# Upgrade Guide for mAssetTag 2009

**Connected Worker Solutions** 

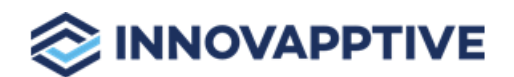

Copyright © 2012-2021, Innovapptive Inc. and/or its affiliates. All rights reserved

# Title and Copyright

**Copyright** and **Terms of Use** for Upgrade Guide for mAssetTag, a Mobile Asset Management Solution of *Connected Workforce Platform*<sup>TM</sup>.

Upgrade Guide for mAssetTag, a Mobile Asset Management Solution of *Connected Workforce Platform*<sup>TM</sup>

Product Version: 2009

Release Date: 30 November 2020

**Document Version**: 1.0

Published Date: 30 November 2020

Copyright © 2020, Innovapptive Inc. and/or its affiliates. All rights reserved.

Primary Author: Innovapptive Inc.

**Copyright Notices**: Neither our Application nor any content may be copied without inclusion of all copyright notices and/or disclaimers provided therein. Any third party provider logos or marks provided through the Application shall remain owned by such third party provider as may be indicated in a notice contained in the Application or content and you shall not modify or remove any such notice. Neither we nor our suppliers or any third party providers grant any rights or license to any logos, marks, or copyrighted material other than as expressly set forth herein.

# Preface

Understand audience, know related documents and products and conventions followed in this document.

#### Audience

This guide is for technical configurators who Upgrade and do related Configurations for mAssetTag, a Mobile Asset Management Solution of *Connected Workforce Platform*<sup>TM</sup>.

#### **Related Documents and Products**

- Work Order Management
- Inventory and Warehouse Management
- Operator Rounds
- Inspections Checklist
- Fixed Asset Management
- Field Procurement
- Analytics and Dashboards

#### **Contact Innovapptive**

For information on Innovapptive products, visit the Innovapptive's Support Portal at http:// helpdesk.innovapptive.com.

The updates to this document are published on this support portal. Check this website periodically for updated documentation.

For additional information about this document, send an email to documentation@innovapptive.com.

#### **Document Conventions**

| Convention | Meaning                                                                                                    |  |  |  |  |
|------------|----------------------------------------------------------------------------------------------------|--|--|--|--|
| boldface   | Indicates graphical user interface ele-<br>ments associated with an action, or terms<br>defined in text or the glossary. |  |  |  |  |
| italic     | Indicates book titles, emphasis, or place-<br>holder variables for which you supply val-<br>ues.                         |  |  |  |  |

#### Table 0-1 Conventions followed in the document

| Convention | Meaning                                   |  |  |
|------------|-------------------------------------------|--|--|
| monospace  | Indicates commands within a paragraph,    |  |  |
|            | URLs, code in examples, text that appears |  |  |
|            | on the screen, or text that you enter     |  |  |

## Table 0-1 Conventions followed in the document (continued)

# Contents

| Title and Copyright                                                         | 2  |
|-----------------------------------------------------------------------------|----|
| Preface                                                                     | 3  |
| 1. Upgrade mAssetTag                                                        | 7  |
| 1.1. Upgrade supporting systems                                             | 7  |
| 1.2. Upgrade mAssetTag                                                      | 9  |
| 2. Back up/Save RACE™ table configurations                                  | 12 |
| 3. Install RACE™ SAP® ECC and Gateway                                       | 13 |
| 3.1. Install RACE™ SAP® ECC and Gateway Add-ons and support packs           | 14 |
| 3.1.1. Verify SAP® ECC RACE™ Add-On                                         | 17 |
| 3.1.2. Verify SAP® GW RACE™ Add-On                                          | 19 |
| 3.2. Install RACE™ SAP® ECC and Gateway support packs                       | 19 |
| 3.3. Activate RACE™ OData Service                                           | 24 |
| 3.4. Activate UI5 Service                                                   | 26 |
| 3.5. Activate FIORI Service                                                 | 28 |
| 3.6. Import RACE™ SAP® ECC and Gateway ABAP Transports                      |    |
| 3.6.1. Transport Import procedure                                           | 31 |
| 3.6.2. Verify SAP® ECC RACE™ Transport                                      | 33 |
| 3.6.3. Verify SAP® GW RACE™ Transport                                       | 35 |
| 3.6.4. Activate RACE™ OData Service                                         |    |
| 3.6.5. Activate UI5 Service                                                 |    |
| 3.6.6. Activate FIORI Service                                               |    |
| 4. Install mAssetTag SAP® ECC, Gateway, and UI5                             | 42 |
| 4.1. Install mAssetTag SAP® ECC, Gateway, and UI5 Add-ons and support packs | 43 |
| 4.1.1. Verify SAP® ECC MAT Add-On                                           | 47 |
| 4.1.2. Verify SAP® GW MAT Add-On                                            |    |
| 4.2. Install mAssetTag SAP® ECC, Gateway, and UI5 support packs             | 51 |
| 4.3. Activate mAssetTag OData Service                                       | 56 |

| 4.4. Activate Gateway UI5 Service                          | 57  |
|------------------------------------------------------------|-----|
| 4.5. Activate Gateway FIORI Service                        | 59  |
| 4.6. Import mAssetTag SAP® ECC, Gateway and UI5 Transports | 61  |
| 4.6.1. Verify SAP® ECC MAT Transport                       | 62  |
| 4.6.2. Verify SAP <sup>®</sup> GW MAT Transport            | 64  |
| 4.6.3. Activate mAssetTag OData Service                    | 66  |
| 4.6.4. Activate Gateway UI5 Service                        | 67  |
| 4.6.5. Activate Gateway FIORI Service                      | 69  |
| 5. Check Schema Change Indicator                           | 72  |
| 6. Clean SAP Gateway                                       | 74  |
| 7. Configure SAP Gateway for mAssetTag                     | 75  |
| 7.1. Prerequisites for SAP Gateway Configuration           | 75  |
| 7.2. Configure application global settings                 | 76  |
| 7.3. Configure application modules and screens             | 77  |
| 7.4. Configure RACE™ in SAP Gateway                        | 78  |
| 7.5. Configure mAssetTag modules in Gateway                | 80  |
| 7.6. Configure Search Function Module                      | 82  |
| 7.7. Configure extensions for mAssetTag                    | 83  |
| 8. Configure RACE™ for mAssetTag                           |     |
| 8.1. Features of RACE™                                     |     |
| 8.2. How to Configure RACE™ for mAssetTag                  |     |
| 9. SAP transactions and tables for mAssetTag               | 93  |
| 10. Implement BADIs                                        |     |
| 10.1. List of BADIs for mAssetTag                          | 94  |
| 11. Update Resource File                                   | 101 |
| 12. Download App and Install                               | 108 |

# 1. Upgrade mAssetTag

Ensure that the pre-upgrade requirements are met before you upgrade mAssetTag. See *Pre Install or Pre Upgrade Configurations Guide* for information.

mAssetTag installation process involves two stages:

- Upgrade supporting systems (on page 7)
- Upgrade mAssetTag (on page 9)

# 1.1. Upgrade supporting systems

Upgrade the following supporting systems as part of the pre-upgrade requirements.

| System and Software | <ul> <li>SAP ECC Business Suite backend 6.0<br/>EHP 5 and above with SAP_BASIS<br/>component (702 and above) con-<br/>nected to the mobile infrastructure<br/>(NetWeaver gateway, SMP/SCPms).</li> <li>SAP NetWeaver Gateway 7.4 and<br/>above with SAP_BASIS component<br/>(740 and above), SAP_GWFND com-<br/>ponent (SP 10 and above) and SAP<br/>UI component (SP 13 and above).</li> <li>SPAM/SAINT version with at least 69.</li> <li>SMP 3.0 SP 10 and above or SCP with<br/>Cloud Connector is already config-<br/>ured.</li> <li>SAP SCP Client Tenant.</li> <li>SAP Cloud Connector minimum 2.x<br/>and above (latest version is recom-</li> </ul> |
|---------------------|----------------------------------------------------------------------------------------------------|
|                     | and above (latest version is recom-<br>mended).                                                                                                    |
| Access              | <ul> <li>SAP Basis System Admin with access<br/>to 000 clients in Gateway and ECC<br/>systems.</li> <li>Access to SAP File directory usr/sap/<br/>trans/EPS/in to upload PAT files.</li> </ul>                                                                                                    |

#### Table 1-1 Prerequisites

| Table 1-1 Prerequisites (continued) |         |                                           |  |  |  |  |  |  |
|-------------------------------------|---------|-------------------------------------------|--|--|--|--|--|--|
| Assun                               | nptions | Access to the RACE™ portal can be com-    |  |  |  |  |  |  |
|                                     |         | pleted after the RACE™ admin user creden- |  |  |  |  |  |  |
|                                     |         | tials setup is completed.                 |  |  |  |  |  |  |

Upgrade the supporting systems in the order defined in the flow.

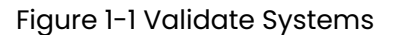

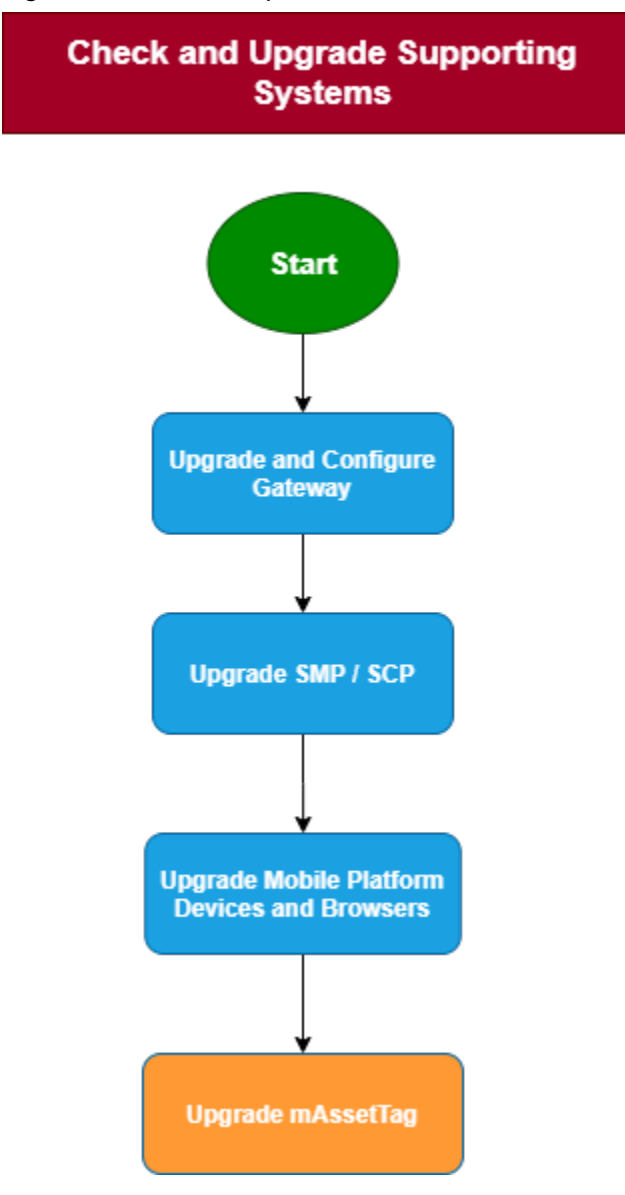

# 1.2. Upgrade mAssetTag

Once you complete the pre-upgrade requirements, begin mAssetTag upgrade. The following flow gives you an overview of the steps involved in upgrading mAssetTag.

Figure 1-2 Configurations to upgrade MAT

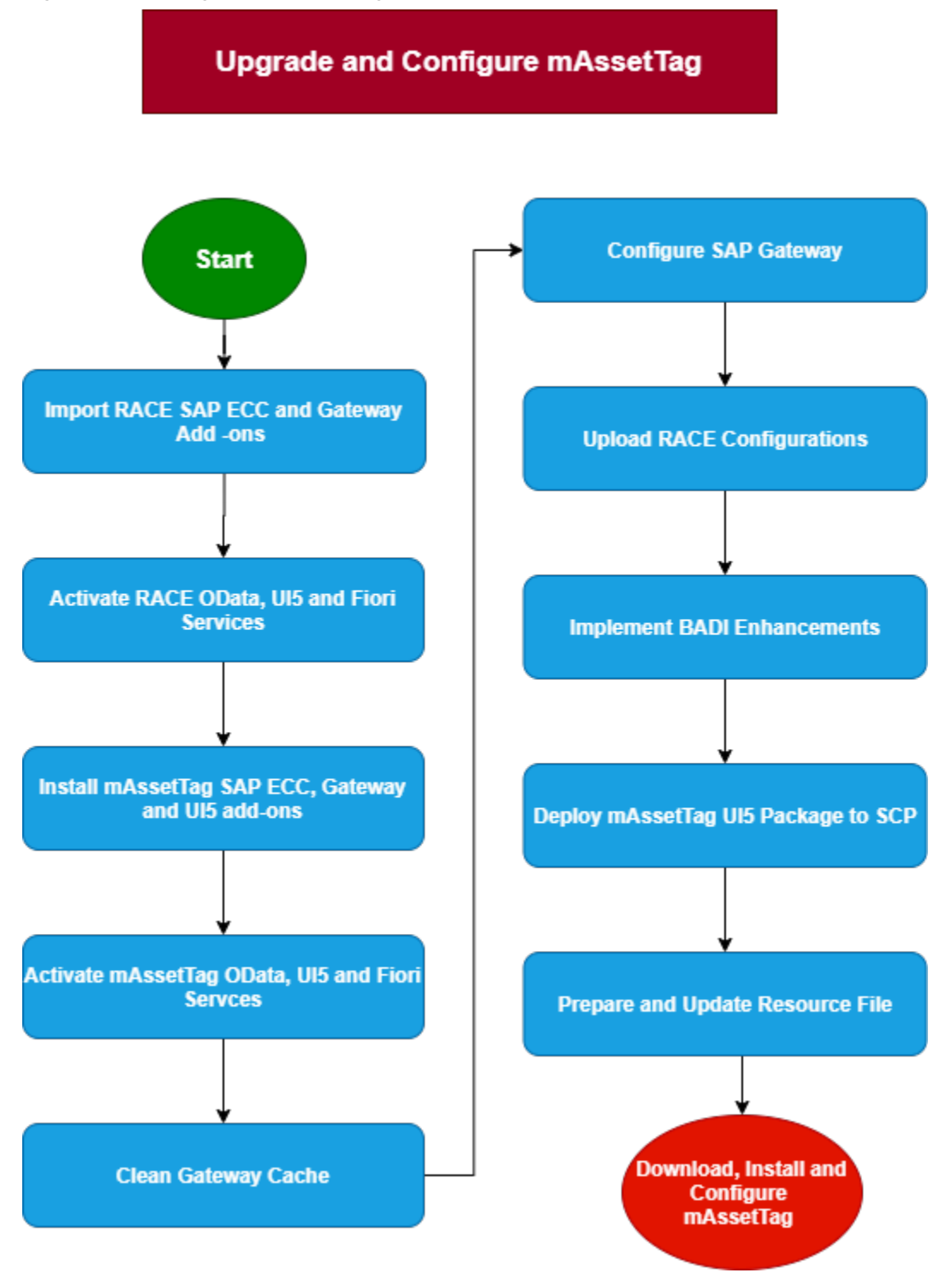

#### Table 1-2 References

| Task                                                                               | Reference to section                                                                                                    |
|------------------------------------------------------------------------------------|----------------------------------------------------------------------------------------------------|
| Install RACE™ SAP ECC and Gateway Add-<br>ons or Support Packs / Import Transports | <ul> <li>Install RACE<sup>™</sup> SAP<sup>®</sup> ECC and Gateway<br/>(on page 13)</li> <li>Import RACE<sup>™</sup> SAP<sup>®</sup> ECC and Gate-<br/>way ABAP Transports (on page 30)</li> </ul> |
| Activate RACE™ oData, UI5, and Fiori Ser-<br>vices                                 | Activate RACE™ OData Service (on page 24)                                                                                                    |
|                                                                                    | Activate UI5 Service (on page 26)                                                                                                    |
|                                                                                    | Activate FIORI Service (on page 28)                                                                                                    |
| Install mAssetTag SAP ECC, Gateway and<br>UI5 Add-ons/ Import Transports           | <ul> <li>Install mAssetTag SAP® ECC, Gate-<br/>way, and UI5 (on page 42)</li> <li>Import mAssetTag SAP® ECC, Gate-<br/>way and UI5 Transports (on page<br/>61)</li> </ul>                         |
| Activate mAssetTag oData, Gateway UI5<br>and Fiori Services                        | Activate mAssetTag OData Service <i>(on page 56)</i>                                                                                                    |
|                                                                                    | Activate Gateway UI5 Service <i>(on page 57)</i>                                                                                                    |
|                                                                                    | Activate Gateway FIORI Service <i>(on page 59)</i>                                                                                                    |
| Check Schema Indicator                                                             | Check Schema Change Indicator <i>(on page 72)</i>                                                                                                    |
| Clean Gateway Cache                                                                | Clean SAP Gateway (on page 74)                                                                                                    |
| Configure SAP Gateway for mAssetTag                                                | Configure SAP Gateway for mAssetTag <i>(on page 75)</i>                                                                                                    |
| Upload / Update the Configurations in Ex-<br>cel format to RACE™ Application       | How to Configure RACE™ for mAssetTag <i>(on page 92)</i>                                                                                                    |
| Implement BADI enhancements                                                        | Implement BADIs <i>(on page 94)</i>                                                                                                    |
| Prepare & Update Resource File                                                     | Update Resource File (on page 101)                                                                                                    |
| Download and Install App                                                           | Download App and Install (on page 108)                                                                                                    |

# 2. Back up/Save RACE™ table configurations

Upgrade process can impact data in the following SAP database tables. Download and back up the RACE<sup>™</sup> table configurations using the **/INVCEC/RACE\_UPLOAD\_DOWNLOAD** program before importing the updates.

Repeat the download process for each table and store:

- /INVCEC/APPCONFI-Application and Module Configuration
- /INVCEC/COCKPIT—Application Configuration Cockpit
- /INVCEC/FMCONFIG--Function Module Configuration
- /INVCEC/LOCALIZT—Localization Table Text
- /INVCEC/SCOPING—Global App Scoping
- /INVCEC/SEARCH—Dynamic Search Fields
- /INVCEC/TEXTS—Maintain Texts
- /INVCEC/UILABELT—UI label text table

# 3. Install RACE<sup>™</sup> SAP<sup>®</sup> ECC and Gateway

**Add-On**: All the transports of previous releases and the transports of the current release are packaged into a single add-on for the main release. For example, 2003, 2006 and so on. Install the add-on for the current release that is provided by Innovapptive representative.

**Transport**: Only the changes for that HotFix are packaged into a transport. You MUST install all the transports till date and must install them in the order they are mentioned. Even a single misplaced installation of transport could result in installation errors.

#### Note:

Ask your Innovapptive contact for the latest add-ons and support-packs and these components will be provided in a compressed file format, such as .zip, .rar, and sent to you either through email or through FTP.

#### Table 3-1 RACE™ ECC Add-On and Support Packages

| Туре   | Type Add-On Description |                    |      |  |
|--------|-------------------------|--------------------|------|--|
| Add-On | EWI0090055494           | IN-                | None |  |
|        | 0000006.PAT             | NOV:RACE™:2009:ECC |      |  |
|        |                         | Objects            |      |  |

#### Table 3-2 RACE™ Gateway Add-On and Support Packages

| Туре                | Add-On                       | Description                                | Dependency                                                                          |
|---------------------|------------------------------|--------------------------------------------|-------------------------------------------------------------------------------------|
| Add-On              | NWH0090055495<br>0000002.PAT | IN-<br>NOV:RACE™:2009:Gate<br>way Objects  | None<br>-                                                                           |
| SP01 - Support Pack | NWH0090055495<br>0000012.PAT | IN-<br>NOV:RACE™:2009<br>FIORI Application | Install RACE™<br>Add-On<br>(NWH0090055495<br>0000002.PAT) before<br>importing SP01. |

| Туре      | Add-On     | Description                                              | Dependency                                                                                                    |
|-----------|------------|----------------------------------------------------------|----------------------------------------------------------------------------------------------------|
| Transport | NG5K907770 | INNOV:RACE™:<br>2009_FIORI Launch-<br>pad Configurations | Import the SP01<br>Support pack<br>(NWF0090055495<br>0000012.PAT) before<br>importing the trans-<br>port (NG5K907770). |

# 3.1. Install RACE<sup>™</sup> SAP<sup>®</sup> ECC and Gateway Add-ons and support packs

Install the add-ons and support packs at one go using the steps given below. However, if you have already installed add-ons and now you want to install the support packs (hotfixes), follow the procedure detailed in Support packs installation procedure *(on page 19)*.

To install RACE™ SAP® ECC and Gateway add-ons:

- 1. Extract the zip or .rar files that you received from Innovapptive representative and save them to your local machine.
- 2. Upload/copy the Add-On files and Support Packs from software deployment package to the USR/SAP/TRANS/EPS/in path on SAP ECC & GW systems.

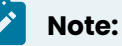

Upload all the add-ons and support packs that are mentioned in the tables.

- 3. Log in to **000** clients of SAP GW / ECC System (based on the Add-On being imported).
- 4. Navigate to the transaction code **SAINT**.
- 5. Navigate to Installation Package, Load Packages, From Application Server.

#### Figure 3-1 SAINT

|   | 2 | Installation                  | Package  | E   | lit | <u>G</u> oto | Extr <u>a</u> s | Utilities( <u>M</u> ) | Environment | S <u>y</u> stem | <u>H</u> elp |           |
|---|---|-------------------------------|----------|-----|-----|--------------|-----------------|-----------------------|-------------|-----------------|--------------|-----------|
|   | < | Load <u>p</u>                 | ackages  | ►   |     | Erom Fro     | ont End         |                       | 6199D       | 1 🕄 I 💭         | 2   🕐        | <b>!!</b> |
| 1 | A | E <u>x</u> it<br><b>dd-On</b> | Shift+F3 | ati | on  | From Ap      | plication       | Server                | 0064        |                 |              |           |
|   | 9 |                               |          |     |     |              |                 |                       |             |                 |              |           |

6. Click **Yes** in the confirmation screen.

Packages are loaded in the file system

Figure 3-2 SAINT: Upload Packages

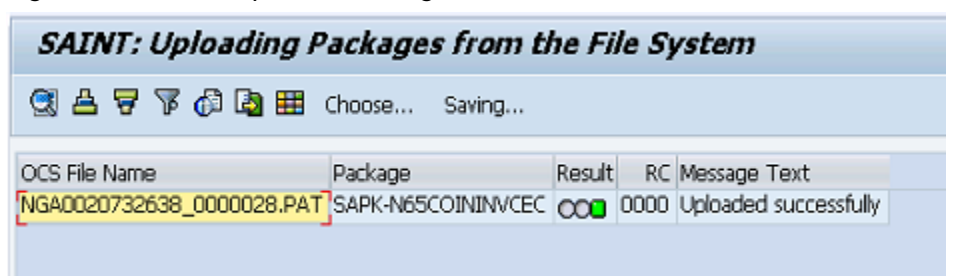

7. Once the packages are loaded, go back to the main screen, and click Start.

Figure 3-3 Installed Add-ons

| Add-On I      | nstallatio     | n Tool      | - Version 7.40/0061                     |          |
|---------------|----------------|-------------|-----------------------------------------|----------|
| 🧟 📓   📔       | H              |             |                                         |          |
|               | Add-0          | )n Insta    | llation Tool : Installed Add-ons        |          |
|               |                |             |                                         |          |
| Add-ons and   | Preconfigured  | Systems i   | nstalled in the system                  |          |
| Add-on/PCS    | Release        | Level       | Description                             | Import 🛄 |
| PI_BASIS      | 740            | 0008        | Basis Plug-In                           | 00       |
| SAP_ABA       | 740            | 0008        | Cross-Application Component             | 00       |
| SAP_BASIS     | 740            | 0008        | SAP Basis Component                     | 00       |
| SAP_BW        | 740            | 0008        | SAP Business Warehouse                  | 00       |
| SAP_GWFND     | 740            | 0012        | SAP Gateway Foundation 7.40             | 00       |
| SAP_UI        | 740            | 0009        | User Interface Technology 7.40          | 00       |
| ST-PI         | 740            | 0000        | SAP Solution Tools Plug-In              | 00       |
|               |                |             |                                         | *        |
|               |                |             |                                         |          |
|               |                |             | <ul> <li>100</li> </ul>                 | < >      |
| Status/Remark | s              |             |                                         |          |
| 🔒 🚹 The over  | view shows yo  | u the inst  | alled Add-ons and Preconfigured systems |          |
| - Choose [S   | TART] to start | an installa | ation or an upgrade                     |          |
|               |                |             |                                         |          |
|               |                |             |                                         |          |
|               |                |             |                                         |          |
|               |                |             |                                         |          |
| Back          | [B] :          | Start       | ۳<br>                                   | × Cancel |

8. Select the Add-On in the next screen and click **Continue**.

| Add-On Inst     | allation To       | ool - Version 7.40/00                                                                                                    | 061          |              |
|-----------------|-------------------|----------------------------------------------------------------------------------------------------|--------------|--------------|
| 🕄 🔟 📔           |                   |                                                                                                    |              |              |
|                 | Add-on J          | Installation Tool: Add-on                                                                                                    | selection    |              |
|                 | nackages for y    | nation (1986) Static An                                                                                                    | AL FIE       |              |
| Add-On          | Release           | Description                                                                                                    |              | Package type |
| INVCEC          | NGW_605           | INVCEC NGW_605: Add-On In                                                                                                    | stallation   | Installation |
|                 |                   |                                                                                                    |              |              |
|                 |                   |                                                                                                    |              |              |
|                 |                   |                                                                                                    |              |              |
|                 |                   |                                                                                                    |              |              |
|                 |                   |                                                                                                    |              |              |
| -               |                   |                                                                                                    |              |              |
|                 |                   |                                                                                                    |              |              |
|                 |                   | <ul> <li>Image: Second second sec</li></ul> |              | < >          |
| Status/Remarks  |                   |                                                                                                    |              |              |
| G Select one or | several package   | es from the installable Add-on p                                                                                                    | ackages      |              |
| - Choose [CONT] | (NUE) to start t  | he calculation of the installation                                                                                                    | queue        |              |
| - Choose [BACK] | to go back to     | the overview of the installed Ad                                                                                                    | dd-ons       |              |
| - Choose [LOAD] | ) to load additio | nal packages from the application                                                                                                    | on server    |              |
|                 |                   |                                                                                                    |              |              |
|                 | -                 |                                                                                                    |              |              |
| 🔁 Back          | 🔄 Continu         | e 😡 Load                                                                                                    | Screen 1 / 6 | 🗙 Cancel     |

Figure 3-4 Select Add-on

9. Click **Continue** in the next screen.

The OCS packages that are going to be imported are displayed in the next screen. 10. Click **Continue** to proceed to the next step.

| Add-On Installation Tool - Version 7.40/0061 |                              |                        |            |               |  |  |  |  |  |  |
|----------------------------------------------|------------------------------|------------------------|------------|---------------|--|--|--|--|--|--|
| 🥶 📓 📔                                        |                              |                        |            |               |  |  |  |  |  |  |
| Inst                                         | allation of several <i>i</i> | Add-ons : Calcula      | ted queue  |               |  |  |  |  |  |  |
| Installation queue                           | Software Components          |                        |            |               |  |  |  |  |  |  |
| OCS packages for imp                         | ort                          |                        |            |               |  |  |  |  |  |  |
| OCS Package                                  | Package type                 | Software Compo         | Release    | Short descrip |  |  |  |  |  |  |
| SAPK-N65COININVCEC                           | Installation                 | INVCEC                 | NGW_605    | INVCEC NGW    |  |  |  |  |  |  |
|                                              |                              |                        |            |               |  |  |  |  |  |  |
|                                              |                              |                        |            |               |  |  |  |  |  |  |
|                                              |                              |                        |            |               |  |  |  |  |  |  |
|                                              |                              |                        |            |               |  |  |  |  |  |  |
|                                              |                              |                        |            | Ψ             |  |  |  |  |  |  |
|                                              | • •                          |                        |            | • •           |  |  |  |  |  |  |
|                                              |                              |                        |            |               |  |  |  |  |  |  |
| Status/Remarks                               |                              |                        |            |               |  |  |  |  |  |  |
| 🕦 The displayed packa                        | iges must be imported wh     | nen installing the Add | on         |               |  |  |  |  |  |  |
| - You have not selecte                       | ed any further Support Pa    | ckages                 |            |               |  |  |  |  |  |  |
| - Choose [CONTINUE]                          | to add Modification Adjus    | tment Transports to f  | the queue  |               |  |  |  |  |  |  |
| - Choose [BACK] to go                        | ) back to the Support Pac    | kage selection         |            |               |  |  |  |  |  |  |
|                                              |                              |                        |            |               |  |  |  |  |  |  |
| 🔓 Back 🔂                                     | Continue S                   | Logs Sci               | reen 3 / 6 | 🗙 Cancel      |  |  |  |  |  |  |

Figure 3-5 Add-on Queue

11. Click **No**, when asked to add Modification Adjustment Transports to the queue.

12. Click the Import 🗹 icon.

13. Click Finish.

## 3.1.1. Verify SAP<sup>®</sup> ECC RACE<sup>™</sup> Add-On

To verify the SAP<sup>®</sup> ECC RACE<sup>™</sup> add-on:

- | 3 Install RACE™ SAP® ECC and Gateway
  - 1. Run the transaction code **SE37**.
  - 2. Enter object type to search for all objects /INVMGO/\*.

Figure 3-6 Function Builder Initial Screen

| Function Builder: Initial Screen |
|----------------------------------|
| 🖆 🥕 🐺 🔂   📅 🗔 🕪 Reassign         |
|                                  |
| Function Module                  |
| 😚 Display 🖉 Change 🗋 Create      |
|                                  |
|                                  |
|                                  |

3. Press **<F4>** to view the list of classes and capture the screenshot(s) to share the results.

Figure 3-7 Function Module Classes

| Funct      | ion Builder: Initial Screen            |                                                     |    |            |
|------------|----------------------------------------|-----------------------------------------------------|----|------------|
| ii // 8    | 🛱 📫 🚺   📅 🗊 🚺 Reassign                 |                                                     |    |            |
|            |                                        |                                                     |    |            |
|            |                                        |                                                     |    |            |
| Function ( | LE Repository Info System: Function Mo | aules Fina (22 Hits)                                |    | _ <b>×</b> |
| Function   |                                        |                                                     |    |            |
|            | Function group                         | Function group short text                           |    |            |
| Sc [       | Function Module Name                   | Short text for function module                      |    |            |
|            | /INVMGO/EXTENSIONS FG                  | Extensions                                          |    | -          |
|            | /INVMGO/BAPI ATTACHMENTS LIST          | List of Attachments                                 |    |            |
|            | /INVMGO/BAPI ATTACH DOWNLOAD           | Attachment Download                                 |    |            |
|            | /INVMGO/BAPI DYNAMIC DROPDOWN          | Dynamic dropdown                                    |    |            |
|            | /INVMGO/EXTENSION STRING FM            | Preparing Extension String.                         |    |            |
|            | /INVMGO/FM CUSTOM DROPDOWN             | Custom drop down                                    |    |            |
|            | /INVMGO/FM DYNAMICGET FM CALL          | Get the transform orders list                       |    |            |
|            | /INVMGO/FM DYNAMICPOST FM CALL         | Get the transform orders list                       |    |            |
|            | /INVMGO/FM DYNAMIC MODULE ADD          | Get the transform orders list                       |    |            |
|            | /INVMGO/FM FIELDS PROCESS              | Processing fields and store in final internal table |    |            |
|            | /INVMGO/FM FUNCTION FIELDS             | Get the Function Module Parameters List             |    |            |
|            | /INVMGO/FM GET FMLIST                  | Get the Function modules list for app specific      |    |            |
|            | /INVMGO/FM GET TABLESLIST              | Get the Function modules list for app specific      |    |            |
|            | /INVMGO/GET PARAMETERID VALUES         | Get Parameter ID vales                              |    |            |
|            | /INVMGO/SCOPING FM                     | Scoping                                             |    |            |
|            | /INVMGO/WHERE_CONDITIONS               | Where Condition                                     |    |            |
|            | /INVMGO/GLOBAL FG                      | Global FG                                           |    |            |
|            | /INVMGO/BAPI EXTENSION                 | Extension Header                                    |    |            |
|            | /INVMGO/BAPI UI LABELS                 | UI Labels based on Language                         |    |            |
|            | /INVMGO/BAPI USER DETAILS              | Logon User Details                                  |    |            |
|            | /INVMGO/FM CURRENCY EXCHNG             | Currench Exchange Rate                              |    |            |
|            | /INVMGO/FM GET CUURENCY FORMAT         | Currency Codes format                               |    |            |
|            | /INVMGO/FM GET DECIMAL FORMAT          | Date Notation Format                                |    |            |
|            |                                        |                                                     |    |            |
|            | 4.5                                    |                                                     | 14 |            |
|            |                                        |                                                     |    | P          |

## 3.1.2. Verify SAP® GW RACE™ Add-On

To verify the SAP® GW RACE™ add-On:

- 1. Navigate to the transaction code SE24.
- 2. Enter object type to search for all objects /INVCEC/\*.
- 3. Press **<F4>** to view the list of classes and capture the screenshot(s) to share the results.

Figure 3-8 Object Classes

| 🖻 Repository Info System: Class/Interf  | Repository Info System: Class/Interface Find (10 Hits) |  |  |  |  |  |  |
|-----------------------------------------|--------------------------------------------------------|--|--|--|--|--|--|
|                                         |                                                        |  |  |  |  |  |  |
| Object Type Name                        | Short Description                                      |  |  |  |  |  |  |
|                                         |                                                        |  |  |  |  |  |  |
| /INVCEC/CL_GW_DP_TRANSPORT              | Gateway Data Provider: Interoperability 700            |  |  |  |  |  |  |
| /INVCEC/CL_GW_MP_TRANSPORT              | Gateway Model Provider: Interoperability               |  |  |  |  |  |  |
| /INVCEC/CL RACE DPC                     | Data Provider Base Class                               |  |  |  |  |  |  |
| /INVCEC/CL_RACE_DPC_EXT                 | Data Provider Secondary Class                          |  |  |  |  |  |  |
| /INVCEC/CL RACE MPC                     | /INVCEC/CL RACE MPC                                    |  |  |  |  |  |  |
| /INVCEC/CL RACE MPC EXT                 | /INVCEC/CL_RACE_MPC_EXT                                |  |  |  |  |  |  |
| /INVCEC/IF_BAPI_ATTACH_DOWNLOA          | /INVCEC/IF_BAPI_ATTACH_DOWNLOA                         |  |  |  |  |  |  |
| /INVCEC/IF BAPI ATTACHMENTS LI          | /INVCEC/IF BAPI ATTACHMENTS LI                         |  |  |  |  |  |  |
| /INVCEC/IF FM CUSTOM DROPDOWN           | /INVCEC/IF FM CUSTOM DROPDOWN                          |  |  |  |  |  |  |
| /INVCEC/IF_ZDYNSCREENCONF               | /INVCEC/IF_ZDYNSCREENCONF                              |  |  |  |  |  |  |
| , <u>111, 020</u> , 11_10 1100111100111 |                                                        |  |  |  |  |  |  |

# 3.2. Install RACE<sup>™</sup> SAP<sup>®</sup> ECC and Gateway support packs

If you have installed the add-ons and are installing only the support pack (hotfixes), follow the steps described below.

To install the RACE<sup>™</sup> SAP<sup>®</sup> ECC and Gateway support pack:

- 1. Log in to **000** client of SAP GW & ECC System (based on the support pack being imported).
- 2. Navigate to the transaction code SPAM.
- 3. Navigate to Support Package, Load Packages, From Application Server.

A confirmation message appears to confirm loading of packages.

#### Figure 3-9 SAINT

| 2 | Support Package Ed | t <u>G</u> oto | E | xtr <u>a</u> s <u>U</u> tilities | Environment  | System | Help      |
|---|--------------------|----------------|---|----------------------------------|--------------|--------|-----------|
| 6 | Load packages      | 1              |   | Erom Front B                     | End          | C 20 ( | 🐺 🗾   🕜 🖪 |
|   | Import SPAM/SAINT  | Update         |   | From Applica                     | ition Server |        |           |
|   | Import gueue       | Shift+F7       |   | - Version 7                      | 7.40/0061    |        |           |
| ß | Confirm            | Shift+F6       |   |                                  |              |        |           |
| • | Exit               | Shift+F3       |   |                                  |              |        |           |
|   |                    |                | - | _                                |              |        |           |

4. Click **Yes** in the confirmation screen.

Packages are loaded in the file system

Figure 3-10 SAINT: Upload Packages

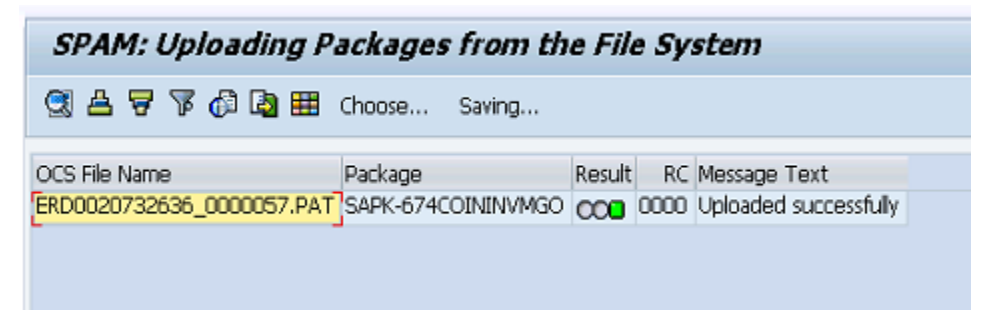

5. Once the packages are loaded, go back to the main screen, and click **Display/define**.

Figure 3-11 Support Package Manager

|     | Help | em | Syste |   | nent  | ironn  | Eny  | es  | Utiliti  | s   | Extr <u>a</u> | D 6 | <u>G</u> oto | it  | Edi  | Package | upport | ? Su | G |
|-----|------|----|-------|---|-------|--------|------|-----|----------|-----|---------------|-----|--------------|-----|------|---------|--------|------|---|
| 🔞 🖪 | Ж 🎮  | 1  | C, C  | Ŷ | T     | ß      | H    |     |          | 0   | C             |     | ] (          | •   |      |         |        | Ø    |   |
|     |      |    |       | 4 | 754   | /00    | .40  | n 7 | sio      | Vei | r -           | age | lanı         | e M | kage | rt Pac  | ippo   | Su   |   |
|     |      |    |       |   |       |        |      |     |          |     |               |     |              | l   | 1    | y 🗷 🍕   | 0      | ₽,   |   |
|     |      |    |       |   |       |        |      |     |          |     |               |     |              |     |      |         |        |      |   |
|     |      |    |       | e | efine | lay/d  | Disp |     | 89<br>1  |     |               |     |              |     |      |         | e      | )ueu | ç |
|     |      |    |       | e | efine | ilay/d | Disp |     | <b>1</b> |     |               |     |              |     |      |         | e      | )ueu | 9 |

6. Choose the software component for which you want to import Support Packages and

click 🗹.

Figure 3-12 Component Selection

| Choose the software component for which you want to import Support Packages |         |                                     |                      |   |  |  |  |  |  |  |  |
|-----------------------------------------------------------------------------|---------|-------------------------------------|----------------------|---|--|--|--|--|--|--|--|
| 🐼 🔎 🤜 Stack XML file 🔎                                                      |         |                                     |                      |   |  |  |  |  |  |  |  |
| CompID                                                                      | Release | Short Description of Component      | Support Package type |   |  |  |  |  |  |  |  |
| ECC-DIMP                                                                    | 600     | DIMP                                | Add-on Support Pkg.  |   |  |  |  |  |  |  |  |
| ERECRUIT                                                                    | 600     | E-Recruiting                        | Add-on Support Pkg.  | Ŧ |  |  |  |  |  |  |  |
| FI-CA                                                                       | 600     | FI-CA                               | Add-on Support Pkg.  |   |  |  |  |  |  |  |  |
| FI-CAX                                                                      | 600     | FI-CA Extended                      | Add-on Support Pkg.  |   |  |  |  |  |  |  |  |
| INSURANCE                                                                   | 600     | SAP Insurance                       | Add-on Support Pkg.  |   |  |  |  |  |  |  |  |
| IS-CWM                                                                      | 600     | Industry Solution Catch Weight Mana | Add-on Support Pkg.  |   |  |  |  |  |  |  |  |
| IS-H                                                                        | 600     | SAP Healthcare                      | Add-on Support Pkg.  |   |  |  |  |  |  |  |  |
| IS-M                                                                        | 600     | SAP MEDIA                           | Add-on Support Pkg.  |   |  |  |  |  |  |  |  |
| IS-OIL                                                                      | 600     | IS-OIL                              | Add-on Support Pkg.  |   |  |  |  |  |  |  |  |
| IS-PS-CA                                                                    | 600     | IS-PUBLIC SECTOR CONTRACT ACCO      | Add-on Support Pkg.  |   |  |  |  |  |  |  |  |
| IS-UT                                                                       | 600     | SAP Utilities/Telecommunication     | Add-on Support Pkg.  |   |  |  |  |  |  |  |  |
| LSOFE                                                                       | 600     | SAP Learning Solution Front-End     | Add-on Support Pkg.  |   |  |  |  |  |  |  |  |
| SEM-BW                                                                      | 600     | SEM-BW: Strategic Enterprise Manag  | Add-on Support Pkg.  |   |  |  |  |  |  |  |  |
| INVMGO                                                                      | ECC_603 | Innovapptive ECC RACE 6.0.3 Addon   | Add-on Support Pkg.  |   |  |  |  |  |  |  |  |
|                                                                             |         |                                     |                      | - |  |  |  |  |  |  |  |

7. If all the conditions are met, and you get the package (**green**) click 🗹.

Figure 3-13 Confirm Queue

|   | 🔄 Define Queue for the Add-On INVMGO rel. ECC_603                |        |         |                      |        |  |  |  |  |  |  |  |
|---|------------------------------------------------------------------|--------|---------|----------------------|--------|--|--|--|--|--|--|--|
| ſ | Choose the highest Support Package you want or confirm the queue |        |         |                      |        |  |  |  |  |  |  |  |
|   |                                                                  | 1      |         |                      |        |  |  |  |  |  |  |  |
|   | Package ID                                                       | CompID | Release | Short Description    |        |  |  |  |  |  |  |  |
| l | SAPK-E6302ININVMG0                                               | INVMGO | ECC_603 | INVNGO ECC_603: SP 2 |        |  |  |  |  |  |  |  |
|   |                                                                  |        |         |                      |        |  |  |  |  |  |  |  |
| ŀ |                                                                  | 2      | 4       |                      | < >    |  |  |  |  |  |  |  |
|   |                                                                  |        |         |                      | ✓₽₽₽₽× |  |  |  |  |  |  |  |

- 8. Click **No**, when asked to add Modification Adjustment Transports to the queue.
- 9. Go to **Support package** in the menu bar and click **Import Queue**.

| ¢  | Support Package      | Edit <u>G</u> oto E | xtras Utilities Engironment System Help |
|----|----------------------|---------------------|-----------------------------------------|
| 6  | Load packages        | •                   | C C C C L H K 1 2 2 4 4 1 5 5 5 6 5 6 5 |
| _  | Import SPAM/SAI      | NT <u>U</u> pdate   |                                         |
|    | Import gueue         | Shift+F7            | - Version 7.40/0054                     |
| Ģ  | Confirm              | Shift+F6            |                                         |
|    | Exit                 | Shift+F3            |                                         |
| Qu | Jeue SAI             | PK-E630]            | Status                                  |
| (  | New Support Packag   | es                  | Queue is defined for the                |
| 0  | Aborted Support Pac  | kages               | Software Component: INVMGO              |
| 0  | Imported Support Pa  | ickages             | SPAM status:                            |
| 0  | All Support Packages |                     | Next action: Import queue               |
|    | ିଙ୍ Display          |                     | & Package level                         |

Figure 3-14 Import Queue

10. Click  $\checkmark$  to start the import process.

Figure 3-15 Import Queue Confirm

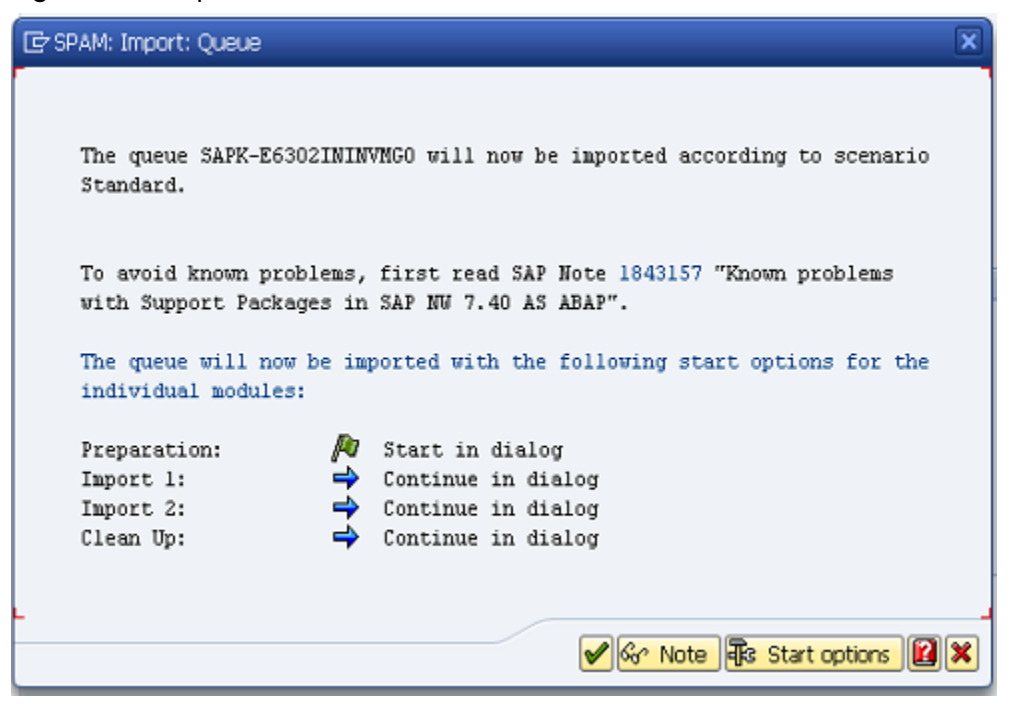

11. Once the package is imported, a confirmation screen appears. . Click 🗹 in the screen.

12. Go to Support Package in the menu bar and click Confirm.

A confirmation message appears.

#### Note:

If you face any issues/errors while installing the Add-On/Support pack, send log files with screenshots and details of the error to your **Innovapptive SAP Basis team** contact assigned to your project.

Figure 3-16 Confirm Support Package

| C | Support Package        | <u>E</u> dit <u>G</u> a | ito Extr <u>a</u> | s <u>U</u> tilities | Engironment      | System     | Help      |  |  |
|---|------------------------|-------------------------|-------------------|---------------------|------------------|------------|-----------|--|--|
| ( | Load packages          |                         | · • •             | 0 🚱 🚱 1 🗐           | C   M H C        | 10.0.20    | 🛒 🗾   🕜 📑 |  |  |
|   | Import SPAM/SA         | INT <u>U</u> pdat       | e 🗖               |                     |                  |            |           |  |  |
|   | Import gueue           | Shift                   | +F7 =             | Version )           | 7.40/0054        |            |           |  |  |
|   | Confirm                | Shift                   | +F6               |                     |                  |            |           |  |  |
|   | Exit                   | Shift                   | +F3               |                     |                  |            |           |  |  |
| Q | ueue SA                | PK-E630                 | ]                 | [ <del>1</del> ]    | Display/define   | ]          |           |  |  |
|   | Directory              |                         |                   | Status              | 1                |            |           |  |  |
| ( | New Support Package    | jes                     |                   | Queu                | e imported for t | he         |           |  |  |
| ( | Aborted Support Parent | ckages                  |                   | Softw               | are Component    | : INVMGO   |           |  |  |
| ( | Imported Support Page  | ackages                 |                   | SPAM status: CAO    |                  |            |           |  |  |
| ( | All Support Packages   | 5                       |                   | Next                | action:          | Confirm qu | eue       |  |  |
|   | 🗞 Display              |                         |                   | <del>Ge</del> r     | Package level    | 1          |           |  |  |

## 3.3. Activate RACE™ OData Service

Once add-on and support packs are installed, activate RACE™ OData Service.

To activate the RACE™ OData service:

- 1. Login to Gateway system.
- 2. Navigate to the transaction /IWFND/MAINT\_SERVICE.
- 3. Select the service **/INVCEC/RACE\_SRV**.
- 4. Click **Activate** from the drop-down list of **ICF Node** options.

A message appears notifying the package selection appears.

Figure 3-17 Activate and Maintain Services

| Act      | Activate and Maintain Services      |        |                                                 |          |                                    |                 |                                                                                                    |                   |            |
|----------|-------------------------------------|--------|-------------------------------------------------|----------|------------------------------------|-----------------|----------------------------------------------------------------------------------------------------|-------------------|------------|
|          |                                     |        |                                                 |          |                                    |                 |                                                                                                    |                   |            |
|          |                                     |        |                                                 |          |                                    |                 |                                                                                                    |                   |            |
|          | 🛎 👅 🧥 🕼 🕼 🗸 🖽 🔎 Filter 🛛            | Ad     | d Service 📅 Delete Service 📘 Service Details 🥝  | Load Me  | adata 🛛 🛄 Error Log 🗍 🌆 Request Si | tatistics       | resh Cat                                                                                                    | alog 🔍 OAuth 🔍    | Soft State |
| <b>C</b> | ing Catalon                         |        |                                                 |          |                                    |                 |                                                                                                    |                   |            |
| Serv     | lice Catalog                        |        |                                                 |          |                                    |                 |                                                                                                    |                   |            |
| Туре     | Technical Service Name              | ^V     | Service Description                             | External | Service Name                       | Namespace       | OAut                                                                                                    | Soft State Status | Is SAP Ser |
| BEP      | ZPAGE BUILDER CUST                  | 1      | Pagebuilder - Customizing level                 | PAGE B   | ILDER CUST                         | /UI2/           | $\checkmark$                                                                                                    |                   |            |
| BEP      | ZPAGE BUILDER PERS                  | 1      | Pagebuilder - Personalization level             | PAGE B   | ILDER PERS                         | /UI2/           | <b>v</b>                                                                                                    |                   |            |
| BEP      | ZPAGEBUILDER SERVICE V 0 1          | 1      | Gateway Data Provider: Pagebuilder v0.1 (DB)    | PAGEBU   | LDER SERVICE V 0 1                 | /UI2/           | <ul> <li>Image: A start of the start of the start of</li></ul>  |                   |            |
| BEP      | ZPP PRODOPS CONFIRM SRV             | 1      | Confirm Production Order Operation              | PP PRO   | OPS CONFIRM SRV                    |                 | <ul> <li>Image: A start of the start of the start of</li></ul>  |                   |            |
| BEP      | ZOUICKVIEW                          | 1      | Quickview Service                               | QUICKV   | EW                                 | /UI2/           | <ul> <li>Image: A start of the start of the start of</li></ul>  |                   |            |
| BEP      | /INVCEC/RACE_SRV                    | 1      | Global Extensions                               | RACE S   | V                                  | /INVCEC/        | <b>V</b>                                                                                                    |                   |            |
| BEP      | ZRMTSAMPLEFLIGHT                    | 1      | OData Channel - Reference SFlight Data Provider | RMTSAN   | PLEFLIGHT                          | /IWFND/         | <ul> <li>Image: A second second s</li></ul> |                   |            |
| BEP      | ZRMTSAMPLEFLIGHT 2                  | 1      | OData Channel - Reference SFlight Data Provider | RMTSAN   | PLEFLIGHT_2                        | /IWBEP/         | <b>V</b>                                                                                                    |                   |            |
| BEP      | RSAO ODATA SRV                      | 1      | Tlogo and Bookmark access via Odata             | RSAO C   | DATA SRV                           |                 | <ul> <li>Image: A start of the start of the start of</li></ul>  | Not Supported     |            |
| BEP      | S EPM SADL GW DEV SCEN RO SRV       | 1      | EPM: SADL-based GW-Service 'NW 2013 Dev. Sce.   | S EPM    | ADL GW DEV SCEN RO SRV             |                 | <b>V</b>                                                                                                    |                   |            |
| BEP      | ZSAMPLE EPM EMPLOYEE LIST           | 1      | Sample employee list service based on EPM       | SAMPLE   | EPM EMPLOYEE LIST                  | /UI2/           | <b>v</b>                                                                                                    |                   |            |
| BEP      | ZSAMPLE EPM POWL CACHED             | 1      | Sample POWL for APPLID EPM_POWL (customizin     | SAMPLE   | EPM POWL CACHED                    | /UI2/           | <b>v</b>                                                                                                    |                   |            |
| BEP      | ZSAMPLE EPM POWL CODED              | 1      | Sample POWL for APPLID EPM_POWL (ABAP code)     | SAMPLE   | EPM POWL CODED                     | /UI2/           | <b>v</b>                                                                                                    |                   |            |
| BEP      | ZSAMPLE EPM POWL CUST               | 1      | Sample POWL for APPLID EPM_POWL (customizin     | SAMPLE   | EPM POWL CUST                      | /UI2/           | <ul> <li>Image: A start of the start of the start of</li></ul>  |                   |            |
| BEP      | ZSAMPLE POWL SFLIGHT ALL            | 1      | Sample flight service based on POWL framework   | SAMPLE   | POWL SFLIGHT ALL                   | /UI2/           | 1                                                                                                    |                   |            |
|          |                                     |        | 1                                               |          |                                    | 1               | _                                                                                                    | 1.1.              |            |
| ICF      | Node 🔺 😰 Call Browser 🖓 SAP Gateway | Client |                                                 |          | 🔁 Add System Alias 📑 Remove Syst   | em Alias 🚱 Cust | comizing                                                                                                    | Service Impler    | nentation  |
| A        | ctivate                             |        |                                                 |          | System Aliases                     |                 |                                                                                                    |                   |            |

5. Click the **Local Object** button and continue to activate the service.

The OData service is activated and the status turns green.

Figure 3-18 Service Status

| 🕲 🎒 🗑 🔞 👘 🕞 🖼 Piter 🗄 Add Service 📾 Delete Service 🕲 Service Detais 🖉 Load Metadata ) 🕮 Error Loa I Ne Request Statistics I Ørefresh Cataba 🔍 OAuth 🔍 Soft Sta       | te       |  |  |  |  |  |  |  |
|----------------------------------------------------------------------------------------------------|----------|--|--|--|--|--|--|--|
| 🕲 🖹 🗑 🧥 🕼 🚛 🖓 🕅 Request Statistics ) 🖗 Refresh Catalog 🔍 OAuth 🛝 Soft Sta                                                                                            | te       |  |  |  |  |  |  |  |
| 🔍 🚊 Ţ 🍈 🏠 🞼 🖉 Fiter 🗄 Add Service 📅 Delete Service 🔯 Service Details 🥩 Load Metadata 🔡 Error Log 📲 Request Statistics 🖉 Refresh Catalog 🔍 OAuth 🔌 Soft Sta           | te       |  |  |  |  |  |  |  |
| 🕄 🚔 🚏 🕅 🕼 📴 🖽 🕼 Terrer Ex Add Service 📅 Delete Service 📓 Service Details 🗹 Load Metadata 🔡 Error Log 🛛 🖥 Request Statistics 🛛 🖗 Refresh Catalog 🔍 OAuth 🔍 Soft State |          |  |  |  |  |  |  |  |
| Service Catalog                                                                                                    |          |  |  |  |  |  |  |  |
| Type Technical Service Name V_ Service Description External Service Name Anamespace OAut_ Soft State Status Is SAP                                                   | Service  |  |  |  |  |  |  |  |
| BEP ZPAGEBUILDER SERVICE V 0 1 1 Gateway Data Provider: Pagebuilder v0.1 (DB) PAGEBUILDER SERVICE V 0 1 /UI2/ 📝                                                      |          |  |  |  |  |  |  |  |
| BEP ZPP PRODOPS CONFIRM SRV 1 Confirm Production Order Operation PP PRODOPS CONFIRM SRV 🖌                                                                            |          |  |  |  |  |  |  |  |
| BEP ZOUTCKVTEW 1 Quickview Service QUICKVTEW /U12/ 🖌                                                                                                    |          |  |  |  |  |  |  |  |
| BEP /INVCEC/RACE SRV / INVCEC/ /INVCEC/ V                                                                                                    |          |  |  |  |  |  |  |  |
| BEP ZRMTSAMPLEFLIGHT 1 OData Channel - Reference SFlight Data Provider RMTSAMPLEFLIGHT /IWFND/ 📝                                                                     |          |  |  |  |  |  |  |  |
| BEP ZRMTSAMPLEFLIGHT 2 1 OData Channel - Reference SFlight Data Provider RMTSAMPLEFLIGHT 2 //WBEP/                                                                   |          |  |  |  |  |  |  |  |
| BEP RSAO ODATA SRV 1 Tiogo and Bookmark access via Odata RSAO ODATA SRV 🕢 Not Supported                                                                              |          |  |  |  |  |  |  |  |
| BEP S EPM SADL GW DEV SCEN RO SRV 1 EPM: SADL-based GW-Service 'NW 2013 Dev. Sce, S EPM SADL GW DEV SCEN RO SRV                                                      |          |  |  |  |  |  |  |  |
| BEP ZSAMPLE EPM EMPLOYEE LIST 1 Sample employee ist service based on EPM SAMPLE EPM EMPLOYEE LIST /UI2/ V                                                            |          |  |  |  |  |  |  |  |
| BEP ZSAMPLE EPM POWL CACHED 1 Sample POWL for APPLID EPM_POWL (customizin_ <u>SAMPLE EPM POWL CACHED</u> //UI2/                                                      |          |  |  |  |  |  |  |  |
| BEP ZSAMPLE EPM POWL CODED 1 Sample POWL for APPLID EPM_POWL (ABAP code) SAMPLE EPM POWL CODED //UI2/                                                                |          |  |  |  |  |  |  |  |
| BEP ZSAMPLE EPM POWL CUST 1 Sample POWL for APPLID EPM_POWL (customizin_ SAMPLE EPM POWL CUST //UI2/                                                                 |          |  |  |  |  |  |  |  |
| BEP ZSAMPLE POWL SFLIGHT ALL 1 Sample flight service based on POWL framework SAMPLE POWL SFLIGHT ALL /UI2/ 🖌                                                         |          |  |  |  |  |  |  |  |
| BEP <u>SEPM HANA EXT PAL ODATA SRV</u> 1 SEPM_HANA_EXT_PAL_ODATA <u>SEPM HANA EXT PAL ODATA SRV</u> V Not Supported                                                  |          |  |  |  |  |  |  |  |
| BEP ZSM CATALOG SRV 1 Social Media Remote Catalog OData Service SM CATALOG SRV 🕢                                                                                     |          |  |  |  |  |  |  |  |
| C Ci Node . C all Browser 🖓 SAP Gateway Clent                                                                                                    | 1        |  |  |  |  |  |  |  |
| ICF Nodes System Aliases                                                                                                    |          |  |  |  |  |  |  |  |
| Status ICF Node Session Time-out Soft State Description SAP System Alas Description Default MM                                                                       | tadata I |  |  |  |  |  |  |  |
| COB ODATA 00:00:00 Standard Mode                                                                                                    |          |  |  |  |  |  |  |  |

6. Click **Add System Alias** above **System Aliases** on the right to add the SAP System alias for the selected service.

- | 3 Install RACE<sup>™</sup> SAP<sup>®</sup> ECC and Gateway
  - 7. Click New Entries.

Figure 3-19 New Entries for System Alias

| 다 Table View Edit Goto Selection Utili      | ties S <u>v</u> stem <u>H</u> elp |                   |                |                  |
|---------------------------------------------|-----------------------------------|-------------------|----------------|------------------|
| ♥ ↓ 📙 ♥ 😧                                   | 0,00,00,00,00,00                  | \$1   🛒 🗾   😵 📑   |                |                  |
| Change View "Assign SAP System              | m Aliases to OData S              | ervice": Overview |                |                  |
| 🎾 New Entries 🐚 🖬 🕼 🖪                       |                                   |                   |                |                  |
| Assign SAP S, New Entries (F5) Jata Service |                                   |                   |                |                  |
| Service Doc. Identifier                     | User Role Host Name               | SAP System Alias  | Default System | Metadata Default |
|                                             |                                   |                   |                |                  |
|                                             |                                   |                   |                |                  |

8. Assign the System Alias (ERD in this case) for the service and save changes.

Figure 3-20 Assign SAP System Alias to Service

| 다                                 | election <u>U</u> tilities S <u>y</u> stem <u>H</u> | elp                 |                |                  |                  |                   |   |  |  |
|-----------------------------------|-----------------------------------------------------|---------------------|----------------|------------------|------------------|-------------------|---|--|--|
| 🔮 🔍 👻 «                           | 🗟 i 🗞 🚱 i 🖨 ii 🕼 i                                  | 1111                | 0 🖳            |                  |                  |                   |   |  |  |
| Change View "Assign S             | SAP System Aliases to                               | OData Service": (   | Overview       |                  |                  |                   |   |  |  |
| 💖 New Entries 🗈 🗟 🛱 🖡             | 🦻 New Entries 🗅 B 🕫 🗟 🗟                             |                     |                |                  |                  |                   |   |  |  |
| Assign SAP System Aliases to ODat | ta Service                                          |                     |                |                  |                  |                   |   |  |  |
| Service Doc. Identifier           | User Role Host Na                                   | me SAP System Alias | Default System | Metadata Default | Tech. Svc. Name  | Ext. Service Name |   |  |  |
| /INVCEC/RACE_SRV_0001             |                                                     | ERD                 | <              |                  | /INVCEC/RACE_SRV | RACE_SRV          | * |  |  |
|                                   |                                                     |                     |                |                  |                  |                   | * |  |  |

## 3.4. Activate UI5 Service

Activate UI5 Service once you have activated RACE™ OData Service.

To activate UI5 Service:

- | 3 Install RACE<sup>™</sup> SAP<sup>®</sup> ECC and Gateway
  - 1. Go to the transaction code SICF and navigate to /default\_host/sap/bc/bsp/invcec/ race\_ui5\_2009.
  - 2. Right-click RACE\_ui5\_2009 and click Activate Service.

#### Figure 3-21 Activate RACE BSP Service

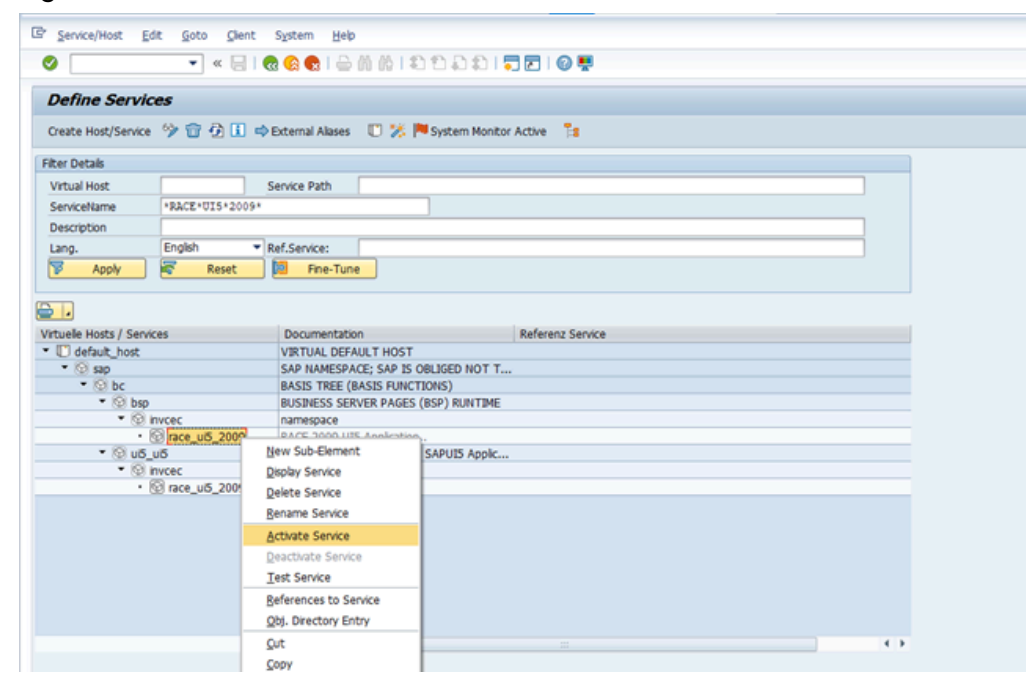

- 3. Click Yes.
- 4. Go to /default\_host/sap/bc/ui5\_ui5/ invcec/race\_ui5\_2009.

Figure 3-22 Activate RACE UI5 service

| Define Servic          | es              |                     |                         |                |
|------------------------|-----------------|---------------------|-------------------------|----------------|
| Create Host/Service    | % ⇔ A ∏ =       | Evternal Alases     | 🖺 🧏 📕 System Monitor Ar | two Te         |
| create most permet     | 10203           | - CALCUTION PRODUCT | C I - Statem Homes He   | uru j. <b></b> |
| Filter Details         |                 |                     |                         |                |
| Virtual Host           |                 | Service Path        |                         |                |
| ServiceName            | *RACE*UI5*2009* |                     |                         |                |
| Description            |                 |                     |                         |                |
| Lang.                  | English 💌       | Ref.Service:        | New Sub-Element         |                |
| Apply                  | Reset           | Fine-Tune           | Display Service         |                |
|                        |                 |                     | Delete Service          |                |
|                        |                 |                     | Bename Service          |                |
| Victualla Marte / Cand | -               | Decumentation       | Activate Service        | Lana Canica    |
| default host           | ces             | VIRTUAL DEEAL       | Deactivate Service      | Tenz Service   |
| * G can                |                 | SAP NAMESPAC        | Test Service            |                |
| • 🕲 bc                 |                 | BASIS TREE (BA      | Test service            |                |
| • 😒 bsp                |                 | BUSINESS SERV       | References to Service   |                |
| • 🕲 I                  | invcec          | namespace           | Obj. Directory Entry    |                |
| •                      | 🖗 race_ui5_2009 | RACE 2009 UIS       | Qut                     |                |
| * 🕲 u5_                | ,u5             | SAPUI5 Applicat     | Copy                    |                |
| • 🕲 I                  | nvcec           | Namespace.          | Paste                   |                |
|                        | @ race ul5 2009 | RACE 2009 UIS .     | No. of Concession, Name |                |

- 5. Right-click **RACE\_UI5\_2009** and click **Activate Service**.
- 6. Click Yes.

Access the SAPUI5 web application by replacing the **host name, port number and client number** in the following template's URLs to match your SAP NetWeaver Gateway instance:

- http://<hostname>:<port\_number>/sap/bc/ui5\_ui5/invcec/race\_ui5\_2009/ index.html?sap-client=100
- http://<hostname>:<port\_number>/sap/bc/ui5\_ui5/invcec/race\_ui5\_2009/ index.html?sap-client=100&sap-ui-language=EN&sap-ui-appcache=false

## 3.5. Activate FIORI Service

Activate FIORI service after you have activated UI5 service.

To activate FIORI Service:

- | 3 Install RACE<sup>™</sup> SAP<sup>®</sup> ECC and Gateway
  - 1. Go to the transaction code SICF and navigate to **/default\_host/sap/bc/bsp/invcec/**

### race\_fiori\_2009.

2. Right-click **RACE\_FIORI\_2009** and click **Activate Service**.

Figure 3-23 Activate RACE FIORI Service

| Define Service            | 85             |                         |                               |
|---------------------------|----------------|-------------------------|-------------------------------|
| Create Host/Service       | 🦻 🔂 🖬          | ) 🔿 External Alases 🛛 🏷 | 🎋 🏴 System Monitor Active 🛛 📲 |
| Filter Details            |                |                         |                               |
| Virtual Host              |                | Service Path            |                               |
| ServiceName               | *RACE*FIORI*   | 2009*                   |                               |
| Description               |                |                         |                               |
| Lang.                     | English        | Ref.Service:            |                               |
| P Apply                   | ኛ Reset        | Fine-Tune               |                               |
| 20                        |                |                         |                               |
|                           |                |                         |                               |
| Virtuelle Hosts / Service | es             | Documentation           | Referenz Service              |
| default_host              |                | VIRTUAL DEFAULT HO      | DST                           |
| • 😥 sap                   |                | BACIC TREE (BACIC EI)   | INCTIONS)                     |
| • 🖸 bsp                   |                | BUSINESS SERVER PAG     | GES (BSP) RUNTIME             |
| • 🕲 in                    | vcec           | namespace               | and four Australian           |
| • 6                       | race_fiori_200 | a and a state           |                               |
| • 🕲 u6_u                  | 15             | New Sub-Element         | SAPUIS Apple                  |
| • 🕲 in                    | vcec           | Display Service         |                               |
| • 6                       | race_fiori_200 | Delete Service          |                               |
|                           |                | Bename Service          |                               |
|                           |                | Activate Service        |                               |
|                           |                | Deactivate Service      |                               |
|                           |                | Test Service            |                               |
|                           | -              | References to Service   |                               |
|                           |                | Obi Directory Entry     |                               |
|                           | -              | 201. Directory Entry    |                               |
|                           |                | Zue                     |                               |
|                           |                | Copy                    |                               |
|                           |                | Paste                   | SAP                           |

3. Click Yes.

#### 4. Go to /default\_host/sap/bc/ui5\_ui5/invcec/race\_fiori\_2009.

Figure 3-24 Activate RACE FIORI service

| Filter Details Virtual Host ServiceName *RACE*FIORI*2                                                                                                    | Service Pat                   |                       |                  |
|----------------------------------------------------------------------------------------------------|-------------------------------|-----------------------|------------------|
| Virtual Host ServiceName *RACE*FIORI*2                                                                                                    | Service Pat                   |                       |                  |
| ServiceName *RACE*FIORI*2                                                                                                    |                               | un l                  |                  |
| -                                                                                                    | 009*                          |                       |                  |
| Description                                                                                                    |                               | New Sub-Flement       |                  |
| Lang. English                                                                                                    | <ul> <li>Ref.Servi</li> </ul> | Dispby Service        |                  |
| 🔽 Apply 🚾 Reset                                                                                                    | 10 F                          | Delete Service        |                  |
|                                                                                                    |                               | Rename Service        |                  |
|                                                                                                    |                               | Benerice Service      |                  |
| /irtuelle Hosts / Services                                                                                                    | Docur                         | Activate Service      | Referenz Service |
| default_host                                                                                                    | VIRTU                         | Deactivate Service    |                  |
| * 🞯 səp                                                                                                    | SAP N                         | Test Service          | — <b>T</b>       |
| • 🕲 bc                                                                                                    | BASIS                         | References to Service |                  |
| • 🕲 bsp                                                                                                    | BUSIN                         | Obj. Directory Entry  | E                |
| • 🐨 invoec                                                                                                    | names<br>PACE I               | Qut                   |                  |
| • 🕲 u5 u5                                                                                                    | SAPUI                         | Copy                  |                  |
| <ul> <li>Sinvcec</li> </ul>                                                                                                    | Names                         | Paste                 |                  |
| <ul> <li>Image: Base State</li> <li>Image: Base State</li> <li>Image: Base State&lt;</li></ul> | RACE FIC                      | ori Application       |                  |

#### 5. Right-click **RACE\_FIORI\_2009** and click **Activate Service**.

6. Click Yes.

Access the SAP Fiori web application by transaction code **/N/UI2/FLP**. You are redirected to the below template URLs to match your SAP NetWeaver Gateway instance:

- http://<hostname>:<port\_number>/sap/bc/ui5\_ui5/invcec/race\_fiori\_2009/ index.html?sap-client=100
- http://<hostname>:<port\_number>/sap/bc/ui5\_ui5/invcec/race\_fiori\_2009/ index.html?sap-client=100&sap-ui-language=EN&sap-ui-appcache=false.

# 3.6. Import RACE<sup>™</sup> SAP<sup>®</sup> ECC and Gateway ABAP Transports

Innovapptive recommends that you install Add-ons instead of importing Transports for error free installation. However, if you prefer to import Transports, import them in the order listed in the table.

#### Note:

Ask your Innovapptive contact for the latest transports and these components will be provided in a compressed file format, such as .zip, .rar, and sent to you either through email or through FTP.

#### Table 3-3 RACE™ SAP® ECC Transports

| Transport  | Description                       | Dependency |
|------------|-----------------------------------|------------|
| ERDK909294 | INNOV: RACE™:2009: ECC<br>Objects | None       |

#### Table 3-4 RACE™ Gateway Transports

| Transport  | Description                             | Dependency                                       |
|------------|-----------------------------------------|--------------------------------------------------|
| NG5K902535 | INNOV RACE™ 2009 Gate-<br>way Objects   | None                                             |
| NG5K902509 | INNOV RACE™ 2009 UI5 Ap-<br>plication   | Import NG5K902535 before<br>importing NG5K902509 |
| NG5K902543 | INNOV RACE™ 2009 Fiori Ap-<br>plication | Import NG5K902509 before<br>importing NG5K902543 |

| Transport  | Description              | Dependency               |
|------------|--------------------------|--------------------------|
| NG5K902344 | INNOV RACE™ 2009 Fiori   | Import NG5K902305 before |
|            | Launchpad Configurations | importing NG5K902344     |

#### Table 3-4 RACE<sup>™</sup> Gateway Transports (continued)

## 3.6.1. Transport Import procedure

Import transports in the order of dependency.

To install Transports:

- 1. Extract the zip or .rar files that you received from Innovapptive representative and save the files to your local machine.
- 2. Extract and upload/copy the files to the SAP ECC & GW System Directories.
  - a. Extract the zip files and copy all co-files (files starting with '**K90\***') from software deployment package to the *USR/SAP/TRANS/COFILES* path on SAP ECC & GW system.
  - b. Extract the zip files and copy all the data files **R90\*** provided in the software deployment package to the specified path on the SAP ECC &GW system *USR/ SAP/TRANS/DATA*.
- 3. Log in to the SAP GW or ECC System (based on the transport being imported).
- 4. Navigate to the transaction code **STMS\_Import**.
- 5. Navigate to Extras, Other Requests, Add.

| • - i                                             |                                                       |                      |
|---------------------------------------------------|-------------------------------------------------------|----------------------|
| 로 Queue <u>E</u> dit <u>G</u> oto <u>R</u> equest | Extras Environment System <u>H</u> elp                |                      |
| ✓ <                                               | Legend Ctrl+Shift+F4 Personal Settings Ctrl+Shift+F12 | 📮 🗖   🕜 🖳            |
| Import Queue: System El                           | Other Requests                                        | Add                  |
| A = 7 4 0 7 4 60 A                                | Activate Inactive Requests                            | Find in Other Groups |
|                                                   | Delete Imported Requests                              |                      |
| Requests for EBS: 0 / 1                           |                                                       | ·                    |

Figure 3-25 STMS\_Import

6. Enter the transport number in the Transp. Request field and confirm by pressing the **ENTER** key (or click the green-colored icon) to attach transports to the import queue.

Figure 3-26 Add Transport Request to Queue

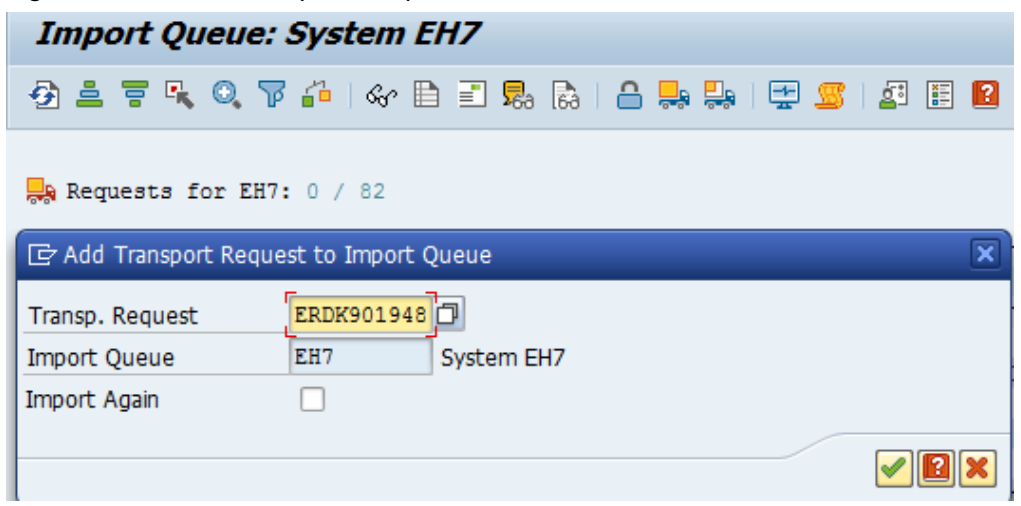

7. Click **Yes** to proceed to the next step.

Select the transport request and click the **Truck** icon (highlighted by red in the screenshot).

#### Figure 3-27 Import Queue

| U               |                                 |              |           |                  |       |
|-----------------|---------------------------------|--------------|-----------|------------------|-------|
| Impo            | t Queue: S                      | yste         | m EH7     |                  |       |
| 🔁 🚢 🤋           | F R, Q, 77 /                    | <u>i</u>   6 | & 🗎 🗉 晃 🗟 | si 🖴 🚚 🐺 🖅 🖾 🗉 😫 |       |
| 🔛 Reque 🏹 Reque | sts for EH7: (<br>st ERDK901948 | 0 / 1        |           | 01.08.2016 14:2  | 27:35 |
| Number          | Request                         | RC           | Owner     | Short Text       | St    |
| 83              | ERDK901948                      |              | E5000103  |                  | ц,    |

- 8. Enter the target client number in Target Client field.
- 9. Select Leave Transport Request in Queue for Later Import and Ignore Invalid Component Version.

10. Click 🗹.

| Import Queue: System EH7 |                                                                                                    |
|--------------------------|----------------------------------------------------------------------------------------------------|
| 3 🛓 🔻 🔍 🔍 🍞 🖆   🗞 🗎 🗒    | a 🗟   🖴 暴   🐺 🕵   🚝 🖪                                                                                                    |
| Requests for EH7: 0 / 1  | Er Import Transport Request     X       Transport Request     ERDK901948       INNOV:MWL:4.1.0:ECC objects       Target System     EH7       System EH7       Target Client     800       Targ.Client=Source Client                                                                                                    |
| Number Request RC Owner  |                                                                                                    |
|                          | Import Options         Import Transport Request in Queue for Later Import         Import Transport Request Again         Overwrite Originals         Overwrite Objects in Unconfirmed Repairs         Ignore Non-Permitted Transport Type         Ignore Non-Permitted Table Class         Ignore Predecessor Relations         Ignore Invalid Component Version |

Figure 3-28 Import Transport Options

- 11. Click **Yes** in the confirmation screen.
- 12. Capture the screenshots of the imported transports.

#### Figure 3-29 Imported Transports

| 🍸 Reque | st ERDK901948 |    |          |                                          |     |
|---------|---------------|----|----------|------------------------------------------|-----|
| Number  | Request       | RC | Owner    | Short Text                               | St  |
| 13      | ERDK901948    | Δ  | E5000131 | Innov:mWorklist:Global Transport for ECC | ri, |

13. Add all transports in the order specified.

#### Note:

If you face any issues/errors while importing the Transports, send the log files with screenshots and details of the error to your **Innovapptive SAP Basis team** contact assigned to your project.

### 3.6.2. Verify SAP<sup>®</sup> ECC RACE<sup>™</sup> Transport

If you have imported SAP® ECC RACE™ Transport, verify whether it was successful.

To verify the SAP® ECC Transport:

- | 3 Install RACE™ SAP® ECC and Gateway
  - 1. Run the transaction code **SE37**.
  - 2. Enter object type to search for all objects /INVMGO/\*.

Figure 3-30 Function Builder Initial Screen

| Function Builder: Initial Screen |
|----------------------------------|
| 🖆 🥕 🐺 🔂   📅 🗔 🕪 Reassign         |
|                                  |
| Function Module                  |
| 🗞 Display 🖉 Change Create        |
|                                  |
|                                  |
|                                  |

3. Press **<F4>** to view the list of classes and capture the screenshot(s).

Figure 3-31 Function Module Classes

| Funct      | ion Builder: Initial Screen           |                                                     |     |    |
|------------|---------------------------------------|-----------------------------------------------------|-----|----|
| ii / 8     | 🛱 📫 🚺   📅 🗊 🚺 Reassign                |                                                     |     |    |
|            |                                       |                                                     |     |    |
|            | C Repository Info System: Function Ma | dules Find (22 Hits)                                |     | ×  |
| Function I |                                       |                                                     |     | -  |
|            | -                                     | -                                                   |     | -  |
| 0          | Function group                        | Function group short text                           |     |    |
| 64, r      | Function Module Name                  | Short text for function module                      |     |    |
|            | INVMGO/FXTENSIONS EG                  | Fytensions                                          |     |    |
|            | /INVMGO/BAPI ATTACHMENTS LIST         | List of Attachments                                 |     |    |
|            | /INVMGO/BAPI ATTACH DOWNLOAD          | Attachment Download                                 |     |    |
|            | /INVMGO/BAPI DYNAMIC DROPDOWN         | Dynamic dropdown                                    |     |    |
|            | /INVMGO/EXTENSION STRING FM           | Preparing Extension String.                         |     |    |
|            | /INVMGO/FM CUSTOM DROPDOWN            | Custom drop down                                    |     |    |
|            | /INVMGO/FM_DYNAMICGET_FM_CALL         | Get the transform orders list                       |     |    |
|            | /INVMGO/FM_DYNAMICPOST_FM_CALL        | Get the transform orders list                       |     |    |
|            | /INVMGO/FM_DYNAMIC_MODULE_ADD         | Get the transform orders list                       |     |    |
|            | /INVMGO/FM_FIELDS_PROCESS             | Processing fields and store in final internal table |     | 33 |
|            | /INVMGO/FM_FUNCTION_FIELDS            | Get the Function Module Parameters List             |     |    |
|            | /INVMGO/FM_GET_FMLIST                 | Get the Function modules list for app specific      |     |    |
|            | /INVMGO/FM_GET_TABLESLIST             | Get the Function modules list for app specific      |     |    |
|            | /INVMGO/GET_PARAMETERID_VALUES        | Get Parameter ID vales                              |     |    |
|            | /INVMGO/SCOPING_FM                    | Scoping                                             |     |    |
|            | /INVMGO/WHERE_CONDITIONS              | Where Condition                                     |     |    |
|            | /INVMGO/GLOBAL_FG                     | Global FG                                           |     |    |
|            | /INVMGO/BAPI EXTENSION                | Extension Header                                    |     |    |
|            | /INVMGO/BAPI_UI_LABELS                | UI Labels based on Language                         |     |    |
|            | /INVMGO/BAPI_USER_DETAILS             | Logon User Details                                  |     |    |
|            | /INVMGO/FM_CURRENCY_EXCHNG            | Currench Exchange Rate                              |     |    |
|            | /INVMGO/FM_GET_CUURENCY_FORMAT        | Currency Codes format                               |     |    |
|            | /INVMGO/FM_GET_DECIMAL_FORMAT         | Date Notation Format                                |     |    |
|            |                                       |                                                     |     | -  |
|            | < >                                   |                                                     | 4 1 |    |

## 3.6.3. Verify SAP® GW RACE™ Transport

If you have imported SAP® GW RACE™ Transport, verify whether it was successful.

To verify the SAP® GW Transport:

- 1. Navigate to the transaction code **SE24**.
- 2. Enter **object type** to search for all objects **/INVCEC/\***.
- 3. Press **<F4>** to view the list of classes and capture the screenshot(s) to share the results.

Figure 3-32 Object Classes

| te Find (10 Hits)                           |
|---------------------------------------------|
|                                             |
| Short Description                           |
|                                             |
| Gateway Data Provider: Interoperability 700 |
| Gateway Model Provider: Interoperability    |
| Data Provider Base Class                    |
| Data Provider Secondary Class               |
| /INVCEC/CL_RACE_MPC                         |
| /INVCEC/CL_RACE_MPC_EXT                     |
| /INVCEC/IF_BAPI_ATTACH_DOWNLOA              |
| /INVCEC/IF_BAPI_ATTACHMENTS_LI              |
| /INVCEC/IF_FM_CUSTOM_DROPDOWN               |
| /INVCEC/IF_ZDYNSCREENCONF                   |
|                                             |

### 3.6.4. Activate RACE™ OData Service

Once add-on and support packs are installed, activate RACE™ OData Service.

To activate the RACE™ OData service:

- 1. Login to Gateway system.
- 2. Navigate to the transaction /IWFND/MAINT\_SERVICE.
- 3. Select the service **/INVCEC/RACE\_SRV**.
- 4. Click Activate from the drop-down list of ICF Node options.

A message appears notifying the package selection appears.

| Activate and Maintain Services                                                                                                    |                               |                                                   |                           |                               |                                                                                                    |                   |            |  |
|----------------------------------------------------------------------------------------------------|-------------------------------|---------------------------------------------------|---------------------------|-------------------------------|----------------------------------------------------------------------------------------------------|-------------------|------------|--|
|                                                                                                    |                               |                                                   |                           |                               |                                                                                                    |                   |            |  |
|                                                                                                    |                               |                                                   |                           |                               |                                                                                                    |                   |            |  |
|                                                                                                    | 2 T M // D . H . T Fitter     | Add Service Delete Service Service Details        | load Metadata             | Request Statistics            | esh Cat                                                                                                    | alog 🔕 QAuth 🐚    | Soft State |  |
| -                                                                                                    |                               |                                                   |                           | The dates and a second second | con cut                                                                                                    |                   | Sore State |  |
| Ser                                                                                                    | vice Catalog                  |                                                   |                           |                               |                                                                                                    |                   |            |  |
| Туре                                                                                                    | Technical Service Name        | V Service Description                             | External Service Name     | Namespace                     | OAut                                                                                                    | Soft State Status | Is SAP Se  |  |
| BEP                                                                                                    | ZPAGE BUILDER CUST            | 1 Pagebuilder - Customizing level                 | PAGE BUILDER CUST         | /UI2/                         | <                                                                                                    |                   |            |  |
| BEP                                                                                                    | ZPAGE BUILDER PERS            | 1 Pagebuilder - Personalization level             | PAGE BUILDER PERS         | /UI2/                         | <                                                                                                    |                   |            |  |
| BEP                                                                                                    | ZPAGEBUILDER SERVICE V 0 1    | 1 Gateway Data Provider: Pagebuilder v0.1 (DB)    | PAGEBUILDER SERVICE V 0 1 | /UI2/                         | <ul> <li>Image: A start of the start of the start of</li></ul> |                   |            |  |
| BEP                                                                                                    | ZPP PRODOPS CONFIRM SRV       | 1 Confirm Production Order Operation              | PP PRODOPS CONFIRM SRV    |                               | <                                                                                                    |                   |            |  |
| BEP                                                                                                    | ZQUICKVIEW                    | 1 Quickview Service                               | QUICKVIEW                 | /UI2/                         | 1                                                                                                    |                   |            |  |
| BEP                                                                                                    | /INVCEC/RACE_SRV              | 1 Global Extensions                               | RACE_SRV                  | /INVCEC/                      | <b>V</b>                                                                                                    |                   |            |  |
| BEP                                                                                                    | ZRMTSAMPLEFLIGHT              | 1 OData Channel - Reference SFlight Data Provider | RMTSAMPLEFLIGHT           | /IWFND/                       | <b>v</b>                                                                                                    |                   |            |  |
| BEP                                                                                                    | ZRMTSAMPLEFLIGHT 2            | 1 OData Channel - Reference SFlight Data Provider | RMTSAMPLEFLIGHT 2         | /IWBEP/                       | $\checkmark$                                                                                                    |                   |            |  |
| BEP                                                                                                    | RSAO ODATA SRV                | 1 Tlogo and Bookmark access via Odata             | RSAO ODATA SRV            |                               | <b>√</b>                                                                                                    | Not Supported     |            |  |
| BEP                                                                                                    | S EPM SADL GW DEV SCEN RO SRV | 1 EPM: SADL-based GW-Service 'NW 2013 Dev. Sce    | S EPM SADL GW DEV SCEN RO | SRV                           | <b>√</b>                                                                                                    |                   |            |  |
| BEP                                                                                                    | ZSAMPLE EPM EMPLOYEE LIST     | 1 Sample employee list service based on EPM       | SAMPLE EPM EMPLOYEE LIST  | /UI2/                         | <ul> <li>Image: A start of the start of the start of</li></ul> |                   |            |  |
| BEP                                                                                                    | ZSAMPLE EPM POWL CACHED       | 1 Sample POWL for APPLID EPM_POWL (customizin_    | SAMPLE EPM POWL CACHED    | /UI2/                         | <b>√</b>                                                                                                    |                   |            |  |
| BEP                                                                                                    | ZSAMPLE EPM POWL CODED        | 1 Sample POWL for APPLID EPM_POWL (ABAP code      | SAMPLE EPM POWL CODED     | /UI2/                         | <ul> <li>Image: A start of the start of the start of</li></ul> |                   |            |  |
| BEP                                                                                                    | ZSAMPLE EPM POWL CUST         | 1 Sample POWL for APPLID EPM_POWL (customizin_    | SAMPLE EPM POWL CUST      | /UI2/                         | -                                                                                                    |                   |            |  |
| BEP                                                                                                    | ZSAMPLE POWL SFLIGHT ALL      | 1 Sample flight service based on POWL framework   | SAMPLE POWL SFLIGHT ALL   | /UI2/                         | -                                                                                                    |                   |            |  |
|                                                                                                    |                               |                                                   |                           |                               |                                                                                                    |                   |            |  |
| ECHANG System was Eckemone system was feet was feet was f |                               |                                                   |                           |                               |                                                                                                    |                   |            |  |
| E                                                                                                    | ctivate                       |                                                   | System Aliases            |                               |                                                                                                    |                   |            |  |

5. Click the **Local Object** button and continue to activate the service.

The OData service is activated and the status turns green.

Figure 3-34 Service Status

| Activate and Maintain Services |                                                                                                    |        |                                                 |         |                    |               |              |            |                    |                |
|--------------------------------|----------------------------------------------------------------------------------------------------|--------|-------------------------------------------------|---------|--------------------|---------------|--------------|------------|--------------------|----------------|
|                                |                                                                                                    |        |                                                 |         |                    |               |              |            |                    |                |
|                                |                                                                                                    | _      |                                                 |         | 1.000              |               |              |            | 150 150            |                |
|                                | 🕄 🚔 🐨 🔞 😥 🞼 🖌 🕅 Filter ) 🔂 Add Service 🔟 Delete Service 💭 Belete Service Details 🗹 Load Metadata   😃 Error Log   🏭 Request Statistics   🕀 Refresh Catalog 🔍 OAuth 🔍 Soft State |        |                                                 |         |                    |               |              | Soft State |                    |                |
| Sen                            | vice Catalog                                                                                                    |        |                                                 |         |                    |               |              |            |                    |                |
| Туре                           | Technical Service Name                                                                                                    | ^v     | Service Description                             | Externa | Service Name       | •             | Namespace    | OAut.      | Soft State Status  | Is SAP Service |
| BEP                            | ZPAGEBUILDER SERVICE V 0 1                                                                                                    | 1      | Gateway Data Provider: Pagebuilder v0.1 (DB)    | PAGEBL  | ILDER SERVICE V 0  | 1             | /UI2/        | -          |                    |                |
| BEP                            | ZPP PRODOPS CONFIRM SRV                                                                                                    | 1      | Confirm Production Order Operation              | PP PRC  | DOPS CONFIRM SRV   |               |              | -          |                    |                |
| BEP                            | ZQUICKVIEW                                                                                                    | 1      | Quickview Service                               | QUICKV  | IEW                |               | /UI2/        | -          |                    |                |
| BEP                            | /INVCEC/RACE_SRV                                                                                                    | 1      | Global Extensions                               | RACE S  | RV                 |               | /INVCEC/     | -          |                    |                |
| BEP                            | ZRMTSAMPLEFLIGHT                                                                                                    | 1      | OData Channel - Reference SFlight Data Provider | RMTSA   | IPLEFLIGHT         |               | /IWFND/      | -          |                    |                |
| BEP                            | ZRMTSAMPLEFLIGHT 2                                                                                                    | 1      | OData Channel - Reference SFlight Data Provider | RMTSA   | APLEFLIGHT 2       |               | /IWBEP/      | -          |                    |                |
| BEP                            | RSAO ODATA SRV                                                                                                    | 1      | Tlogo and Bookmark access via Odata             | RSAO (  | DDATA SRV          |               |              | -          | Not Supported      |                |
| BEP                            | S EPM SADL GW DEV SCEN RO SRV                                                                                                    | 1      | EPM: SADL-based GW-Service 'NW 2013 Dev. Sce.   | S EPM   | SADL GW DEV SCE    | N RO SRV      |              | -          |                    |                |
| BEP                            | ZSAMPLE EPM EMPLOYEE LIST                                                                                                    | 1      | Sample employee list service based on EPM       | SAMPLE  | EPM EMPLOYEE LI    | <u>st</u>     | /UI2/        | ~          |                    |                |
| BEP                            | ZSAMPLE EPM POWL CACHED                                                                                                    | 1      | Sample POWL for APPLID EPM_POWL (customizin     | SAMPLE  | EPM POWL CACHE     | D             | /UI2/        | -          |                    |                |
| BEP                            | ZSAMPLE EPM POWL CODED                                                                                                    | 1      | Sample POWL for APPLID EPM_POWL (ABAP code)     | SAMPLE  | EPM POWL CODED     |               | /UI2/        | ~          |                    |                |
| BEP                            | ZSAMPLE EPM POWL CUST                                                                                                    | 1      | Sample POWL for APPLID EPM_POWL (customizin     | SAMPLE  | EPM POWL CUST      |               | /UI2/        | -          |                    |                |
| BEP                            | ZSAMPLE POWL SFLIGHT ALL                                                                                                    | 1      | Sample flight service based on POWL framework   | SAMPLE  | POWL SFLIGHT AL    | L             | /UI2/        | -          |                    |                |
| BEP                            | SEPM HANA EXT PAL ODATA SRV                                                                                                    | 1      | SEPM_HANA_EXT_PAL_ODATA                         | SEPM H  | ANA EXT PAL ODA    | TA SRV        |              | -          | Not Supported      |                |
| BEP                            | ZSM_CATALOG_SRV                                                                                                    | 1      | Social Media Remote Catalog OData Service       | SM CA   | TALOG SRV          |               |              | -          |                    |                |
| IO                             | F Node 🖌 🔯 Call Browser 🖳 SAP Gateway                                                                                                    | Client |                                                 |         | C Add System Alias | Remove System | Alias & Cust | tomizing   | I & Service Impler | nentation      |
| ICF                            | ICF Nodes                                                                                                    |        |                                                 |         |                    | ses           |              |            |                    |                |
| State                          | us ICF Node Session Time-out Soft                                                                                                    | State  | Description                                     |         | SAP System Alias   | Description   |              |            | Defaul             | t Metadata     |
| 00                             | ODATA 00:00:00                                                                                                    |        | Standard Mode                                   |         |                    |               |              |            |                    |                |
|                                |                                                                                                    |        |                                                 |         |                    |               |              |            |                    |                |

6. Click **Add System Alias** above **System Aliases** on the right to add the SAP System alias for the selected service.
- | 3 Install RACE<sup>™</sup> SAP<sup>®</sup> ECC and Gateway
  - 7. Click New Entries.

Figure 3-35 New Entries for System Alias

| 다 _able View _Edit _Goto _Selection _Utili | ties S <u>y</u> stem <u>H</u> elp |                   |                |                  |
|--------------------------------------------|-----------------------------------|-------------------|----------------|------------------|
| Ø 🔹 🗸 🖌 🖉                                  | 0,008 0414 0                      | X   🛒 🗾   😵 📭     |                |                  |
| Change View "Assign SAP System             | m Aliases to OData S              | ervice": Overview |                |                  |
| 🎾 New Entries 🐚 🖬 🕼 🖪                      |                                   |                   |                |                  |
| Assign SAP SNew Entries (F5) Data Service  |                                   |                   |                |                  |
| Service Doc. Identifier                    | User Role Host Name               | SAP System Alias  | Default System | Metadata Default |
|                                            |                                   |                   |                |                  |
|                                            |                                   |                   |                |                  |

8. Assign the System Alias (ERD in this case) for the service and save changes.

Figure 3-36 Assign SAP System Alias to Service

| 로 Table View Edit Goto Selec         | tion <u>U</u> tilities S <u>y</u> stem <u>H</u> elp |                   |                     |                  |                  |                   |   |
|--------------------------------------|-----------------------------------------------------|-------------------|---------------------|------------------|------------------|-------------------|---|
| 🔮 🔍 👻 🤘                              | i 🕲 🚱 😫 i 🚔 ii iii ii 🏝                             | 12121 🖬 🗖 🗖 🛯     | 0 🖷                 |                  |                  |                   |   |
| Change View "Assign SA               | P System Aliases to OL                              | Data Service": Ov | erview              |                  |                  |                   |   |
| 💖 New Entries 🗈 🗟 🕫 🕃 🖪              | 8 B.                                                |                   |                     |                  |                  |                   |   |
| Assign SAP System Aliases to OData S | ervice                                              |                   |                     |                  |                  |                   |   |
| Service Doc. Identifier              | User Role Host Name                                 | SAP System Alias  | Default System      | Metadata Default | Tech. Svc. Name  | Ext. Service Name |   |
| /INVCEC/RACE_SRV_0001                |                                                     | ERD               | <ul><li>✓</li></ul> |                  | /INVCEC/RACE_SRV | RACE_SRV          | * |
|                                      |                                                     |                   |                     |                  |                  |                   | - |

### 3.6.5. Activate UI5 Service

Activate UI5 Service once you have activated RACE™ OData Service.

To activate UI5 Service:

- | 3 Install RACE<sup>™</sup> SAP<sup>®</sup> ECC and Gateway
  - 1. Go to the transaction code SICF and navigate to /default\_host/sap/bc/bsp/invcec/ race\_ui5\_2009.
  - 2. Right-click RACE\_ui5\_2009 and click Activate Service.

#### Figure 3-37 Activate RACE BSP Service

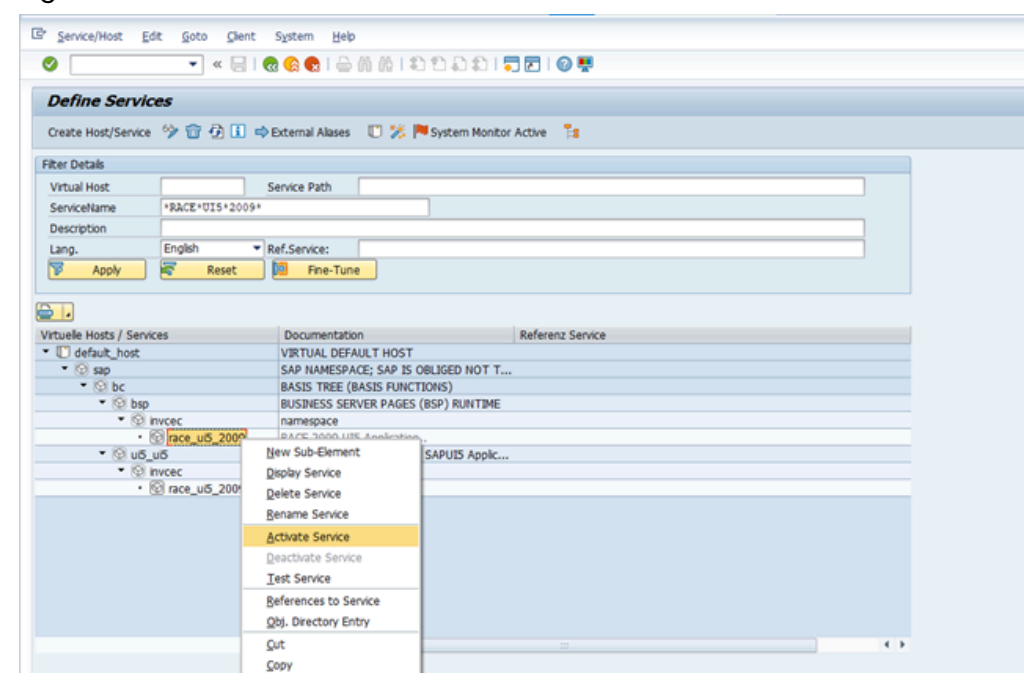

- 3. Click Yes.
- 4. Go to /default\_host/sap/bc/ui5\_ui5/ invcec/race\_ui5\_2009.

Figure 3-38 Activate RACE UI5 service

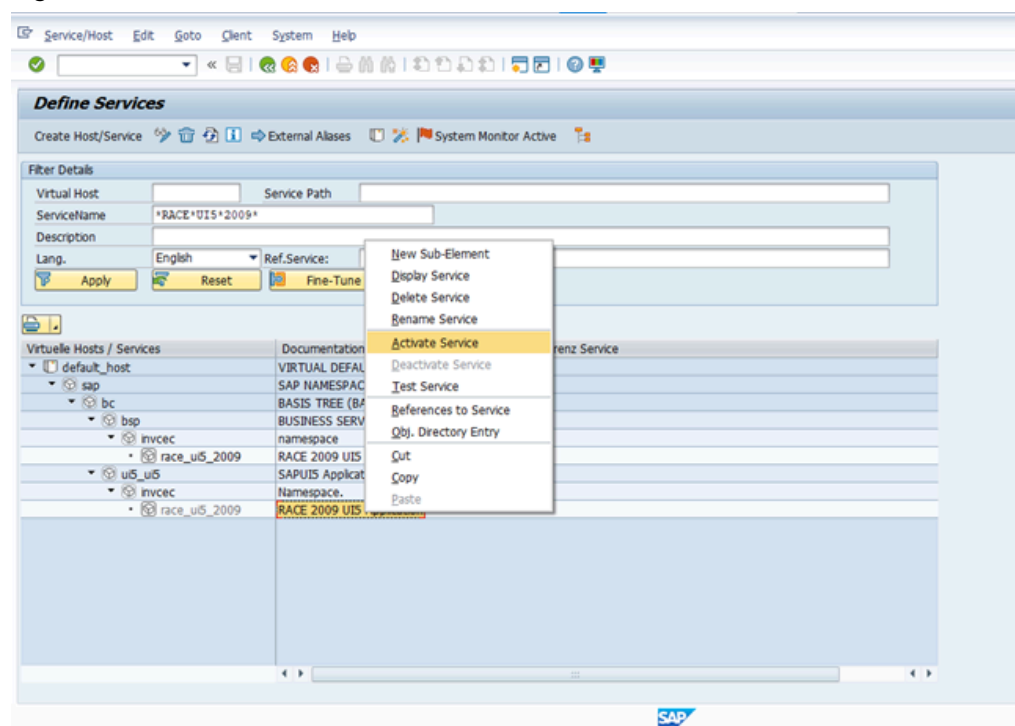

- 5. Right-click RACE\_UI5\_2009 and click Activate Service.
- 6. Click Yes.

Access the SAPUI5 web application by replacing the **host name, port number and client number** in the following template's URLs to match your SAP NetWeaver Gateway instance:

- http://<hostname>:<port\_number>/sap/bc/ui5\_ui5/invcec/race\_ui5\_2009/ index.html?sap-client=100
- http://<hostname>:<port\_number>/sap/bc/ui5\_ui5/invcec/race\_ui5\_2009/ index.html?sap-client=100&sap-ui-language=EN&sap-ui-appcache=false

#### 3.6.6. Activate FIORI Service

Activate FIORI service after you have activated UI5 service.

To activate FIORI Service:

- | 3 Install RACE<sup>™</sup> SAP<sup>®</sup> ECC and Gateway
  - 1. Go to the transaction code SICF and navigate to **/default\_host/sap/bc/bsp/invcec/**

#### race\_fiori\_2009.

2. Right-click **RACE\_FIORI\_2009** and click **Activate Service**.

Figure 3-39 Activate RACE FIORI Service

| Define Services                        | 5              |                                  |            |                |                  |     |     |  |
|----------------------------------------|----------------|----------------------------------|------------|----------------|------------------|-----|-----|--|
| Create Host/Service                    | > 🔂 🖸 🚺        | 🗢 External Alases                | 0 😕        | Nystem Monitor | Active           |     |     |  |
| Filter Details                         |                |                                  |            |                |                  |     |     |  |
| Virtual Host                           |                | Service Path                     |            |                |                  |     |     |  |
| ServiceName                            | RACE FIORI 20  | 09*                              |            |                |                  |     |     |  |
| Description                            |                |                                  |            |                |                  |     |     |  |
| Lang. E                                | English •      | <ul> <li>Ref.Service:</li> </ul> |            |                |                  |     |     |  |
| P Apply                                | ኛ Reset        | Pine-Tun                         | e          |                |                  |     |     |  |
| 5.0                                    |                |                                  |            |                |                  |     |     |  |
| Virtuelle Hosts / Services             |                | Documentatio                     | 0          |                | Referenz Service |     |     |  |
| <ul> <li>I default host</li> </ul>     |                | VIRTUAL DEFA                     | ULT HOST   |                | THE STORE STORE  |     |     |  |
| • 😒 sap                                |                | SAP NAMESPA                      | CE; SAP IS | OBLIGED NOT T  |                  |     |     |  |
| * 😡 bc                                 |                | BASIS TREE (B                    | ASIS FUNCT | TIONS)         |                  |     |     |  |
| 🔻 💿 bsp                                |                | BUSINESS SER                     | VER PAGES  | (BSP) RUNTIME  |                  |     |     |  |
| <ul> <li>         Invo     </li> </ul> | cec            | namespace                        |            |                |                  |     |     |  |
| 100 ·                                  | race_fion_200  | New Sub-Element                  |            | CADLITE Apple  |                  |     |     |  |
| • @ uo_uo                              | ,<br>nec       | Display Service                  |            | SAPUIS Apple   |                  |     |     |  |
| · 🕅                                    | race_fiori_200 | Delete Service                   |            |                |                  |     |     |  |
|                                        |                | Rename Service                   |            |                |                  |     |     |  |
|                                        |                | Arthoto Service                  |            |                |                  |     |     |  |
|                                        |                | Deacthote Service                |            |                |                  |     |     |  |
|                                        |                | Meacuvate Service                |            |                |                  |     |     |  |
|                                        |                | Test pelvice                     |            |                |                  |     |     |  |
|                                        |                | References to Ser                | rvice      |                |                  |     |     |  |
|                                        |                | Obj. Directory Ent               | JY         |                |                  |     |     |  |
|                                        |                | Qut                              |            |                |                  |     | < > |  |
|                                        |                | Copy                             |            |                |                  |     |     |  |
|                                        |                | Paste                            |            |                |                  | SAP |     |  |
|                                        |                |                                  |            | 1              |                  |     |     |  |

3. Click Yes.

#### 4. Go to /default\_host/sap/bc/ui5\_ui5/invcec/race\_fiori\_2009.

Figure 3-40 Activate RACE FIORI service

| Create Host/Service 🦻 🔟 🕯                                                                                                    | External A                       | ilases 🕕 🎊 🏴 System i                                                        | Monitor Active   |
|----------------------------------------------------------------------------------------------------|----------------------------------|------------------------------------------------------------------------------|------------------|
| Filter Details                                                                                                    |                                  |                                                                              |                  |
| Virtual Host                                                                                                    | Service Pa                       | th                                                                           |                  |
| ServiceName *RACE*FIORI*200                                                                                                    | 9*                               |                                                                              |                  |
| Description Lang. English  Apply Reset                                                                                                    | Ref.Servi                        | <u>N</u> ew Sub-Element<br><u>D</u> isplay Service<br><u>D</u> elete Service |                  |
| <b>)</b>                                                                                                    |                                  | Rename Service                                                               |                  |
| Virtuelle Hosts / Services  Virtuelle Hosts / Services  Generation of the services  Services  Services Services Services Services Services Services Services Services Services Services Services Services Services Services Services Services Services Services Services S | Docur<br>VIRTU<br>SAP N<br>BASIS | Deactivate Service<br>Test Service<br>References to Service                  | Referenz Service |
|                                                                                                    | RACE I<br>SAPUI<br>Names         | Qbj. Directory Entry<br>Qut<br>Qopy<br>Paste                                 |                  |
| • 🔞 race_flori,2009                                                                                                    | RACE F                           | xi Application                                                               |                  |
|                                                                                                    | 4.5.5                            |                                                                              |                  |

#### 5. Right-click **RACE\_FIORI\_2009** and click **Activate Service**.

6. Click Yes.

Access the SAP Fiori web application by transaction code **/N/UI2/FLP**. You are redirected to the below template URLs to match your SAP NetWeaver Gateway instance:

- http://<hostname>:<port\_number>/sap/bc/ui5\_ui5/invcec/race\_fiori\_2009/ index.html?sap-client=100
- http://**<hostname>**:**<port\_number>**/sap/bc/ui5\_ui5/invcec/race\_fiori\_2009/ index.html?sap-client=**100**&sap-ui-language=EN&sap-ui-appcache=false.

# 4. Install mAssetTag SAP® ECC, Gateway, and UI5

**Add-On**: All the transports of previous releases and the transports of the current release are packaged into a single add-on for the main release. For example, 2003, 2006 and so on. Install the add-on for the current release that is provided by Innovapptive representative.

**Transport**: Only the changes for that HotFix are packaged into a transport. You MUST install all the transports till date and must install them in the order they are mentioned. Even a single misplaced installation of transport could result in installation errors.

#### Note:

Ask your Innovapptive contact for the latest add-ons and support-packs and these components will be provided in a compressed file format, such as .zip, .rar, and sent to you either through email or through FTP.

| Туре   | Add-On        | Description      | Dependency              |
|--------|---------------|------------------|-------------------------|
| Add-on | EWH0090055494 | IN-              | Install RACE™ Add-On    |
|        | 0000002.PAT   | NOV:MAT:2009:ECC | (EWH0090055494          |
|        |               | Objects          | 0000006.PAT) before in- |
|        |               |                  | stalling the MAT Add-   |
|        |               |                  | On (EWH0090055494       |
|        |               |                  | 0000002.PAT)            |

#### Table 4-1 MAT ECC Add-On and Support Packages:

#### Table 4-2 MAT Gateway Add-On and Support Packages

| Туре   | Add-On        | Description                        | Dependency                                                            |
|--------|---------------|------------------------------------|-----------------------------------------------------------------------|
| Add-on | NWH0090055495 | IN-                                | Install RACE™                                                         |
|        | 000004.141    | way Objects and UI5<br>application | (NWH0090055495<br>0000002.PAT)                                        |
|        |               |                                    | before installing<br>the MAT Add-On<br>(NWH0090055495<br>0000004.PAT) |

| Туре   | Add-On                       | Description                          | Dependency                                                                                                    |
|--------|------------------------------|--------------------------------------|----------------------------------------------------------------------------------------------------|
| Add-on | NWH0090055495<br>0000010.PAT | INNOV:MAT:2009:<br>Fiori application | Install RACE™<br>Add-on<br>(NWH0090055495<br>0000002.PAT)<br>before installing<br>the MAT Add-On<br>(NWH0090055495<br>0000010.PAT) |

| Table 4-2 MAT Gatewo | y Add-On and Supp | port Packages ( | (continued) |
|----------------------|-------------------|-----------------|-------------|
|----------------------|-------------------|-----------------|-------------|

For steps to install Add-ons, see Install mAssetTag SAP® ECC, Gateway, and UI5 Add-ons and support packs *(on page 43)*.

## 4.1. Install mAssetTag SAP® ECC, Gateway, and UI5 Addons and support packs

Install the add-ons and support packs at one go using the steps given below. However, if you have already installed add-ons and now you want to install the support packs (hotfixes), follow the procedure detailed in Install mAssetTag SAP® ECC, Gateway, and UI5 support packs *(on page 51)*.

To install mAssetTag SAP® ECC, Gateway, and UI5 add-ons:

- 1. Extract the zip or .rar files that you received from Innovapptive representative and save them to your local machine.
- 2. Upload/copy the Add-On files and Support Packs from software deployment package to the USR/SAP/TRANS/EPS/in path on SAP ECC & GW systems.

#### Note:

Upload all the add-ons and support packs that are mentioned in the tables.

- 3. Log in to **000** clients of SAP GW / ECC System (based on the Add-On being imported).
- 4. Navigate to the transaction code **SAINT**.
- 5. Navigate to Installation Package, Load Packages, From Application Server.

#### Figure 4-1 SAINT

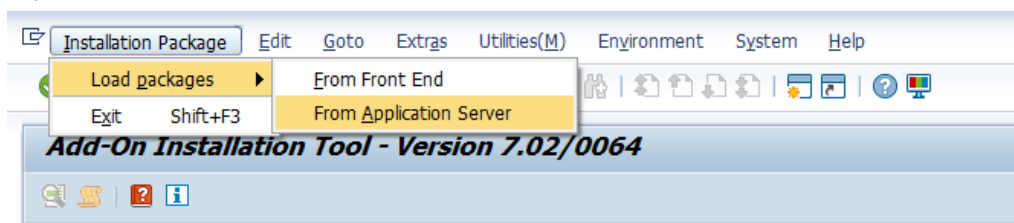

6. Click Yes in the confirmation screen.

Packages are loaded in the file system

Figure 4-2 SAINT: Upload Packages

| SAINT: Uploading Packages from the File System |            |          |        |      |                       |  |
|------------------------------------------------|------------|----------|--------|------|-----------------------|--|
| 3 🛱 🛆 🖄 🕼 📾 (                                  | Choose S   | aving    |        |      |                       |  |
| o co cla trans                                 |            |          | n      | 2.5  |                       |  |
| OCS HIE Name                                   | Package    |          | Result | RC   | Message Lext          |  |
| NGA0020732638_0000028.PAT                      | SAPK-N65CO | ININVCEC | 000    | 0000 | Uploaded successfully |  |
|                                                |            |          |        |      |                       |  |

7. Once the packages are loaded, go back to the main screen, and click **Start**.

| Figure 4-3 | Installed | Add-ons |
|------------|-----------|---------|
|------------|-----------|---------|

| Add-On II     | nstallatio     | n Tool      | - Version 7.40/0061                     |          |
|---------------|----------------|-------------|-----------------------------------------|----------|
| 🧐 📓 🛙 📔       | E              |             |                                         |          |
|               | Add-0          | )n Insta    | llation Tool : Installed Add-ons        |          |
| Add-ons and   | Preconfigured  | Systems i   | nstalled in the system                  |          |
| Add-on/PCS    | Release        | Level       | Description                             | Import 🛄 |
| PI_BASIS      | 740            | 0008        | Basis Plug-In                           | OC       |
| SAP_ABA       | 740            | 8000        | Cross-Application Component             | 00       |
| SAP_BASIS     | 740            | 0008        | SAP Basis Component                     | 00       |
| SAP_BW        | 740            | 0008        | SAP Business Warehouse                  | 00       |
| SAP_GWFND     | 740            | 0012        | SAP Gateway Foundation 7.40             | 00       |
| SAP_UI        | 740            | 0009        | User Interface Technology 7.40          | 00       |
| ST-PI         | 740            | 0000        | SAP Solution Tools Plug-In              | 00       |
|               |                |             |                                         | *        |
|               |                |             |                                         | ×        |
|               |                |             |                                         | < >      |
| Status/Remark | s              |             |                                         |          |
| 🔒 🚹 The over  | view shows yo  | u the inst  | alled Add-ons and Preconfigured systems |          |
| - Choose [S   | TART] to start | an installa | ation or an upgrade                     |          |
| -             |                |             |                                         |          |
|               |                |             |                                         |          |
|               |                |             |                                         |          |
|               |                |             |                                         |          |
| B Back        | R o            | Start       | 7                                       | Cancel   |
| Dack          | ·              | Juan        | J.                                      | a cancer |

8. Select the Add-On in the next screen and click **Continue**.

| Add-On Inst        | tallation T       | ool - Version 7.40/0061                   |              |
|--------------------|-------------------|-------------------------------------------|--------------|
| 🥶 🔟   🗶 🔄          |                   |                                           |              |
|                    | Add-on            | Installation Tool: Add-on selection       |              |
| 88 🗗 🋸             | Stack Config      | uration 🔍 🧟 Stack XML File                |              |
| Installable Add-or | n packages for y  | our system                                |              |
| Add-On             | Release           | Description                               | Package type |
| INVCEC             | NGW_605           | INVCEC NGW_605: Add-On Installation       | Installation |
|                    |                   |                                           |              |
|                    |                   |                                           |              |
|                    |                   |                                           |              |
|                    |                   |                                           |              |
|                    |                   |                                           |              |
| _                  |                   |                                           |              |
|                    |                   |                                           |              |
|                    |                   | d b                                       |              |
|                    |                   |                                           | . ,          |
| Status/Remarks     |                   |                                           |              |
| 🚹 Select one or    | r several packag  | es from the installable Add-on packages   |              |
| - Choose [CONT     | 'INUE) to start i | the calculation of the installation queue |              |
| - Choose [BACK     | ] to go back to   | the overview of the installed Add-ons     |              |
| - Choose [LOAD     | ) to load additio | onal packages from the application server |              |
|                    |                   |                                           |              |
|                    |                   |                                           |              |
|                    |                   |                                           |              |

Figure 4-4 Select Add-on

9. Click **Continue** in the next screen.

The OCS packages that are going to be imported are displayed in the next screen. 10. Click **Continue** to proceed to the next step.

| Add-On Installa       | tion Tool - Versid        | on 7.40/0061            |            |               |
|-----------------------|---------------------------|-------------------------|------------|---------------|
| 🧐 📓   🖹 📘             |                           |                         |            |               |
| Inst                  | allation of several       | Add-ons : Calcula       | ted queue  |               |
| Installation queue    | Software Components       |                         |            |               |
| OCC englished for im- |                           |                         |            |               |
| OCS packages for imp  | Declares trees            | Coffeena Commo          | Delesse    | Chart deserie |
| CARK AKECOTATIAN/CEC  | Package type              | Software Compo          | NOW 605    |               |
| SAPK-NOSCOININVCEC    | Installation              | INVCEC                  | NG99_005   | INVCEC NGW    |
|                       |                           |                         |            |               |
|                       |                           |                         |            |               |
|                       |                           |                         |            |               |
|                       |                           |                         |            |               |
|                       |                           |                         |            | Ψ.            |
|                       | ◀ ▶                       |                         |            | < >           |
|                       |                           |                         |            |               |
| Status/Remarks        |                           |                         |            |               |
| The displayed pack    | ages must be imported wi  | hen installing the Add- | on         |               |
| - You have not select | ed any further Support Pa | ackades                 |            |               |
| - Choose [CONTINUE]   | to add Modification Adjus | stment Transports to 1  | the queue  |               |
| - Choose [BACK] to a  | o back to the Support Par | kage selection          |            |               |
| anosse (ernent) to g  |                           |                         |            |               |
|                       |                           |                         |            |               |
| යි Back 🔂             | Continue 🛛                | Logs Sci                | reen 3 / 6 | × Cancel      |

#### Figure 4-5 Add-on Queue

11. Click **No**, when asked to add Modification Adjustment Transports to the queue.

- 12. Click the Import 🗹 icon.
- 13. Click Finish.

## 4.1.1. Verify SAP® ECC MAT Add-On

To verify the SAP® ECC MAT add-on:

- 1. Run the transaction code **SE37**.
- 2. Enter the program name as **/INVMAT/\*** in the **Function Module** field.

Figure 4-6 Function Builder Initial Screen

| Function Builder: Initial Screen |
|----------------------------------|
| 🖆 🧪 🖳 🕂 📅 🗀 🚯 Reassign           |
|                                  |
| Function Modulo                  |
|                                  |
| ିଟ୍ Display 🖉 Change 🗋 Create    |
|                                  |
|                                  |
|                                  |

3. Press **<F4>** to view the list of functional modules and capture the screenshot(s) to share the results.

| Function Bui    | ilder: Initial Screen          |                                                                                                    |   |
|-----------------|--------------------------------|----------------------------------------------------------------------------------------------------|---|
| 🍰 🥕 🖳 🔶 🖬       | 📅 🗊 😥 Reassign                 |                                                                                                    |   |
|                 |                                |                                                                                                    |   |
|                 |                                |                                                                                                    | - |
| Function Medule | Function group                 | Function group short text                                                                                                    | • |
| Function Module | Function Module Name           | Short text for function module                                                                                                    |   |
|                 |                                |                                                                                                    |   |
| ිි Display      | /INVMAT/ASSETADMIN_FG          | Asset Admin                                                                                                    |   |
|                 | /INVMAT/ASSETS_TO_BATCH_NUMBER | Assign Assets to the Batch number                                                                                                    |   |
|                 | /INVMAT/ASSET_INVENTORY_STATUS | Get Asset Inventory Status                                                                                                    |   |
|                 | /INVMAT/ASSET_INVENTORY_UPDATE | Asset Inventory Status Update                                                                                                    |   |
|                 | /INVMAT/ASSET_LOCATION_DROPDWN | To get list of asset locations                                                                                                    |   |
|                 | /INVMAT/ASSIGN_ASSETS_TO_USER  | Assign Assets to the end user                                                                                                    |   |
|                 | /INVMAT/DD_DOC_TYPES           | Document types Drop Down                                                                                                    | - |
|                 | /INVMAT/DD_TRADING_PARTNERS    | Trading partners                                                                                                    | - |
|                 | /INVMAT/DD_TRANS_TYPES         | Drop down for Asset transaction types                                                                                                    | - |
|                 | /INVMAT/FM_ASSET_CAPATALIZ_ITM | Asset capitalization Items                                                                                                    |   |
|                 | /INVMAT/FM_ASSET_SCHEDULER     | Asset Scheduler                                                                                                    | - |
|                 | /INVMAT/FM_ASSET_STATUS        | To Get Asset Status                                                                                                    | - |
|                 | /INVMAT/FM_ASSET_UCONSTR_DETAI | Asset under construction details                                                                                                    | - |
|                 | /INVMAT/FM_BATCHNUMBER_LIST    | Get Batch number list                                                                                                    | - |
|                 | /INVMAT/FM_CAP_REAUQEST_ID     | Asset capitalization ID drop down                                                                                                    | - |
|                 | /INVMAT/FM_CREATE_ASSET        | Create Asset                                                                                                    |   |
|                 | /INVMAT/FM_DDKOSTL_LIST        | Get Cost Center List                                                                                                    |   |
|                 | /INVMAT/FM_DDPLANT_LIST        | Get Plant List                                                                                                    |   |
|                 | /INVMAT/FM_GET_MOBILE_ASSETS   | Get the mobile assets details                                                                                                    |   |
|                 | /INVMAT/FM_GET_WBS             | Get cost centers from company code                                                                                                    | - |
|                 | /INVMAT/FM_PROJECT_DETAILS     | Get project Details                                                                                                    | - |
|                 | /INVMAT/FM_USER_DETAILS_LIST   | Get User Details                                                                                                    |   |
|                 | /INVMAT/MASSET_KPI_FM          | Get Asset KPI Details                                                                                                    | _ |
|                 | /INVMAT/POST_ASSETCAPITAL      | Post Asset Capitalization data                                                                                                    | - |
|                 |                                |                                                                                                    | - |
|                 | 4 >                            |                                                                                                    | • |
|                 |                                | ✓ ✓ </td <td>×</td> | × |

Figure 4-7 Function Modules

## 4.1.2. Verify SAP® GW MAT Add-On

To verify the SAP<sup>®</sup> GW MAT add-On:

- | 4 Install mAssetTag SAP® ECC, Gateway, and UI5
  - 1. Navigate to the transaction code **SE24**.
  - 2. Enter **object type** to search for all objects **/INVMAT/\***.

Figure 4-8 Function Builder Initial Screen

| Function Builder: Initial Screen |
|----------------------------------|
| 🖆 🥕 🐺 🕂   📅 🖆 🚯 Reassign         |
|                                  |
| Function Modula                  |
|                                  |
| 😚 Display 🖉 Change 🗋 Create      |
|                                  |
|                                  |
|                                  |

3. Press **<F4>** to view the list of classes and capture the screenshot(s) to share the results.

| Class Buil  | der: Initial Screen                   |                                             |   |
|-------------|---------------------------------------|---------------------------------------------|---|
| i 🥻 🧪 🖳 🚭   | ፤   📅 🗀 😥   Class Browser             |                                             |   |
|             |                                       |                                             |   |
|             | 🖻 Repository Info System: Class/Inter | rface Find (82 Hits)                        | × |
|             |                                       |                                             |   |
| Object type | Object Type Name                      | Short Description                           | - |
|             |                                       | •                                           | - |
| Sec Display | /INVMAT/CL_ASSET_ADMIN_DPC            | Data Provider Base Class                    |   |
|             | /INVMAT/CL_ASSET_ADMIN_DPC_EX         | T Data Provider Secondary Class             |   |
|             | /INVMAT/CL_ASSET_ADMIN_MPC            | /INVMAT/CL_ASSET_ADMIN_MPC                  |   |
|             | /INVMAT/CL_ASSET_ADMIN_MPC_EX         | T /INVMAT/CL_ASSET_ADMIN_MPC_EXT            |   |
|             | /INVMAT/CL_MASSETTAG_2_DPC            | Data Provider Base Class                    |   |
|             | /INVMAT/CL_MASSETTAG_2_DPC_EX         | T Data Provider Secondary Class             |   |
|             | /INVMAT/CL_MASSETTAG_2_MPC            | /INVMAT/CL_MASSETTAG_2_MPC                  | - |
|             | /INVMAT/CL_MASSETTAG_2_MPC_EX         | T /INVMAT/CL_MASSETTAG_2_MPC_EXT            |   |
|             | /INVMAT/IF_ASSET_INVENTORY_ST         | A /INVMAT/IF_ASSET_INVENTORY_STA            |   |
|             | /INVMAT/IF_ASSET_LOCATION_DRO         | <pre>P /INVMAT/IF_ASSET_LOCATION_DROP</pre> |   |
|             | /INVMAT/IF_BAPI_USER_DETAILS          | /INVMAT/IF_BAPI_USER_DETAILS                |   |
|             | /INVMAT/IF_BAPI_USER_DETAILS1         | /INVMAT/IF_BAPI_USER_DETAILS1               |   |
|             | /INVMAT/IF_DD_BATCH_FM                | /INVMAT/IF_DD_BATCH_FM                      |   |
|             | /INVMAT/IF_DD_COMPANYCODE_FM          | /INVMAT/IF_DD_COMPANYCODE_FM                |   |
|             | /INVMAT/IF_DD_DOC_TYPES               | /INVMAT/IF_DD_DOC_TYPES                     |   |
|             | /INVMAT/IF_DD_MATERIAL_FM             | /INVMAT/IF_DD_MATERIAL_FM                   |   |
|             | /INVMAT/IF_DD_MATERIAL_GROUP_         | F /INVMAT/IF_DD_MATERIAL_GROUP_F            |   |
|             | /INVMAT/IF_DD_MOVEMENT_TYPE           | /INVMAT/IF_DD_MOVEMENT_TYPE                 |   |
|             | /INVMAT/IF_DD_PLANTS_FM               | /INVMAT/IF_DD_PLANTS_FM                     |   |
|             | /INVMAT/IF_DD_SLOC_FM                 | /INVMAT/IF_DD_SLOC_FM                       |   |
|             | /INVMAT/IF_DD_TRADING_PARTNER         | S /INVMAT/IF_DD_TRADING_PARTNERS            |   |
|             | /INVMAT/IF_DD_TRANS_TYPES             | /INVMAT/IF_DD_TRANS_TYPES                   |   |
|             | /INVMAT/IF_FM_ASSET_CAPATALIZ         | /INVMAT/IF_FM_ASSET_CAPATALIZ_              |   |
|             | /INVMAT/IF_FM_ASSET_CLASS_GE3         | /INVMAT/IF_FM_ASSET_CLASS_GE3               |   |
|             | /INVMAT/IF_FM_ASSET_CLASS_GE5         | /INVMAT/IF_FM_ASSET_CLASS_GE5               |   |
|             |                                       |                                             | - |
|             | 4 1                                   | ***                                         | F |
|             |                                       |                                             |   |
|             |                                       |                                             |   |
|             |                                       |                                             |   |

Figure 4-9 Object Classes

## 4.2. Install mAssetTag SAP® ECC, Gateway, and UI5 support packs

If you have installed the add-ons and are installing only the support pack (hotfixes), follow the steps described below.

To install the mAssetTag SAP® ECC, Gateway, and UI5 support pack:

- 1. Log in to **000** client of SAP GW & ECC System (based on the support pack being imported).
- 2. Navigate to the transaction code **SPAM**.
- 3. Navigate to Support Package, Load Packages, From Application Server.

A confirmation message appears to confirm loading of packages.

#### Figure 4-10 SAINT

| C | Support Package   | Edit <u>G</u> oto | Extr <u>a</u> s | Utilities    | Engironment  | System | Help      |
|---|-------------------|-------------------|-----------------|--------------|--------------|--------|-----------|
|   | Load packages     | )                 |                 | Erom Front A | End          | 1 6 2  | 🐺 🗾   🕜 🖪 |
|   | Import SPAM/SAI   | NT Update         |                 | From Applica | ation Server |        |           |
|   | Import gueue      | Shift+F7          | - 1             | ersion )     | 7.40/0061    | _      |           |
|   | c <u>C</u> onfirm | Shift+F6          |                 |              |              |        |           |
|   | Exit              | Shift+F3          | _               |              |              |        |           |
|   | ENI               | Shirt+F3          |                 |              |              |        |           |

4. Click **Yes** in the confirmation screen.

Packages are loaded in the file system

Figure 4-11 SAINT: Upload Packages

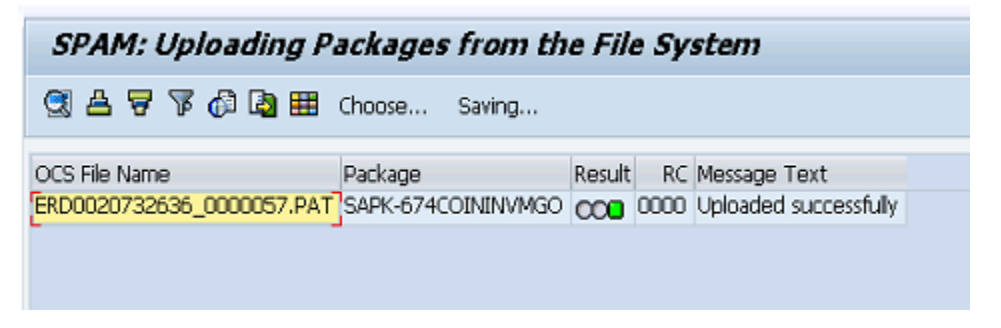

5. Once the packages are loaded, go back to the main screen, and click **Display/define**.

Figure 4-12 Support Package Manager

| 🔄 Support Package | <u>E</u> dit <u>G</u> oto Extr <u>a</u> s | Utilities Environment S | ystem Help       |
|-------------------|-------------------------------------------|-------------------------|------------------|
| 0                 | - 4 🔲 🗠                                   | 🚱 😪   🗅 🖬 🕊   42 45     | al 🕄   🛒 🗾   🍞 📑 |
| Support Paci      | kage Manager - V                          | ersion 7.40/0054        |                  |
| 🔒 🧟 🖻 🖉 💅         |                                           |                         |                  |
|                   |                                           |                         |                  |
| Queue             |                                           | Display/define          | ]                |
|                   |                                           | <u>L</u>                |                  |

6. Choose the software component for which you want to import Support Packages and

click 🗹.

Figure 4-13 Component Selection

| CompID R<br>ECC-DIMP 6 | ML file 🖌<br>Release |                                     |                      |   |
|------------------------|----------------------|-------------------------------------|----------------------|---|
| CompID R               | Release              |                                     |                      |   |
| ECC-DIMP 6             |                      | Short Description of Component      | Support Package type |   |
|                        | 600                  | DIMP                                | Add-on Support Pkg.  | - |
| ERECRUIT 6             | 500                  | E-Recruiting                        | Add-on Support Pkg.  |   |
| FI-CA 6                | 00                   | FI-CA                               | Add-on Support Pkg.  |   |
| FI-CAX 6               | 500                  | FI-CA Extended                      | Add-on Support Pkg.  |   |
| INSURANCE 6            | 00                   | SAP Insurance                       | Add-on Support Pkg.  |   |
| IS-CWM 6               | 500                  | Industry Solution Catch Weight Mana | Add-on Support Pkg.  |   |
| <u>IS-H</u> 6          | 500                  | SAP Healthcare                      | Add-on Support Pkg.  |   |
| <u>IS-M</u> 6          | 500                  | SAP MEDIA                           | Add-on Support Pkg.  |   |
| IS-OIL 6               | 500                  | IS-OIL                              | Add-on Support Pkg.  |   |
| IS-PS-CA 6             | 00                   | IS-PUBLIC SECTOR CONTRACT ACCO      | Add-on Support Pkg.  | ſ |
| <u>IS-UT</u> 6         | 500                  | SAP Utilities/Telecommunication     | Add-on Support Pkg.  |   |
| LSOFE 6                | 500                  | SAP Learning Solution Front-End     | Add-on Support Pkg.  | 3 |
| SEM-BW 6               | 500                  | SEM-BW: Strategic Enterprise Manag  | Add-on Support Pkg.  |   |
| INVMGO E               | CC_603               | Innovapptive ECC RACE 6.0.3 Addon   | Add-on Support Pkg.  |   |
|                        |                      |                                     |                      |   |

7. If all the conditions are met, and you get the package (**green**) click 🗹.

Figure 4-14 Confirm Queue

|   | 🖻 Define Queue for the Add-On INVMGO rel. ECC_603 |             |             |                   |       |       |  |  |
|---|---------------------------------------------------|-------------|-------------|-------------------|-------|-------|--|--|
|   | Choose the highest S                              | upport Pack | age you wan | t or confirm the  | queue |       |  |  |
|   |                                                   |             | 1           |                   |       |       |  |  |
|   | Package ID                                        | CompID      | Release     | Short Description | on    |       |  |  |
|   | SAPK-E6302ININVMG0                                | INVMGO      | ECC_603     | INVMGO ECC_603:   | SP 2  |       |  |  |
|   |                                                   |             |             |                   |       |       |  |  |
| ١ | < >                                               | 20<br>20    | 4           |                   | ]     | < >   |  |  |
|   |                                                   |             |             |                   |       | ✔₽₽₽₩ |  |  |

- 8. Click **No**, when asked to add Modification Adjustment Transports to the queue.
- 9. Go to **Support package** in the menu bar and click **Import Queue**.

| ¢ | Support Package      | Edit <u>G</u> oto E | ras Utilities Environment Sy | /stem Help        |
|---|----------------------|---------------------|------------------------------|-------------------|
| ( | Load packages        | •                   | C 🙆 🚷   🗅 🗑 🔛 1 🏵 1          | li 21   🛒 🗖   🛞 🖪 |
| _ | Import SPAM/SAI      | NT <u>U</u> pdate   |                              |                   |
|   | Import gueue         | Shift+F7            | Version 7.40/0054            |                   |
| G | <u>C</u> onfirm      | Shift+F6            |                              |                   |
|   | Exit                 | Shift+F3            |                              |                   |
| Q | Jeue SAI             | PK-E630             | Status                       | ]                 |
| ( | New Support Packag   | es                  | Queue is defined for the     |                   |
| 0 | Aborted Support Pac  | kages               | Software Component: IN       | IVMGO             |
| 0 | Imported Support Pa  | ickages             | SPAM status:                 | 0                 |
|   | All Support Packages |                     | Next action: Imp             | oort queue        |
|   | ିଙ୍ Display          |                     | 67 Package level             |                   |

#### Figure 4-15 Import Queue

10. Click  $\checkmark$  to start the import process.

Figure 4-16 Import Queue Confirm

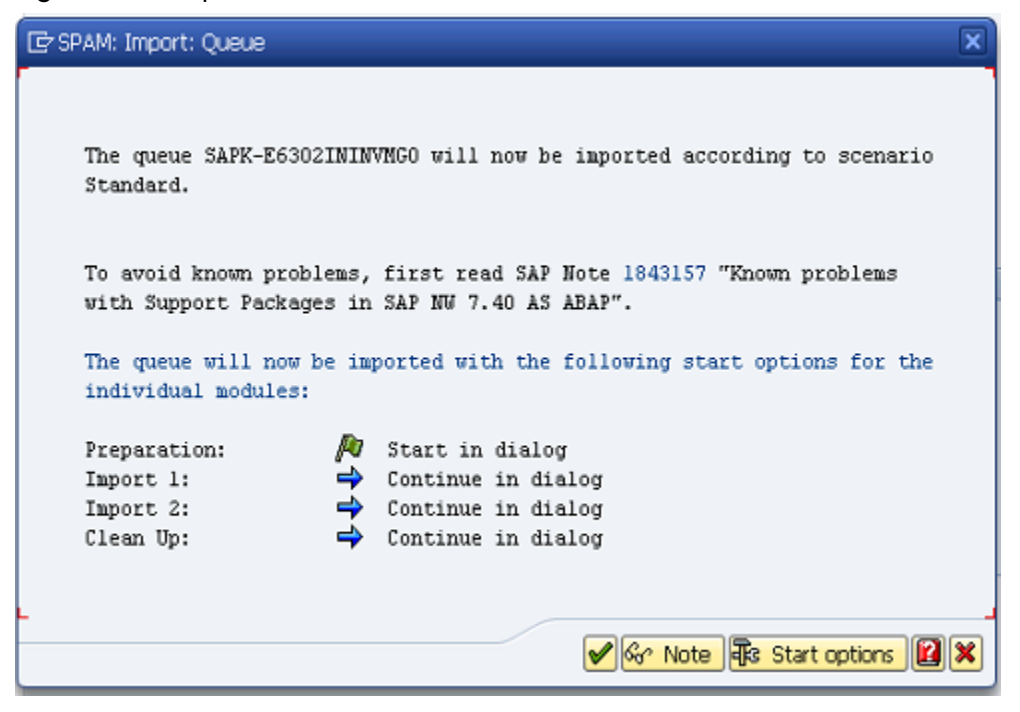

11. Once the package is imported, a confirmation screen appears. . Click 🗹 in the screen.

12. Go to Support Package in the menu bar and click Confirm.

A confirmation message appears.

#### Note:

If you face any issues/errors while installing the Add-On/Support pack, send log files with screenshots and details of the error to your **Innovapptive SAP Basis team** contact assigned to your project.

Figure 4-17 Confirm Support Package

| C | Support Package E     | jit <u>G</u> oto | Extr <u>a</u> s | Utilities | Engironment      | System     | Help      |
|---|-----------------------|------------------|-----------------|-----------|------------------|------------|-----------|
| ( | Load packages         |                  | ک 🕲 ۱           | 0         | 3 H H I 3        | 10.0.20    | 🛒 🗾   😰 📑 |
| _ | Import SPAM/SAIN      | T <u>U</u> pdate |                 |           |                  |            |           |
|   | Import gueue          | Shift+F7         | - Ve            | rsion 7   | 7.40/0054        | :          |           |
| 6 | Confirm               | Shift+F6         |                 |           |                  |            |           |
|   | Exit                  | Shift+F3         |                 |           |                  |            |           |
| Q | ueue SAPK             | (-E630           |                 | <b>1</b>  | Display/define   |            |           |
| 1 | Directory             |                  |                 | Status    |                  |            |           |
| ( | New Support Packages  | 5                |                 | Queue     | e imported for t | he         |           |
| ( | Aborted Support Packa | ages             |                 | Softw     | are Component    | : INVMGO   |           |
| ( | Imported Support Pack | kages            |                 | SPAM      | status:          | 040        |           |
| ( | All Support Packages  |                  |                 | Next a    | action:          | Confirm qu | eue       |
|   |                       |                  |                 |           |                  |            |           |

## 4.3. Activate mAssetTag OData Service

Once add-on and support packs / transports are installed, activate mAssetTag OData service.

To activate OData services for mAssetTag :

- 1. Run transaction **/IWFND/MAINT\_SERVICE**.
- 2. Select the service: /INVMAT/ MASSETTAG\_2\_SRV.
- 3. Click Activate from the drop-down list of ICF Node options.

A message appears notifying the package selection.

Figure 4-18 Activate and Maintain Services

| Ac  | tivate and Maintain Services        |        |                                                  |                                    |                                       |                   |          |                      |                |          |
|-----|-------------------------------------|--------|--------------------------------------------------|------------------------------------|---------------------------------------|-------------------|----------|----------------------|----------------|----------|
|     |                                     |        |                                                  |                                    |                                       |                   |          |                      |                |          |
|     |                                     |        |                                                  |                                    |                                       |                   |          |                      |                |          |
| _   |                                     | _      |                                                  |                                    |                                       |                   |          |                      |                |          |
|     | 🚊 🗟 🛗 🟠 🐼 🖬 🖉 Fiter                 | Eo Ad  | ld Service 🛅 Delete Service 📔 Service Details 🥳  | Load M                             | etadata 📔 🔡 Error Log 🛛 🏪 Request Sta | atistics 🛛 🔂 Refr | esh Cat  | alog 🔍 OAuth 🔍       | Soft State     |          |
| er  | vice Catalog                        |        |                                                  |                                    |                                       |                   |          |                      |                |          |
| vne | Technical Service Name              | Ver    | Service Description                              | Externa                            | Service Name                          | Namesnace         | OAut     | Soft State Status    | Is SAP Service |          |
| P   | /INVMAT/ASSET ADMIN SRV             | 1      | Asset Admin OData Services                       | ASSET                              | ADMIN SRV                             | /INVMAT/          |          | Not Supported        |                |          |
| P   | /INVMAT/MASSETTAG 2 SRV             | 1      | Mobile Asset Tagging                             | MASSE                              | TTAG 2 SRV                            | /INVMAT/          | <b>V</b> | Not Supported        |                |          |
| P   | /INVCEC/ILM_SRV                     | 1      | Mobile License Management                        | ILM SR                             | V                                     | /INVCEC/          |          | Not Supported        |                |          |
| P   | /INVCEC/RACE_SRV                    | 1      | Global Extensions                                | RACE S                             | SRV                                   | /INVCEC/          |          | Not Supported        |                |          |
| р   | P DAAG MNGGRP 1 Data Aging P        |        | Data Aging Manage Groups                         | ta Aging Manage Groups DAAG MNGGRP |                                       |                   |          |                      |                |          |
| р   | DAAG MONOBJ                         | 1      | Data Aging Monitor Objects                       | DAAG                               | MONOBJ                                |                   |          |                      |                |          |
| р   | EPM LANES DEMO SRV                  | 1      | EPM: Gateway Service for Lanes Page Demo         | EPM LA                             | ANES DEMO SRV                         |                   |          |                      |                |          |
| P   | EPM OIA APPS GW SERVICE SRV         | 1      | CL_EPM_OIA_APPS_GW_SER_DPC_EXT                   | EPM O                              | IA APPS GW SERVICE SRV                |                   | <b>V</b> |                      |                |          |
| P   | EPM OIA BPFACTSHEET SRV             | 1      | EPM OIA: Open Item Analysis Dashboard - BP Fact, | EPM O                              | IA BPFACTSHEET SRV                    |                   | <b>V</b> |                      |                |          |
| P   | EPM OIA BPOPENINV SRV               | 1      | EPM OIA:Open Item Analysis Dashboard - BP Ope    | EPM O                              | IA BPOPENINV SRV                      |                   | <b>V</b> |                      |                |          |
| P   | EPM OIA CTRYSALESTREND SRV          | 1      | EPM OIA: Open Item Analysis Dashboard - Countr.  | EPM O                              | IA CTRYSALESTREND SRV                 |                   |          |                      |                |          |
| P   | EPM OIA DFG GW SERVICE SRV          | 1      | CL_EPM_OIA_DFG_GW_SERV_DPC_EXT                   | EPM O                              | IA DFG GW SERVICE SRV                 |                   |          |                      |                |          |
| P   | EPM OIA FIORI GW SERVICE SRV        | 1      |                                                  | EPM O                              | IA FIORI GW SERVICE SRV               |                   |          |                      |                |          |
| P   | EPM OIA FIORI SRV                   | 1      | EPM OIA: Open Item Analysis Dashboard - Launch,  | EPM O                              | IA FIORI SRV                          |                   | <b>V</b> |                      |                |          |
| P   | EPM OIA GW SALES HISTORY SRV        | 1      | CL_EPM_OIA_GW_SALES_HI_DPC_EXT                   | EPM O                              | IA GW SALES HISTORY SRV               |                   | -        |                      |                |          |
|     |                                     | Chart  | 1                                                |                                    |                                       |                   |          | 11 Recentres treates |                |          |
| IC  | F Node I Call Browser 1 SAP Gateway | Client | ]                                                |                                    | Eo Add System Alas Eo Remove Syste    | m Allas Jpar Cust |          | Tipe, service implen | hencation      |          |
|     | Activate                            |        |                                                  |                                    | System Aliases                        |                   |          |                      |                |          |
| - 4 |                                     |        |                                                  |                                    |                                       |                   |          | Defent               |                | and Dala |
| 2   | Deactivate Session Time-out Soft    | State  | Description                                      |                                    | ISAP SVERAM AIDS IN ACCOUNTION        |                   |          |                      |                |          |

4. Click the Local Object button and continue to activate the service.

The OData service is activated and the status turns green.

- 5. Click **Add System Alias** above **System Aliases** on the right to add the SAP System alias for the selected service.
- 6. Click New Entries.
- 7. Assign the System Alias (ETT in this case) for the service and save changes. Repeat the steps 3 to 7 to activate service: **/INVMAT/ASSET\_ADMIN\_SRV**.

## 4.4. Activate Gateway UI5 Service

Activate gateway UI5 service, once mAssetTag OData service is activated.

To activate Gateway UI5 Service:

- 1. Go to transaction code SICF and search for the service **mat\_ui5\_2009**.
- 2. Right-click the mAssetTagui5 service under *default\_host* > *sap* > *bc* > *ui5\_ui5* > *INVMAT* > *mat\_ui5\_2009* and click **Activate Service**.

| Maintain service                                                                                                    |                                                                                                    |                                        |
|----------------------------------------------------------------------------------------------------|----------------------------------------------------------------------------------------------------|----------------------------------------|
| Create Host/Service 🔗 📅 🔂 🚺 🔿 E                                                                                                    | external Alases 🛛 💟 🎉 🏴 Syst                                                                                                    | em Monitor Active 📲                    |
| Fitter Details         Virtual Host       Ss         ServiceName       MAT_UI5_2009         Description       Image: English         Lang.       English       R         Virtuelle Hosts / Services       Virtuelle Hosts / Services         Virtuelle Hosts / Services       Services         Virtuelle Hosts / Services       Services         Virtuelle Hosts / Services       Services         Sep       Sep         Sep       Sep         Service Name       Services         Service Name       Services         Service Name       Services         Sep       Services         Sep       Services         Sep       Services         Sep       Sep         Sep       Sep         Sep       Sep         Sep       Sep         Sep       Sep         Sep       Sep         Sep       Sep         Sep       Sep         Sep       Sep         Sep       Sep         Sep       Sep         Sep       Sep         Sep       Sep         Sep       Sep         Se | New Sub-Element<br>Display Service<br>Delete Service<br>Rename Service<br>Activate Service<br>Test Service<br>Test Service<br>Test Load Balancing<br>References to Service<br>Obj. Directory Entry<br>Out<br>Copy<br>Dester<br>SAPUIS Application Handler SAPU<br>DIVMAT<br>mAssettag UIS Application . | Referenz Service NOT T INTIME IS Applc |
|                                                                                                    | < >                                                                                                    |                                        |

Figure 4-19 Activate MAT UI5 Service

3. Right-click the mAssetTagui5 service under *default\_host > sap > bc > bsp > INVMAT >mat\_ui5\_2009* and click **Activate Service**.

A message prompts you to activate the service.

| Maintain service                                                                        |                                                                                     |                  |  |  |
|-----------------------------------------------------------------------------------------|-------------------------------------------------------------------------------------|------------------|--|--|
| Create Host/Service 🔣 📅 🔂 🚺 🔿 External Alases 🛛 🏋 🎘 System Monitor Active 📑             |                                                                                     |                  |  |  |
| Filter Details Virtual Host Se ServiceName MAT_UI5_2009 Description Lang. English Re    | rvice Path<br>New Sub-Element<br>Display Service<br>Delete Service                  |                  |  |  |
| Vrtuele Hosts / Services<br>• C default_host<br>• Sap                                   | Rename Service Activate Service Reactivate Service Test Service Test Load Balancing | Referenz Service |  |  |
| * ⊗ bc<br>* ⊗ bsp<br>* ⊗ invmat<br>* ⊗ invmat<br>* ⊗ invmat<br>* ⊗ invmat<br>* ⊗ invmat | References to Service<br>Obj. Directory Entry<br>Out<br>Copy<br>Paste               | INTIME Applc     |  |  |
| © 114_00_003                                                                            | 4 >                                                                                 |                  |  |  |
|                                                                                         |                                                                                     | SAP              |  |  |

Figure 4-20 Activate MAT UI5 Service

4. Click Yes.

Access the SAPUI5 web application by replacing the **host name, port number and client number** in the following template URLs to match your SAP NetWeaver Gateway instance:

- http://<hostname>:<port\_number>/sap/bc/ui5\_ui5/invmat/mat\_ui5\_2009/ index.html?sap-client=100.
- http://<hostname>:<port\_number>/sap/bc/ui5\_ui5/invmat/mat\_ui5\_2009/ index.html?sap-client=100&sap-ui-language=EN&sap-ui-appcache=false

## 4.5. Activate Gateway FIORI Service

Activate gateway FIORI service, once gateway UI5 service is activated

To activate the Gateway FIORI Service:

- 1. Go to transaction code SICF and search for the service **mat\_fiori\_2009**.
- 2. Right-click the mAssetTagui5 service under *default\_host > sap >bc > ui5\_ui5 > INVMAT > mat\_fiori\_2009* and click **Activate Service**.

| Maintain service                                                                                                    |                                                                                 |                                                                                                    |                    |
|----------------------------------------------------------------------------------------------------|---------------------------------------------------------------------------------|----------------------------------------------------------------------------------------------------|--------------------|
| Create Host/Service 😚 📅 🔂 🚺 🔿                                                                                                    | External A                                                                      | Alases 🛛 🎲 🏴 System                                                                                                    | n Monitor Active 📲 |
| Filter Details       Virtual Host       ServiceName       MAT_FIORI_2009       Description       Lang.       English       IP       Apply       Reset         Virtuele Hosts / Services <ul> <li>O default_host</li> <li>O bc</li> <li>O bsp</li> <li>O mat_flori_2009</li> <li>O ulS_ulS</li> <li>O inversat</li> <li>O mat_flori_2009</li> <li>O mat_flori_2009</li> <li>O mat_flori_200</li> <li>O mat</li></ul> | Doc<br>VIR<br>SAP<br>BAS<br>BUS<br>Nam<br>MASSET<br>SAPUIS<br>INVMAT<br>mAssett | New Sub-Element<br>Display Service<br>Delete Service<br>Rename Service<br>Deactivate Service<br>Test Service<br>Test Load Balancing<br>References to Service<br>Obj. Directory Entry<br>Qut<br>Copy<br>Directory Entry<br>Sate | Referenz Service   |
|                                                                                                    |                                                                                 |                                                                                                    |                    |

#### Figure 4-21 Activate MAT FIORI Service

3. Right-click the mAssetTagui5 service under *default\_host > sap > bc > bsp > INVMAT > mat\_fiori\_2009* and click **Activate Service** 

A message prompts you to activate the service.

| Maintain service                                                                |                                                                                                    |                    |
|---------------------------------------------------------------------------------|----------------------------------------------------------------------------------------------------|--------------------|
| Create Host/Service 🔗 📅 🤂 🚺 🔿                                                   | External Alases 🛛 💟 🏃 🏴 System                                                                                                    | n Monitor Active 📜 |
| Filter Details                                                                  |                                                                                                    |                    |
| Vitual Host S<br>ServiceName MAT_FIORI_2009<br>Description<br>Lang. English ▼ R | ter.s Display Service                                                                                                    |                    |
| Vrtuele Hosts / Services                                                        | Activate Service Dc Deactivate Service VIF Iest Service SA Iest Load Balancing BA BU BC Diportectory Entry MA Qut SA Gut SA Gut | Referenz Service   |
| <ul> <li>♥ Invmat</li> <li>♥ mat_for_2009</li> </ul>                            | DN LODY<br>ma Paste                                                                                                    |                    |
|                                                                                 | 4 10                                                                                                    |                    |

Figure 4-22 Activate MAT FIORI Service

4. Click Yes.

Access the SAPUI5 web application by replacing the **host name, port number and client number** in the following template URLs to match your SAP NetWeaver Gateway instance:

- http://<hostname>:<port\_number>/sap/bc/ui5\_ui5/invmat/mat\_fiori\_2009/ index.html?sap-client=100.
- http://<hostname>:<port\_number>/sap/bc/ui5\_ui5/invmat/mat\_fiori\_2009/ index.html?sap-client=100&sap-ui-language=EN&sap-ui-appcache=false.

## 4.6. Import mAssetTag SAP® ECC, Gateway and UI5 Transports

Innovapptive recommends installing Add-ons instead of importing Transports for an error free installation. However, if you prefer to import Transports, import them in the order listed in the table.

#### Note:

Ask your Innovapptive contact for the latest transports and these components will be provided in a compressed file format, such as .zip, .rar, and sent to you either through email or through FTP.

#### Table 4-3 MAT SAP® ECC Transports

| Transport  | Description            | Dependency               |
|------------|------------------------|--------------------------|
| ERDK908620 | INNOV:MAT:2006:ECC Ob- | Import ERDK908517 before |
|            | jects                  | importing ERDK908620     |

#### Table 4-4 MAT SAP® Gateway Transports

| Transport  | Description            | Dependency               |
|------------|------------------------|--------------------------|
| NGTK907389 | INNOV:MAT:2006:Gateway | Import NG5K902295 before |
|            | Objects                | importing NGTK907389     |

#### Table 4-5 MAT UI5 Application Transports

| Transport  | Description                                | Dependency                                                       |
|------------|--------------------------------------------|------------------------------------------------------------------|
| NGTK907431 | INNOV:MAT:2006: mAssetTag<br>Admin UI5     | Import TR Number:<br>NGTK907389 before import-<br>ing NGTK907431 |
| NGTK907433 | Innov MAT 2006 FIORI Appli-<br>cation      | Import TR Number:<br>NGTK907389 before import-<br>ing NGTK907433 |
| NGTK907438 | Innov MAT 2006 FIORI Tile<br>configuration | Import TR Number:<br>NGTK907433 before import-<br>ing NGTK907438 |
| NGTK907436 | Innov MAT 2006 FIORI<br>Iaunchpad config   | Import TR Number:<br>NGTK907433 before import-<br>ing NGTK907436 |

For steps to import Transports, see Transport Import procedure (on page 31).

### 4.6.1. Verify SAP® ECC MAT Transport

If you have imported SAP® ECC MAT Transport, verify whether it was successful.

To verify the SAP® ECC Transport:

- 1. Run the transaction code **SE37**.
- 2. Enter the program name as **/INVMAT/\*** in the **Function Module** field.

Figure 4-23 Function Builder Initial Screen

| Function Builder: Initial Screen |  |  |  |
|----------------------------------|--|--|--|
| 🖆 🥕 🐺 🔂   📅 🗔 🙌 Reassign         |  |  |  |
|                                  |  |  |  |
|                                  |  |  |  |
| Function Module /INVMAT/*        |  |  |  |
| 😚 Display 🖉 Change 🗋 Create      |  |  |  |
|                                  |  |  |  |
|                                  |  |  |  |
|                                  |  |  |  |

3. Press **<F4>** to view the list of functional modules and capture the screenshot(s).

| Function Builder: Initial Screen |                                |                                       |    |  |
|----------------------------------|--------------------------------|---------------------------------------|----|--|
| 🖆 🧪 🖷 🖶 🗓   🌐 🖸 🙌 Reassign       |                                |                                       |    |  |
|                                  |                                |                                       | ×  |  |
| ſ                                |                                |                                       | ^  |  |
|                                  | Function group                 | Function group short text             | -  |  |
| Function Module                  | Function Module Name           | Short text for function module        |    |  |
|                                  |                                |                                       |    |  |
| 😚 Display                        | /INVMAT/ASSETADMIN_FG          | Asset Admin                           |    |  |
|                                  | /INVMAT/ASSETS_TO_BATCH_NUMBER | Assign Assets to the Batch number     | 33 |  |
|                                  | /INVMAI/ASSEI_INVENIORY_SIAIUS | Get Asset Inventory Status            |    |  |
|                                  | /INVMAI/ASSEI_INVENIORY_UPDATE | Asset inventory Status Update         |    |  |
|                                  | /INVMAI/ASSET_LOCATION_DROPDWN | To get list of asset locations        |    |  |
|                                  | /INVMAT/ASSIGN_ASSETS_TO_USER  | Assign Assets to the end user         | _  |  |
|                                  | /INVMAT/DD_DOC_TYPES           | Document types Drop Down              |    |  |
|                                  | /INVMAT/DD_TRADING_PARTNERS    | Trading partners                      |    |  |
|                                  | /INVMAT/DD_TRANS_TYPES         | Drop down for Asset transaction types |    |  |
|                                  | /INVMAT/FM_ASSET_CAPATALIZ_ITM | Asset capitalization Items            |    |  |
|                                  | /INVMAT/FM_ASSET_SCHEDULER     | Asset Scheduler                       |    |  |
|                                  | /INVMAT/FM_ASSET_STATUS        | To Get Asset Status                   |    |  |
|                                  | /INVMAT/FM_ASSET_UCONSTR_DETAI | Asset under construction details      |    |  |
|                                  | /INVMAT/FM_BATCHNUMBER_LIST    | Get Batch number list                 |    |  |
|                                  | /INVMAT/FM_CAP_REAUQEST_ID     | Asset capitalization ID drop down     |    |  |
|                                  | /INVMAT/FM_CREATE_ASSET        | Create Asset                          |    |  |
|                                  | /INVMAT/FM_DDKOSTL_LIST        | Get Cost Center List                  |    |  |
|                                  | /INVMAT/FM_DDPLANT_LIST        | Get Plant List                        |    |  |
|                                  | /INVMAT/FM_GET_MOBILE_ASSETS   | Get the mobile assets details         |    |  |
|                                  | /INVMAT/FM_GET_WBS             | Get cost centers from company code    |    |  |
|                                  | /INVMAT/FM_PROJECT_DETAILS     | Get project Details                   |    |  |
|                                  | /INVMAT/FM_USER_DETAILS_LIST   | Get User Details                      |    |  |
|                                  | /INVMAT/MASSET_KPI_FM          | Get Asset KPI Details                 |    |  |
|                                  | /INVMAT/POST_ASSETCAPITAL      | Post Asset Capitalization data        |    |  |
|                                  |                                |                                       | Ŧ  |  |
|                                  |                                |                                       |    |  |
|                                  |                                |                                       |    |  |
|                                  |                                |                                       |    |  |

Figure 4-24 Function Module Classes

## 4.6.2. Verify SAP® GW MAT Transport

If you have imported SAP® GW MAT Transport, verify whether it was successful.

To verify the SAP® GW Transport:

- 1. Navigate to the transaction code **SE24**.
- 2. Enter **object type** to search for all objects **/INVMAT/\***.

Figure 4-25 Function Builder Initial Screen

| Function Builder: Initial Screen |
|----------------------------------|
| 🖆 🥕 🐺 📫   📅 🗔 🕪 Reassign         |
|                                  |
| Function Module                  |
|                                  |
| 🗞 Display 🖉 Change 🗋 Create      |
|                                  |
|                                  |
|                                  |

3. Press **<F4>** to view the list of classes and capture the screenshot(s) to share the results.

|                        | 🔄 Repository Info System: Class/Interf                                                                                                    | ace Find (82 Hits)                                                                                                    |     | × |
|------------------------|----------------------------------------------------------------------------------------------------|----------------------------------------------------------------------------------------------------|-----|---|
| Object type            | Object Type Name                                                                                                    | Short Description                                                                                                    |     |   |
| <del>දි?</del> Display | <pre>/INVMAT/CL_ASSET_ADMIN_DPC<br/>/INVMAT/CL_ASSET_ADMIN_DPC_EXT<br/>/INVMAT/CL_ASSET_ADMIN_MPC<br/>/INVMAT/CL_ASSET_ADMIN_MPC_EXT<br/>/INVMAT/CL_MASSETTAG_2_DPC<br/>/INVMAT/CL_MASSETTAG_2_DPC_EXT<br/>/INVMAT/CL_MASSETTAG_2_MPC_EXT<br/>/INVMAT/CL_MASSETTAG_2_MPC_EXT<br/>/INVMAT/IF_ASSET_INVENTORY_STA<br/>/INVMAT/IF_ASSET_INVENTORY_STA<br/>/INVMAT/IF_BAPI_USER_DETAILS1<br/>/INVMAT/IF_DD_BATCH_FM<br/>/INVMAT/IF_DD_BATCH_FM<br/>/INVMAT/IF_DD_MATERIAL_FM<br/>/INVMAT/IF_DD_MATERIAL_FM<br/>/INVMAT/IF_DD_MATERIAL_GROUP_FF<br/>/INVMAT/IF_DD_HANTERIAL_GROUP_FF<br/>/INVMAT/IF_DD_PLANTS_FM<br/>/INVMAT/IF_DD_TRADING_PARTNERSS<br/>/INVMAT/IF_DD_TRADING_PARTNERSS<br/>/INVMAT/IF_DD_TRADING_PARTNERSS<br/>/INVMAT/IF_FM_ASSET_CLASS_GE3<br/>/INVMAT/IF_FM_ASSET_CLASS_GE5</pre> | Data Provider Base Class<br>Data Provider Secondary Class<br>/INVMAT/CL_ASSET_ADMIN_MPC<br>/INVMAT/CL_ASSET_ADMIN_MPC_EXT<br>Data Provider Base Class<br>Data Provider Secondary Class<br>/INVMAT/CL_MASSETTAG_2_MPC<br>/INVMAT/CL_MASSETTAG_2_MPC EXT<br>/INVMAT/IF_ASSET_INVENTORY_STA<br>/INVMAT/IF_ASSET_INVENTORY_STA<br>/INVMAT/IF_BAPI_USER_DETAILS<br>/INVMAT/IF_BAPI_USER_DETAILS<br>/INVMAT/IF_DD_BATCH_FM<br>/INVMAT/IF_DD_COMPANYCODE_FM<br>/INVMAT/IF_DD_MATERIAL_FM<br>/INVMAT/IF_DD_MATERIAL_FM<br>/INVMAT/IF_DD_MATERIAL_FM<br>/INVMAT/IF_DD_NATERIAL_FM<br>/INVMAT/IF_DD_NATERIAL_FM<br>/INVMAT/IF_DD_SLOC_FM<br>/INVMAT/IF_DD_SLOC_FM<br>/INVMAT/IF_DD_TRADING_PARTNERS<br>/INVMAT/IF_DD_TRADING_PARTNERS<br>/INVMAT/IF_FM_ASSET_CAPATALIZ_<br>/INVMAT/IF_FM_ASSET_CLASS_GES |     |   |
|                        | • •                                                                                                    |                                                                                                    | 4 ) |   |

Figure 4-26 Object Classes

## 4.6.3. Activate mAssetTag OData Service

Once add-on and support packs / transports are installed, activate mAssetTag OData service.

To activate OData services for mAssetTag :

- 1. Run transaction /IWFND/MAINT\_SERVICE.
- 2. Select the service: /INVMAT/ MASSETTAG\_2\_SRV.
- 3. Click Activate from the drop-down list of ICF Node options.

A message appears notifying the package selection.

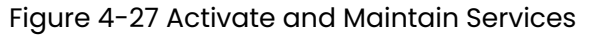

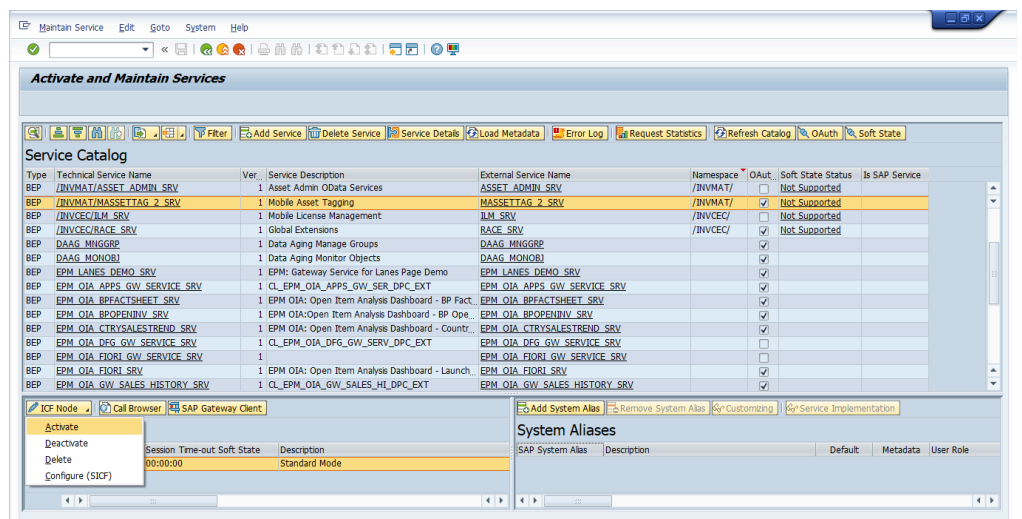

4. Click the Local Object button and continue to activate the service.

The OData service is activated and the status turns green.

- 5. Click **Add System Alias** above **System Aliases** on the right to add the SAP System alias for the selected service.
- 6. Click New Entries.
- 7. Assign the System Alias (ETT in this case) for the service and save changes. Repeat the steps 3 to 7 to activate service: **/INVMAT/ASSET\_ADMIN\_SRV**.

#### 4.6.4. Activate Gateway UI5 Service

Activate gateway UI5 service, once mAssetTag OData service is activated.

To activate Gateway UI5 Service:

- 1. Go to transaction code SICF and search for the service **mat\_ui5\_2009**.
- 2. Right-click the mAssetTagui5 service under *default\_host* > *sap* > *bc* > *ui5\_ui5* > *INVMAT* > *mat\_ui5\_2009* and click **Activate Service**.

| Maintain service                                                                                                    |                                                                                                    |                                        |
|----------------------------------------------------------------------------------------------------|----------------------------------------------------------------------------------------------------|----------------------------------------|
| Create Host/Service 🔗 📅 🔂 🚺 🔿 E                                                                                                    | external Alases 🛛 💟 🎉 🏴 Syst                                                                                                    | em Monitor Active 📲                    |
| Fitter Details         Virtual Host       Ss         ServiceName       MAT_UI5_2009         Description       Image: English         Lang.       English       R         Virtuelle Hosts / Services       Virtuelle Hosts / Services         Virtuelle Hosts / Services       Services         Virtuelle Hosts / Services       Services         Virtuelle Hosts / Services       Services         Sep       Sep         Sep       Sep         Service Name       Services         Service Name       Services         Service Name       Services         Sep       Services         Sep       Services         Sep       Services         Sep       Sep         Sep       Sep         Sep       Sep         Sep       Sep         Sep       Sep         Sep       Sep         Sep       Sep         Sep       Sep         Sep       Sep         Sep       Sep         Sep       Sep         Sep       Sep         Sep       Sep         Sep       Sep         Se | New Sub-Element<br>Display Service<br>Delete Service<br>Rename Service<br>Activate Service<br>Test Service<br>Test Service<br>Test Load Balancing<br>References to Service<br>Obj. Directory Entry<br>Out<br>Copy<br>Dester<br>SAPUIS Application Handler SAPU<br>DIVMAT<br>mAssettag UIS Application . | Referenz Service NOT T INTIME IS Applc |
|                                                                                                    | < >                                                                                                    |                                        |

Figure 4-28 Activate MAT UI5 Service

3. Right-click the mAssetTagui5 service under *default\_host > sap > bc > bsp > INVMAT >mat\_ui5\_2009* and click **Activate Service**.

A message prompts you to activate the service.

| Maintain service                                                                        |                                                                                     |                     |
|-----------------------------------------------------------------------------------------|-------------------------------------------------------------------------------------|---------------------|
| Create Host/Service 💖 📅 🤂 🚺 🔿 D                                                         | xternal Aliases 🛛 💟 🎇 Syste                                                         | em Monitor Active 📲 |
| Filter Details Virtual Host Se ServiceName MAT_UI5_2009 Description Lang. English Re    | rvice Path<br>New Sub-Element<br>Display Service<br>Delete Service                  |                     |
| Vrtuele Hosts / Services<br>• C default_host<br>• Sap                                   | Rename Service Activate Service Reactivate Service Test Service Test Load Balancing | Referenz Service    |
| * ⊗ bc<br>* ⊗ bsp<br>* ⊗ invmat<br>* ⊗ invmat<br>* ⊗ invmat<br>* ⊗ invmat<br>* ⊗ invmat | References to Service<br>Obj. Directory Entry<br>Out<br>Copy<br>Paste               | INTIME Applc        |
| © 114_00_003                                                                            | 4 >                                                                                 |                     |
|                                                                                         |                                                                                     | SAP                 |

Figure 4-29 Activate MAT UI5 Service

4. Click Yes.

Access the SAPUI5 web application by replacing the **host name, port number and client number** in the following template URLs to match your SAP NetWeaver Gateway instance:

- http://<hostname>:<port\_number>/sap/bc/ui5\_ui5/invmat/mat\_ui5\_2009/ index.html?sap-client=100.
- http://<hostname>:<port\_number>/sap/bc/ui5\_ui5/invmat/mat\_ui5\_2009/ index.html?sap-client=100&sap-ui-language=EN&sap-ui-appcache=false

### 4.6.5. Activate Gateway FIORI Service

Activate gateway FIORI service, once gateway UI5 service is activated

To activate the Gateway FIORI Service:

- 1. Go to transaction code SICF and search for the service **mat\_fiori\_2009**.
- 2. Right-click the mAssetTagui5 service under *default\_host > sap >bc > ui5\_ui5 > INVMAT > mat\_fiori\_2009* and click **Activate Service**.

| Maintain service                                                                                                    |                                                                                                    |                      |     |
|----------------------------------------------------------------------------------------------------|----------------------------------------------------------------------------------------------------|----------------------|-----|
| Create Host/Service 🔅 🐨 🔂 🚺 🔿                                                                                                    | External Allases 🛛 🏹 🏓 Syste                                                                                                    | tem Monitor Active 📲 |     |
| Filter Details         Virtual Host       S         ServiceName       MAT_FIORI_2009         Description       English         Lang.       English         P       Apply         Reset       Virtuele Hosts / Services         Virtuele Hosts / Services           Virtuele Hosts / Services           Not utot | Service<br>Service<br>Bename Service<br>Bename Service<br>Bename Service<br>Bename Service<br>Activate Service<br>Iest Service<br>Iest Service | Referenz Service     |     |
|                                                                                                    | • •                                                                                                    | 44                   | < > |

Figure 4-30 Activate MAT FIORI Service

3. Right-click the mAssetTagui5 service under *default\_host > sap > bc > bsp > INVMAT > mat\_fiori\_2009* and click **Activate Service** 

A message prompts you to activate the service.

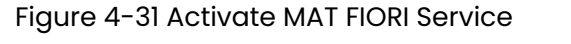

| Maintain service                                                                                           |                                                                 |                                                                                                    |                     |
|----------------------------------------------------------------------------------------------------|-----------------------------------------------------------------|----------------------------------------------------------------------------------------------------|---------------------|
| Create Host/Service 💖 📅 🔁 🚺 🖷                                                                              | External Alias                                                  | es 🛛 🐹 🏴 Systi                                                                                                    | em Monitor Active 📲 |
| Filter Details                                                                                             |                                                                 |                                                                                                    |                     |
| Virtual Host ServiceName MAT_FIORI 2009                                                                    | Service Path                                                    |                                                                                                    |                     |
| Description<br>Lang. English •<br>P Apply Reset<br>Vituele Hosts / Services<br>• U default_host<br>• © sap | Ref.S Disp<br>Dek<br>Ben<br>Acto<br>Dc Dea<br>VIF Tes<br>SA Tag | v Sub-Element<br>olay Service<br>ete Service<br>mate Service<br>tate Service<br>t Service<br>t Service<br>t Load Balancing | Referenz Service    |
|                                                                                                    | BA Refi<br>BU Refi<br>Nar Obj<br>mA Qut<br>SA Cop               | erences to Service<br>Directory Entry                                                                                      | TIME                |
| - @ mac_ion_2009                                                                                           |                                                                 |                                                                                                    |                     |
|                                                                                                    | < >                                                             |                                                                                                    |                     |

4. Click Yes.

Access the SAPUI5 web application by replacing the **host name, port number and client number** in the following template URLs to match your SAP NetWeaver Gateway instance:

- http://<hostname>:<port\_number>/sap/bc/ui5\_ui5/invmat/mat\_fiori\_2009/ index.html?sap-client=100.
- http://<hostname>:<port\_number>/sap/bc/ui5\_ui5/invmat/mat\_fiori\_2009/ index.html?sap-client=100&sap-ui-language=EN&sap-ui-appcache=false.

## 5. Check Schema Change Indicator

After importing support packs into the systems, perform the following steps to check the Schema Change Indicator.

- 1. Login to SAP Gateway system.
- 2. Go to **tcode SM30**.

| 도 <u>T</u> able <u>E</u> dit <u>G</u> o                                                               | to S <u>v</u> stem <u>H</u> elp |
|----------------------------------------------------------------------------------------------------|---------------------------------|
| Ø                                                                                                    | 💌 🔍 🔄 🔹 😪 🖙 🖓 👘 🖓 🔹 🎝 💭 💭 💭 💭 🔛 |
| Maintain Table                                                                                        | e Views: Initial Screen         |
| 🛗 Find Maintenance D                                                                                  | ialog                           |
| Table/View                                                                                            | /INVCEC/SCHEMA                  |
| Restrict Data Range                                                                                   |                                 |
| Restrict Data Range<br>• No Restrictions                                                              |                                 |
| Restrict Data Range <ul> <li>No Restrictions</li> <li>Enter conditions</li> </ul>                     |                                 |
| Restrict Data Range<br><ul> <li>No Restrictions</li> <li>Enter conditions</li> <li>Variant</li> </ul> |                                 |
| Restrict Data Range<br><ul> <li>No Restrictions</li> <li>Enter conditions</li> <li>Variant</li> </ul> |                                 |

- 3. Click Maintain.
- 4. Click New Entries.
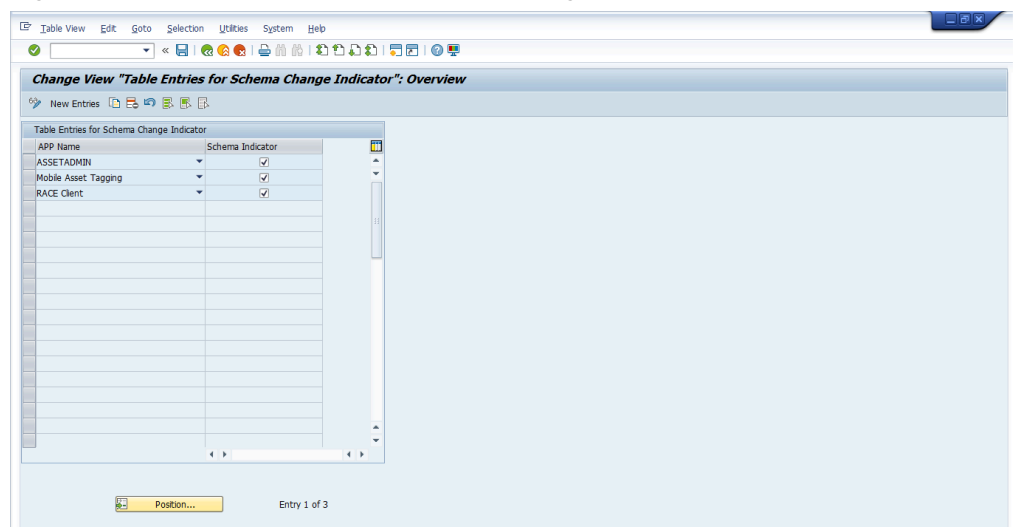

Figure 5-2 Table Entries for Schema Change Indicator

- 5. Select RACE<sup>™</sup> Client and mAssetTag from **App Name** drop-down and select **Schema** Indicator checkbox.
- 6. Save the changes in Transport Request to move the changes to Quality and Production environment.

#### Table 5-1 Schema Details

| Base URL                    | Old Schema                  | New Schema  |
|-----------------------------|-----------------------------|-------------|
| /INVCEC/RACE_SRV            | /INVCEC/RACE_SRV            | RACECLIENT  |
| /INVMAT/ASSET_ADMIN<br>SRV/ | INVMAT/ASSET_ADMIN<br>SRV/  | ASSET ADMIN |
| /INVMAT/MASSETTAG_2<br>SRV/ | /INVMAT/MASSETTAG_2<br>SRV/ | MASSETTAG   |

# 6. Clean SAP Gateway

Clean up the SAP Gateway Cache after importing support packs into the systems.

- 1. Login to SAP Gateway system.
- 2. Go to transaction /n/iwfnd/cache\_cleanup in the gateway system.
- 3. Select the Cleanup Cache for all Models checkbox and click Execute.
- 4. Go to transaction /n/iwbep/cache\_cleanup in the gateway system.
- 5. Select the Cleanup Cache for all Models checkbox and click Execute.
- 6. Go to transaction *smicm* in the gateway system.
- 7. Navigate to Goto, HTTP Plugin, Server Cache and Invalidate Globally option.

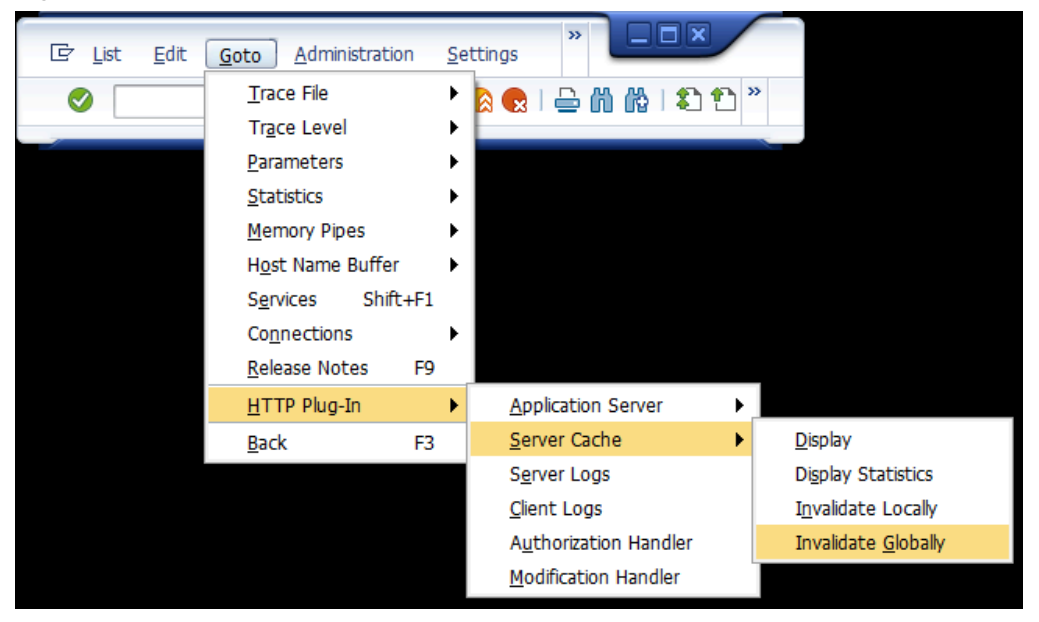

Figure 6-1 smicm transaction

8. Click Yes.

# 7. Configure SAP Gateway for mAssetTag

SAP FI-Asset Accounting (FI-AA) users can use mAssetTag to do the following:

- Connect and access FI-AA master data using iOS mobile.
- Scan and tag geo-location of assets and track assets.
- Generate barcode / QR code for assets.
- Audit assets (Verify / Approve/ Reject).

### 7.1. Prerequisites for SAP Gateway Configuration

Ensure these components are installed and configured:

- Dependency
  - Innovapptive Add-Ons and Support Packs are installed successfully.
- Assumptions
  - The backend processes required for the app, which shall be enabled, are already configured and related data is set up.
  - mAssetTag Add-on for SAP ECC and SAP NetWeaver Gateway are installed and validated.
  - Mobile platform (SAP Mobile Platform or SAP Cloud Platform mobile services) is configured with the mobile application.

mAssetTag application primarily consists of four modules:

- Scan Assets, Tag Geo-location, and Tracking
- Add Assets-Generate Bar Code/QR Code
- Review Asset list—Audit list.
- Goods Receiving
  - Purchase Order
  - Stock Transport Order
  - Inbound Delivery
  - Outbound Delivery
  - Orders
  - Material Document
  - Others

## 7.2. Configure application global settings

To configure the application settings for mAssetTag.

#### 1. Run T-Code /INVCEC/APP\_CONF.

2. Add the following entries in the table:

#### Table 7-1 Application configuration attributes

| Field            | Description                                                                                                    |
|------------------|----------------------------------------------------------------------------------------------------|
| SNo              | Entering the serial number for the Pri-<br>mary key.                                                                                  |
| App Name         | Unique ID for the app.                                                                                                    |
| App ID           | Description of the app.                                                                                                    |
| Security Profile | Identifies the security authentication<br>mechanism selected for the applica-<br>tion. Not applicable for mAssetTag ap-<br>plication. |
| Language         | Not applicable for mAssetTag applica-<br>tion.                                                                                        |
| SMP Host         | This field defines the SMP Host name to<br>be utilized by the application. Not ap-<br>plicable for mAssetTag application.             |
| SMP Port         | Defines the SMP Port number to be uti-<br>lized by the application. Not applicable<br>for mAssetTag application.                      |
| Bandwidth Value  | Enter the bandwidth used to switch the<br>service call from online to offline mode<br>depending on the network bandwidth<br>capacity. |
| Enable HTTPs     | To enable HTTPS switch for the applica-<br>tion. Not applicable for mAssetTag ap-<br>plication.                                       |
| Extension        | Not applicable for mAssetTag applica-<br>tion.                                                                                        |

| Field           | Description                                                                                                    |
|-----------------|----------------------------------------------------------------------------------------------------|
| Refresh Rate    | Defines the duration of time taken to re-<br>fresh the offline store.                                                                         |
| Refresh Offline | Enables offline refreshing. Using this<br>field, a push notification can be gener-<br>ated that refreshes the application in<br>offline mode. |
| Theme           | Not applicable for mAssetTag applica-<br>tion.                                                                                                |
| Template        | Not applicable for mAssetTag applica-<br>tion.                                                                                                |
| APPNAME SPACE   | Not applicable for mAssetTag applica-<br>tion.                                                                                                |
| APPTITLE        | Not applicable for mAssetTag applica-<br>tion.                                                                                                |
| APP Description | Not applicable for mAssetTag applica-<br>tion.                                                                                                |
| APP Icon        | Not applicable for mAssetTag applica-<br>tion.                                                                                                |
| Status          | Not applicable for mAssetTag applica-<br>tion.                                                                                                |
| Created Date    | Not applicable for mAssetTag applica-<br>tion.                                                                                                |
| Updated Date    | Not applicable for mAssetTag applica-<br>tion.                                                                                                |

## 7.3. Configure application modules and screens

To configure the modules and screens for mAssetTag application.

#### 1. Run T-Code /INVCEC/APPCONFI.

- Add the following entries in the table for modules and corresponding screens.
   See RACE<sup>™</sup> Preset Configuration spreadsheet for Modules and Screens entries on the product release documentation page.
- 3. Copy and paste values from the spreadsheet to the table.

#### Figure 7-1 Modules and Screens

| Display<br>> E E | View "Application       | and Module Configuration": | Overview          |        |                 |
|------------------|-------------------------|----------------------------|-------------------|--------|-----------------|
| Application a    | nd Module Configuration |                            |                   |        |                 |
| Serial Num       | APP Name                | Module Name                | Screen Name       | APP ID | App Description |
| 1                | MASSETTAG               | DEFAULT                    | DEFAULT_SCREEN    |        | mAssetTag       |
| 2                | MASSETTAG               | MY_LIST                    | TASK_UPDATE       |        | mAssetTag       |
| 3                | MASSETTAG               | SCAN                       | SCAN_ASSET        |        | mAssetTag       |
| 397              | MASSETTAG               | CAMERA                     |                   | APP100 | mAssetTag       |
| 398              | MASSETTAG               | EXTDEV                     |                   | APP101 | mAssetTag       |
| 463              | MASSETTAG               | GOODS_RECEIVING            | PO_HEADER         |        | mAssettag       |
| 464              | MASSETTAG               | GOODS_RECEIVING            | PO_ITEMS          |        | mAssettag       |
| 465              | MASSETTAG               | GOODS_RECEIVING            | STO_HEADER        |        | mAssettag       |
| 466              | MASSETTAG               | GOODS_RECEIVING            | STO_ITEMS         |        | mAssettag       |
| 467              | MASSETTAG               | GOODS_RECEIVING            | OD_HEADER         |        | mAssettag       |
| 468              | MASSETTAG               | GOODS_RECEIVING            | OD_ITEMS          |        | mAssettag       |
| 469              | MASSETTAG               | GOODS_RECEIVING            | ID_HEADER         |        | mAssettag       |
| 470              | MASSETTAG               | GOODS_RECEIVING            | ID_ITEMS          |        | mAssettag       |
| 471              | MASSETTAG               | GOODS_RECEIVING            | MATDOC_HEADER     |        | mAssettag       |
| 472              | MASSETTAG               | GOODS_RECEIVING            | MATDOC_ITEMS      |        | mAssettag       |
| 483              | MASSETTAG               | GOODS_RECEIVING            | ID_FILTERS        |        | mAssetTag       |
| 484              | MASSETTAG               | GOODS_RECEIVING            | OD_FILTERS        |        | mAssetTag       |
| 485              | MASSETTAG               | GOODS_RECEIVING            | PO_FILTERS        |        | mAssetTag       |
| 486              | MASSETTAG               | GOODS_RECEIVING            | PO_LIMITS         |        | mAssetTag       |
| 487              | MASSETTAG               | GOODS_RECEIVING            | PO_SUBSERVICES    |        | mAssetTag       |
| 488              | MASSETTAG               | GOODS_RECEIVING            | ID_ITEMS_APPLYALL |        | mAssetTag       |
| 489              | MASSETTAG               | GOODS_RECEIVING            | ID_SEARCH         |        | mAssetTag       |

#### Table 7-2 Modules and Screens Attributes

| Field              | Description                                                       |
|--------------------|-------------------------------------------------------------------|
| App Name           | Unique ID for the app.                                            |
| Module Name        | Indicates the module available for the app.                       |
| Screen Name        | Indicates the configurable screens within each Module of the app. |
| App ID             | Unique application identity of the App.                           |
| App Description    | Description of the app.                                           |
| Module Description | Description of the module.                                        |
| Screen Description | Description of the screen.                                        |

### 7.4. Configure RACE™ in SAP Gateway

Define the scope of the RACE<sup>™</sup> configuration for the mAssetTag application.

To configure:

#### 1. Run T-Code **/INVCEC/APPCNTRL**.

2. Add the following entries and configure settings for components of mAssetTag.

Figure 7-2 App Control - RACE™

| Display View "App Control": Overview |           |                  |   |         |     |        |        |
|--------------------------------------|-----------|------------------|---|---------|-----|--------|--------|
| 🌶 🖪 🖪                                | R         |                  |   |         |     |        |        |
| Ann Crater                           |           |                  |   |         |     |        |        |
| App Control                          |           |                  |   |         |     | la es  |        |
| Serial.No                            | APP Name  | Component        |   | Display | Add | Update | Delete |
| 22                                   | MASSETTAG | Modules          | - | х       | Х   | х      | х      |
| 23                                   | MASSETTAG | Screens          | - |         | х   | х      | х      |
| 24                                   | MASSETTAG | Dynamic Searches | - | х       | х   | х      | х      |
| 25                                   | MASSETTAG | Extensions       | - | х       | х   | х      | х      |
| 26                                   | MASSETTAG | Texts            | - | х       | х   | х      | х      |
| 27                                   | MASSETTAG | Performance      | - | х       | х   | х      | х      |
| 28                                   | MASSETTAG | Localization     | - | х       | х   | х      | х      |
|                                      |           |                  |   |         |     |        |        |
|                                      |           |                  |   |         |     |        |        |
|                                      |           |                  |   |         |     |        |        |

Table 7-3 Application control configuration attributes

| Field      | Description                                                                                                    |
|------------|----------------------------------------------------------------------------------------------------|
| Serial No. | Serial Number of the configuration en-<br>try.                                                                                                    |
| App Name   | Unique application identity of the App.                                                                                                    |
| Component  | Indicates the unique configuration<br>category for the application. The ac-<br>ceptable entries are: Modules, Screens<br>(not relevant for mAssetTag), Dynamic<br>Searches (not relevant for mAssetTag),<br>Extensions, Texts, Performance (not rel-<br>evant for mAssetTag), Localization. |
| Display    | If enabled, the component is displayed<br>in RACE™.                                                                                                    |

| Field  | Description                                                          |
|--------|----------------------------------------------------------------------|
|        | Note:<br>Indicator (x) means component<br>is enabled.                |
| Add    | If enabled, user can add new entries for<br>configuration in RACE™.  |
| Update | If enabled, ser can update the configu-<br>ration entries in RACE™.  |
| Delete | If enabled, user can delete the configu-<br>ration entries in RACE™. |

### 7.5. Configure mAssetTag modules in Gateway

Following steps guide you to enable or disable modules in scope for mAssetTag.

- 1. Run T-Code **/INVCEC/SCOPING**.
- Add entries in the table for various modules as listed in the following table.
   See RACE<sup>™</sup> Preset Configuration spreadsheet for Scoping entries on the product release documentation page.

| Field           | Description                                                                    |
|-----------------|--------------------------------------------------------------------------------|
| App Name        | Unique ID for the app.                                                         |
| App ID          | Application identity of the App.                                               |
| Title           | Not applicable for mAssetTag applica-<br>tion.                                 |
| App Description | Description of the app name.                                                   |
| Onclick Screen  | Not applicable for mAssetTag applica-<br>tion.                                 |
| Access Category | Based on the user access, you can en-<br>able/disable modules and the screens. |

| Field                | Description                                    |
|----------------------|------------------------------------------------|
|                      | T-Transaction Code                             |
|                      | • U-User Group                                 |
|                      | • R-Role                                       |
|                      | A-Authorization Object                         |
| Access Value / TCode | This field is used for data related to se-     |
|                      | curity. Based on the access catego-            |
|                      | ry, data in this field needs to be main-       |
|                      | tained. For example, if in the <b>Access</b>   |
|                      | <b>Category</b> you maintain a t-code then in  |
|                      | the access values you must enter that          |
|                      | t-code name. If user has access to that        |
|                      | t-code, only then module is displayed in       |
|                      | the mobile app.                                |
| Status               | To enable/disable the modules on the           |
|                      | mobile screen, you need to select the          |
|                      | status as active/inactive respectively         |
| Multiple Approval    | Define whether the user can do multiple        |
|                      | document approval at the list level.           |
| Value                | Not applicable for mAssetTag applica-<br>tion. |

| Field         | Description                                    |
|---------------|------------------------------------------------|
| Push Interval | Not applicable for mAssetTag applica-<br>tion. |
| Date Format   | Not applicable for mAssetTag applica-<br>tion. |

3. Copy and paste values from the spreadsheet to the table.

| Global App Scopin | 9       |                  |     |               |                               |        |    |        |                   |   |       |            |    |
|-------------------|---------|------------------|-----|---------------|-------------------------------|--------|----|--------|-------------------|---|-------|------------|----|
| Serial Number     | APP Na  | Module Name      | AP  | BOR ID        | T App Description             | Access | AS | Status | Multiple Approval |   | Value | Pu         | sh |
| 1                 | MASSETT | SCAN             | APP | SCAN_ASSET    | Scan and Tag Assets           | -      | Т  | rue 🔻  | •                 | - | D     | • 0        |    |
| 2                 | MASSETT | ADD_ASSET        | APP | ADD_ASSET     | Add Assets                    | -      | Т  | rue 🔻  |                   | - | D     | • 0        |    |
| 3                 | MASSETT | MY_LIST          | APP | MYLIST        | Asset Inventory               | -      | Т  | rue 🔻  | *                 | - | D     | • 0        |    |
| 319               | MASSETT | ATTACHMENTS      | APP | ATTACHMENTS   | Attachments                   | -      | Т  | rue 🔹  |                   | - | D     | • 0        |    |
| 323               | MASSETT | CAMERA           | APP | CAMERA        | Scan with Camera              | •      | T  | rue 🔹  | •                 | - | D     | • 0        |    |
| 324               | MASSETT | EXTDEV           | APP | EXTDEV        | Scan with External Peripheral | •      | T  | rue 🔻  | •                 | - | D     | • 0        |    |
| 325               | MASSETT | _GOODS_RECEIVING | APP | GR_PO         | GR - Purchase Order           | •      | Т  | rue 🔻  | •                 | - | D     | • 0        |    |
| 326               | MASSETT | _GOODS_RECEIVING | APP | GR_STO        | GR - Stock Transport Order    | -      | Т  | rue 🔻  | •                 | - | D     | • 0        |    |
| 327               | MASSETT | _GOODS_RECEIVING | APP | GR_ID         | GR - Inbound Delivery         | -      | Т  | rue 🔻  |                   | - | D     | • 0        |    |
| 328               | MASSETT | _GOODS_RECEIVING | APP | GR_OD         | GR - Outbound Delivery        | -      | Т  | rue 🔹  | *                 | - | D     | • 0        |    |
| 329               | MASSETT | _GOODS_RECEIVING | APP | GR_OTH        | GR - Others                   | -      | Т  | rue 🔹  |                   | - | D     | • 0        |    |
| 330               | MASSETT | _GOODS_RECEIVING | APP | GR_MAT        | GR - Material Document        | •      | T  | rue 🔹  | •                 | - | D     | • 0        |    |
| 334               | MASSETT | _GOODS_RECEIVING | APP | BTN_CAN       | GR - Mat.Doc Cancellation     | •      | Т  | rue 🔻  | •                 | - | D     | • 0        |    |
| 335               | MASSETT | _GOODS_RECEIVING | APP | GR_MAT_MATDOC | GR - Mat doc - Mat.Doc O/p    | •      | Т  | rue 🔻  | •                 | - | D     | • 0        |    |
| 336               | MASSETT | _GOODS_RECEIVING | APP | BTN_POCONF    | GR - PO Confirm               | -      | Т  | rue 🔻  | •                 | - | D     | • 0        |    |
| 337               | MASSETT | _GOODS_RECEIVING | APP | GR_PO_MATDOC  | GR - PO Mat.Doc O/p           | -      | Т  | rue 🔻  |                   | - | D     | • 0        |    |
| 338               | MASSETT | _GOODS_RECEIVING | APP | GR_STO_MATDOC | GR - STO - Mat.Doc O/p        | -      | Т  | rue 🔹  |                   | - | D     | - 0        |    |
| 339               | MASSETT | _GOODS_RECEIVING | APP | GR_OD_MATDOC  | GR - OD - Mat.Doc O/p         | -      | Т  | rue 🔹  |                   | - | D     | • 0        |    |
| 340               | MASSETT | _GOODS_RECEIVING | APP | GR_ID_MATDOC  | GR - ID - Mat.Doc O/p         | •      | Т  | rue 🔹  |                   | • | D     | • 0        |    |
| 341               | MASSETT | GOODS RECEIVING  | APP | GR OTH MATDOC | GR - Others - Mat Doc O/n     | -      | т  | rue 🔻  |                   | • | n     | <b>T</b> 0 |    |

#### -: ~

### 7.6. Configure Search Function Module

To enable search help within the drop-down fields across the mAssetTag application.

#### 1. 1. Run T-Code **/INVCEC/FMCONFIG**.

2. Add the following entries.

See RACE<sup>™</sup> Preset Configuration spreadsheet for Search Function Module entries on the product release documentation page.

Figure 7-4 Function Module Configuration

| • 8 8 1     | B                 |                 |                |                    |                             |
|-------------|-------------------|-----------------|----------------|--------------------|-----------------------------|
| unction Mod | ule Configuration |                 |                |                    |                             |
| Serial Num  | APP Name          | Module Name     | Function Name  | Function Module    | RFC Destination/System Name |
| 1           | MASSETTAG         | DEFAULT         | FIELD_NAME_ECC | DDIF_FIELDINFO_GET | ERDCLNT800                  |
| 2           | MASSETTAG         | MY_LIST         | FIELD_NAME     | DDIF_FIELDINFO_GET | ERDCLNT800                  |
| 3           | MASSETTAG         | MY_LIST         | FIELD_NAME_ECC | DDIF_FIELDINFO_GET | ERDCLNT800                  |
| 4           | MASSETTAG         | SCAN            | FIELD_NAME     | DDIF_FIELDINFO_GET | ERDCLNT800                  |
| 5           | MASSETTAG         | SCAN            | FIELD_NAME_ECC | DDIF_FIELDINFO_GET | ERDCLNT800                  |
| 429         | MASSETTAG         | GOODS_RECEIVING | FIELD_NAME     | DDIF_FIELDINFO_GET | ERDCLNT800                  |
| 430         | MASSETTAG         | GOODS_RECEIVING | FIELD_NAME_ECC | DDIF_FIELDINFO_GET | ERDCLNT800                  |
| 431         | MASSETTAG         | GOODS_RECEIVING | FM_NAME_ECC    | DDIF_FIELDINFO_GET | ERDCLNT800                  |
| 432         | MASSETTAG         | GOODS_RECEIVING | TB_NAME_ECC    | DDIF_FIELDINFO_GET | ERDCLNT800                  |
| 478         | MASSETTAG         | MY_LIST         | FM_NAME_ECC    | DDIF_FIELDINFO_GET | ERDCLNT800                  |
| 479         | MASSETTAG         | MY_LIST         | TB_NAME_ECC    | DDIF_FIELDINFO_GET | ERDCLNT800                  |
| 480         | MASSETTAG         | SCAN            | FM_NAME_ECC    | DDIF_FIELDINFO_GET | ERDCLNT800                  |
| 481         | MASSETTAG         | SCAN            | TB_NAME_ECC    | DDIF_FIELDINFO_GET | ERDCLNT800                  |
| 482         | MASSETTAG         | DEFAULT         | FIELD_NAME     | DDIF_FIELDINFO_GET | ERDCLNT800                  |
| 183         | MASSETTAG         | DEFAULT         | TB_NAME_ECC    | DDIF_FIELDINFO_GET | ERDCLNT800                  |
| 184         | MASSETTAG         | DEFAULT         | FM_NAME_ECC    | DDIF_FIELDINFO_GET | ERDCLNT800                  |

The following table lists the Search function module configuration relevant attributes.

| Field                | Description                                                     |  |
|----------------------|-----------------------------------------------------------------|--|
| App Name             | Unique ID for the app.                                          |  |
| Module Name          | Module name for which the search function is configured.        |  |
| Function Name        | Indicates the Function name.                                    |  |
| Function Module Name | Indicates the Function Module for the search function.          |  |
| RFC Destination      | Indicates the RFC destination for which the search is executed. |  |

Table 7-5 Search function module configuration attributes

### 7.7. Configure extensions for mAssetTag

Do the following configurations to add/update fields on the transaction screens (list, header, item details) across the application.

The following table lists the extensions configuration relevant attributes.

| Field             | Description                                                                                                    |  |  |
|-------------------|----------------------------------------------------------------------------------------------------|--|--|
| Module Name       | Select the module where the field is configured.                                                                                                    |  |  |
| Screen Name       | Select the screen within the module where the field is displayed.                                                                                                    |  |  |
| Category          | Select between Standard and Extension options to choose the configuration type.                                                                                                    |  |  |
|                   | Note:<br>Select Standard to customize the type<br>of input required to be displayed on the<br>header.                                                                                                    |  |  |
| Section Name      | Helps you group the Extension fields into sections for retrievals or Posting Forms.                                                                                                    |  |  |
| Section Position  | Define the position of section within the screen relevant to other sections.                                                                                                    |  |  |
| Source Type       | Select the source like BAPI or SAP Table from where the data is retrieved.                                                                                                    |  |  |
| Entity Set        | Collection to which the Standard field belongs.                                                                                                    |  |  |
|                   | Note:<br>Auto-populated based on Module and<br>Screen selected if the <b>Category</b> field is<br>set to Standard. For example, this field is<br>populated with GRPOHeaderCollection if<br>Goods Receiving module and PO Header<br>screen are selected. |  |  |
| Entity Type       | Auto-populated based on Module and Screen se-<br>lected if the <b>Category</b> field is set to Standard.                                                                                                    |  |  |
| Table / BAPI Name | Select the table/BAPI to fetch the data from.                                                                                                    |  |  |

Table 7-6 Extension configuration attributes

| Field                    | Description                                                                                                    |                                                      |  |  |
|--------------------------|----------------------------------------------------------------------------------------------------|------------------------------------------------------|--|--|
|                          | Note:<br>This field is applic<br>Extension in the C                                                                                    | cable only if you selected<br><b>Category</b> field. |  |  |
| Table / BAPI Description | Auto-populated based                                                                                                    | l on <b>Table / BAPI Name</b> .                      |  |  |
|                          | Note:<br>This field is applie<br>Extension in the C                                                                                    | cable only if you selected<br><b>Category</b> field. |  |  |
| Field Name               | Select the table/BAPI field to retrieve the field da-<br>ta.                                                                           |                                                      |  |  |
| Field Description        | Populated based on the <b>Field Name</b> .                                                                                             |                                                      |  |  |
| UI Label                 | Enter the text to be shown on the application UI.                                                                                      |                                                      |  |  |
| Field Type               | Define the type of the field. Following are a few of<br>the UI field types available for mAssetTag:<br><b>Table 7-7 UI Field Types</b> |                                                      |  |  |
|                          | Field Type ID                                                                                                    | Field Type                                           |  |  |
|                          | DD                                                                                                    | Drop Down                                            |  |  |
|                          | DF                                                                                                    | Date Field                                           |  |  |
|                          | TF                                                                                                    | Text Field                                           |  |  |
|                          | SF                                                                                                    | Scan Field                                           |  |  |
|                          | ID                                                                                                    | Input Drop Down                                      |  |  |
|                          | DFR                                                                                                    | Date Field Range                                     |  |  |
|                          | SID                                                                                                    | Scan Input Drop<br>Down                              |  |  |
| UI Position              | Position of the extension compared to other fields on the transaction screen.                                                          |                                                      |  |  |

### Table 7-6 Extension configuration attributes (continued)

| Field                 | Description                                                                                                    |  |  |
|-----------------------|----------------------------------------------------------------------------------------------------|--|--|
| Default Value         | Value to be populated in the extension field.                                                                                                    |  |  |
| Case Sensitive        | To show the extension field value in Uppercase or Lowercase.                                                                                                    |  |  |
| Active                | To show/hide the extension on the transaction screen.                                                                                                    |  |  |
| Overview              | Enable/disable the extension field in Overview<br>section of the transaction screen. For exam-<br>ple, header fields and line item fields in the Item<br>Overview list screen are displayed in Overview<br>section. |  |  |
| Detail                | Enable/disable to show the extension in Detail section of the transaction screen.                                                                                                    |  |  |
| Mandatory             | To show the extension as Mandatory field on the transaction screen.                                                                                                    |  |  |
| Validation Required   | To configure validation rules for the extension field.                                                                                                    |  |  |
| UI Validation         | Specify the validations for user entered values.                                                                                                    |  |  |
|                       | Note:<br>This field is displayed only if the Validation<br>Required is enabled.                                                                                                    |  |  |
| UI Validation Message | Enter the alert message to be displayed if the UI validation is applicable.                                                                                                    |  |  |
|                       | Note:<br>This field is displayed only if the Validation<br>Required is enabled.                                                                                                    |  |  |

 Table 7-6 Extension configuration attributes (continued)

| Field                  | Description                                                                                                    |
|------------------------|----------------------------------------------------------------------------------------------------|
| Authorization Relevant | Enable/disable security authorization relevancy.<br>This is relevant for fields of type 'drop down', and<br>when activated, will filter values based on security<br>org values set up in SAP security roles.                                                                                                    |
| Access Category        | Enable/disable extension field based on user ac-<br>cess:                                                                                                    |
|                        | <ul> <li>T-Transaction Code</li> <li>U-User Group</li> <li>R-Role</li> <li>A-Authorization Object.</li> </ul>                                                                                                    |
| Access Value           | This field is used for data related to security.<br>Based on the access category, value in this field<br>must be maintained. For example, if you configure<br>a transaction code in the <b>Access Category</b> field<br>then the t-code name must be specified in this<br>field. Extension configured is displayed in the mo-<br>bile application only if the transaction code is as-<br>signed to the user. |
| Dropdown Table         | Select the Source table from where the values of a dropdown field are retrieved.                                                                                                    |
|                        | Note:<br>This field is displayed only if the UI Field<br>type is set to DD - Drop Down or ID - Input<br>Dropdown.                                                                                                    |
| Dropdown Field         | Select the Field in the source table from where the values of a dropdown field are retrieved.                                                                                                    |

| Field               | Description                                                                                                    |
|---------------------|----------------------------------------------------------------------------------------------------|
|                     | Note:<br>This field is displayed only if the UI Field<br>type is set to DD - Drop Down or ID - Input<br>Dropdown.                                                                                                    |
| DD Dependency Field | Select the Dependent field on the transaction<br>screen that facilitates filtering of the field values.<br>For example, <b>Storage Location</b> search field is de-<br>pendent on <b>Plant</b> field.                         |
|                     | Note:<br>Displayed only if the UI Field type is set to<br>DD - Drop Down or ID - Input Dropdown.                                                                                                    |
| Parent Table        | Select the Table from where the field is retrieved.                                                                                                    |
| Parent Key          | Select the field to define the relationship between the dropdown field and table.                                                                                                    |
| Condition           | Enter the logic to show the configured field. For<br>example, you can show an extension 'Supplying<br>Plant' only if the Purchase Order type is UB (Inter-<br>nal Purchase Order).                                            |
| Text Required       | Define how the dropdown values are displayed.<br>Possible values:                                                                                                    |
|                     | <ul> <li>0 – Not Required (not relevant)</li> <li>1 – Only Description (only the description of the value is displayed)</li> <li>2 – Key and Description (both the key and description of the value are displayed)</li> </ul> |
| Text Table          | Select the Table from where the text is retrieved.                                                                                                    |

| Table 7-6 Extension configu | ration attributes | (continued) |
|-----------------------------|-------------------|-------------|
|-----------------------------|-------------------|-------------|

| Field               | Description                                                                                                    |  |  |
|---------------------|----------------------------------------------------------------------------------------------------|--|--|
|                     | Note:<br>This field is displayed only if the Text Re-<br>quired is set to Only Description or Key<br>and Description.                                                                                      |  |  |
| Text Field Name     | Select the table field name from where the text is<br>retrieved. When the value in <b>Text Required</b> field<br>is set to 1 or 2, the corresponding Description is<br>fetched from the text table in SAP. |  |  |
|                     | Note:<br>This field is displayed only if the Text Re-<br>quired is set to Only Description or Key<br>and Description.                                                                                      |  |  |
| Text Key Field Name | Select the field to define the relationship between the dropdown field and table.                                                                                                    |  |  |

#### Table 7-6 Extension configuration attributes (continued)

# 8. Configure RACE™ for mAssetTag

Innovapptive's Connected Workforce Platform<sup>™</sup> uses built-in integrations to connect your SAP®, IBM Maximo, and other back-office systems with mobile applications. This helps organizations bridge communication and information gaps between executive teams, field technicians, plant operators, warehouse operators, maintenance engineers, and back-office staff. Connect data points across cloud and on-premise networks to quickly and easily.

- Draw powerful insights
- Identify cost-savings opportunities
- Make calculated business decisions
- Respond quickly to trends or problems

To align our solutions with your operations, we built a Rapid App Configuration Engine (RACE<sup>™</sup>) directly into our mobile Connected Workforce Platform. This sophisticated configuration toolkit gives developers and non-developers complete freedom to customize mobile environments without any coding experience.

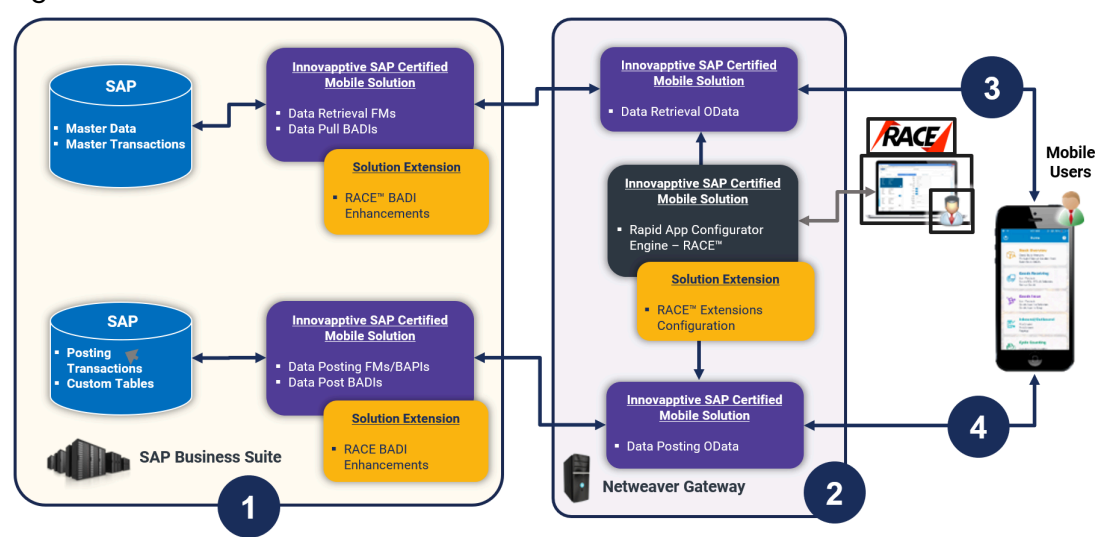

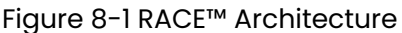

Deployment ecosystem consists of the following:

- SAP ECC Integration Component (SAP Certified Add-On in Innovapptive Namespace): This SAP-certified add-on is developed on ABAP. You can deploy this add-on on SAP ECC through an Add-On Package. You can make enhancements to this through BADI by developing those enhancements in ABAP. This add-on helps you manage Data retrieval and do posting to BAPI's or Function Modules.
- 2. SAP NetWeaver Integration Component with OData Web Services: Developed on ABAP and OData and offered as an SAP Certified Add-On. This add-on is deployed through an Add-On Package on SAP NetWeaver. You can make enhancements through RACE Configurations. This add-on helps manage the OData integration components (i.e. OData Web Services) to interface with the mobile app. The RACE<sup>™</sup> Add-On has both the front-end components and the back-end data tables for the RACE<sup>™</sup> Lite Configuration tool.
- 3. Native App Client + Desktop Web App: Application front-end solutions are offered on all three major mobile OS as a native application that can run on tablets and smartphones.
  - iOS Developed using native iOS (Swift SDK)
  - Android Developed using Android SDK on JAVA
  - Windows OS Developed using Windows development kits.
  - Browser based App for desktop Developed using SAPUI5 technology.

Changes on the application user interface is managed through the RACE™ Lite Admin tool.

- 4. Interface between Mobile App and NetWeaver Gateway: OData Web Services
- 5. Interface between NetWeaver Gateway and SAP ECC: RFC Connection

### 8.1. Features of RACE™

You can do the following with RACE™ in your mobile application:

- **Enable and Disable features**: Enable or disable modules on the fly; no additional development or deployments efforts.
- **Define Defaults**: Define default device and application values that you use every day at work like Default Plant or the type of peripherals that you use. When you do this, the fields for specifying those values are automatically populated.
- Manage Filters: Create, edit, or delete filters to define the transaction records that you want to view across the modules. For example, you can add a date filter for Purchase Orders to restrict a list of Purchase Orders displayed in a list screen.
- Add/Modify fields: Add new fields and modify existing field parameters, such as Field Types, UI Label, UI Positions and visibility. Define mandatory, optional or display/hidden fields.
- Add and customize search criteria: Add/modify search fields to filter records based on your work requirements.
- **Create modules and screens**: Create new modules and screens to address your specific business requirements.
- **Optimize Performance**: Enable or disable a collection for Offline storage and configure the page size on the list screen using Skip Token.
- Localization: Configure the UI labels in the language of your choice to cater to regional language requirements.
- Apply security access capabilities to modules and features.
- Configure security for newly added fields.
- Map newly added fields with SAP fields.

### 8.2. How to Configure RACE™ for mAssetTag

RACE<sup>™</sup> configurations are provided in spreadsheets. Upload these spreadsheets to your RACE application instance to enable the latest RACE<sup>™</sup> features that are developed for mAssetTag. Contact your Innovapptive representative for the RACE configuration spreadsheets for your release.

When you use the RACE<sup>™</sup> preset configuration spreadsheets, you enable all the recommended features / configurations automatically.

Some non-standard features are developed for a few customers. These features are not enabled by default when you import the spreadsheets with configurations. You can enable these features if required by your business.

For detailed information on RACE configurations, see the Upload Application Configurations Using  $RACE^{TM}$  section in the Configure mAssetTag using  $RACE^{TM}$  document.

# 9. SAP transactions and tables for mAssetTag

The following table provides the list of key SAP transactions and tables for the mAssetTag application.

| Module Name     | Applicable Table                                                                | Transaction Code                   |
|-----------------|---------------------------------------------------------------------------------|------------------------------------|
| SCAN            | ANLA, ANLZ                                                                      | AS02, AS03                         |
| MY_LIST         | ANLA, ANLZ, /IN-<br>VMAT/ASSETSCH, /IN-<br>VMAT/POSTSTAG, /IN-<br>VMAT/ATTAPOST | ASO2, ASO3, /INVMAT, /INVS-<br>TAT |
| ADD_ASSET       | /INVMAT/ASSET_TG                                                                | /INVMAT/COCKPIT                    |
| GOODS_RECIEVING | LIKP                                                                            | MIGO                               |
| GOODS_RECIEVING | ΕΚΚΟ                                                                            | MIGO                               |
| GOODS_RECIEVING | ЕККО                                                                            | MIGO                               |
| GOODS_RECIEVING | MSEG                                                                            | MBIC                               |

Table 9-1 SAP Transactions and Tables

# 10. Implement BADIs

mAssetTag uses SAP oDATA based on RESTful design. mAssetTag performs service calls to read and post data from the SAP Business backend system. These service calls invoke remote enabled function modules in the backend systems to either get or post data depending on the direction of the call. Like Standard SAP code, Innovapptive Add-On code objects cannot be modified in customer systems.

Innovapptive's solution provides the ability for customers to avail additional functionality through BADIs. The enhanced / modified service calls/function modules that are designed to meet special / additional requirements of customers are replaced in the customer environment BADI.

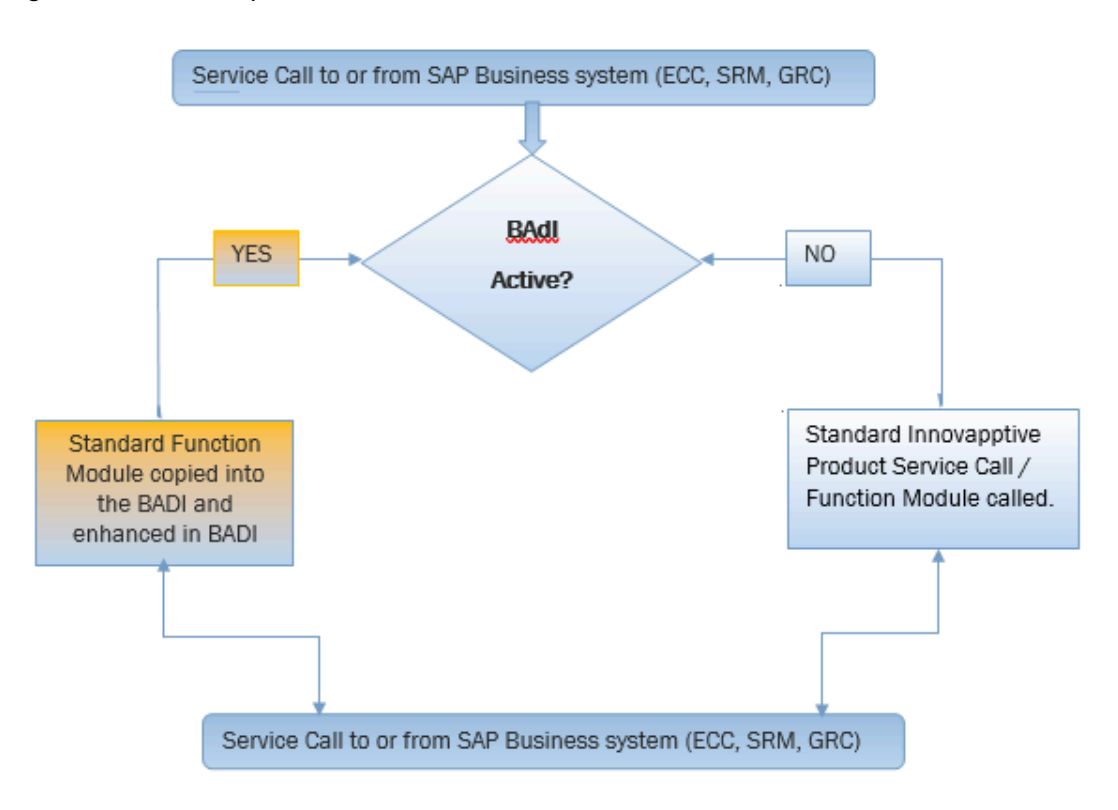

Figure 10-1 BADI Implementation

### 10.1. List of BADIs for mAssetTag

List of BADIs (Business Add-Ins) available as part of the mAssetTag SAP ECC Add-on component to enhance the standard functionality with ABAP development.

| Table 10-1 BADIs in mAssetTag | g App | lication |
|-------------------------------|-------|----------|
|-------------------------------|-------|----------|

| BADI Name                      | BADI Description                                               |
|--------------------------------|----------------------------------------------------------------|
| /INVMAT/BADI_ACTIVE_OBJ_LIST   | BADI definition for List of Screens in mobile device           |
| /INVMAT/BADI_ASSET_CLASS_GET   | BADI definition for Get Asset Class Collec-<br>tion            |
| /INVMAT/BADI_ASSET_SCHEDULER   | BADI definition for mAssetTag – Asset<br>Scheduler             |
| /INVMAT/BADI_ASSET_TAG_GET     | BADI definition for Get Inventory Asset in-<br>formation       |
| /INVMAT/BADI_ASSET_TAG_UPDATE  | BADI definition for Update Asset Tag Infor-<br>mation          |
| /INVMAT/BADI_ASSET_USER_VAL    | BADI definition for Asset Scheduler User<br>Validation         |
| /INVMAT/BADI_AUTH_CHECKS       | Authorization Checks                                           |
| /INVMAT/BADI_BATCH_VAL         | BADI definition for Batch Validation                           |
| /INVMAT/BADI_CAPTURE_ASSETDATA | BADI definition for Capturing Asset Data<br>from mobile device |
| /INVMAT/BADI_COMPANYCODE_LIST  | BADI definition for Get List of Company<br>Codes               |
| /INVMAT/BADI_CUSTOM_DROPDOWN   | BADI definition for Custom Dropdown                            |
| /INVMAT/BADI_DD_BATCH          | BADI definition for Batch Dropdown                             |
| /INVMAT/BADI_DD_MATERIALS      | BADI definition for List of Materials for Drop-<br>down        |
| /INVMAT/BADI_DD_MOVEMENT_TYPES | BADI definition for Movement Types Drop-<br>down               |
| /INVMAT/BADI_DD_PLANTS         | BADI definition for List of Plants drop down                   |
| /INVMAT/BADI_GET_ASSET_TASKS   | BADI definition for List of Tasks assigned to the user         |

| <b>BADI Name</b>              | BADI Description                                               |
|-------------------------------|----------------------------------------------------------------|
| /INVMAT/BADI_GRID_ITEMS       | BADI definition for Goods Receipt Inbound<br>Delivery Items    |
| /INVMAT/BADI_GRID_ITEMS_VAL   | GR Inbound Delivery Item Validation/Up-<br>date                |
| /INVMAT/BADI_GRID_LIST        | BADI definition for Goods Receipt Inbound<br>Delivery List     |
| /INVMAT/BADI_GRID_LIST_VAL    | BADI definition for Goods Receipt Inbound<br>Delivery List     |
| /INVMAT/BADI_GRID_POST        | BADI definition for Goods Receipt Inbound<br>Delivery Posting  |
| /INVMAT/BADI_GROD_ITEMS       | BADI definition for Goods Receipt Outbound<br>Delivery Items   |
| /INVMAT/BADI_GROD_ITEMS_VAL   | GR Outbound Delivery Item Validation/Up-<br>date               |
| /INVMAT/BADI_GROD_LIST        | Get list of Outbound Deliveries waiting for<br>Goods Receipt   |
| /INVMAT/BADI_GROD_LIST_VAL    | GR Outbound Delivery Header Valida-<br>tion/Update             |
| /INVMAT/BADI_GROD_POST        | BADI definition for Goods Receipt Outbound<br>Delivery Posting |
| INVMAT/BADI_GRPO_POST         | BADI definition for Goods Receipt Posting                      |
| /INVMAT/BADI_GRSTO_POST       | BADI definition for Goods Receipt Posting                      |
| /INVMAT/BADI_GR_DLV_ID_HUDATA | Handling Unit Data for Inbound Delivery                        |
| /INVMAT/BADI_GR_DLV_OD_HUDATA | Handling Unit Data for Outbound Delivery                       |
| /INVMAT/BADI_GR_POITEMS       | BADI definition for Goods Receipt PO Items                     |
| /INVMAT/BADI_GR_POITEMS_VAL   | GR Purchasing Document Item Valida-<br>tion/Update             |
| /INVMAT/BADI_GR_POLIST        | BADI definition for Goods Receipt PO List                      |
|                               |                                                                |

Table 10-1 BADIs in mAssetTag Application (continued)

| Tuble 10-1 BADIS III IIIASSectury Application | (continued)                                              |
|-----------------------------------------------|----------------------------------------------------------|
| BADI Name                                     | <b>BADI Description</b>                                  |
| /INVMAT/BADI_GR_POLIST_VAL                    | GR Purchasing Document Header Valida-<br>tion/Update     |
| /INVMAT/BADI_GR_STOITEMS                      | BADI definition for Goods Receipt PO Items               |
| /INVMAT/BADI_GR_STOITEMS_VAL                  | GR Purchasing Document Item Valida-<br>tion/Update       |
| /INVMAT/BADI_GR_STOLIST                       | BADI definition for Goods Receipt STO List               |
| /INVMAT/BADI_GR_STOLIST_VAL                   | GR STO Document Header Validation/Up-<br>date            |
| /INVMAT/BADI_MATERIAL_GROUP                   | BADI definition for Material Group                       |
| /INVMAT/BADI_MATERIAL_GRP_VAL                 | BADI definition for Material Group Valida-<br>tion       |
| /INVMAT/BADI_MATERIAL_VAL                     | BADI definition for Material Validation                  |
| /INVMAT/BADI_MAT_DOC_ITEMS                    | Get Material Document Items                              |
| /INVMAT/BADI_MAT_DOC_OUTPUT                   | BADI definition for Material Document Out-<br>put        |
| /INVMAT/BADI_MOVEMENT_TYPE_VAL                | BADI definition for Movement Type Valida-<br>tion        |
| /INVMAT/BADI_PLANT_VAL                        | BADI definition for Plant Validation                     |
| /INVMAT/BADI_PO_LIMITS                        | BADI definition for PO Limits                            |
| /INVMAT/BADI_SERVICE_LINES                    | BADI definition for Service Lines                        |
| /INVMAT/BADI_SERVICE_LINES_VAL                | BADI definition for Service Lines Valida-<br>tion/Update |
| /INVMAT/BADI_STATUS_LIST                      | BADI definition for List of Status Codes                 |
| /INVMAT/BADI_STORAGE_LOC                      | BADI definition for List Storage Locations<br>Dropdown   |
| /INVMAT/BADI_STOR_LOC_VAL                     | BADI definition for Storage Location Valida-<br>tion     |

Table 10-1 BADIs in mAssetTag Application (continued)

| BADI Name                      | BADI Description                                             |
|--------------------------------|--------------------------------------------------------------|
| /INVMAT/BADI_UPDATE_TASKSTATUS | BADI definition for Update Status of As-<br>signed Tasks     |
| /INVMAT/BADI_MATDOC_HEADER     | BADI definition for Material Document<br>Header              |
| /INVMAT/BADI_MATDOC_ITEMS      | BADI definition for Material Document<br>Items               |
| /INVMAT/BADI_MATDOC_REVERSAL   | BADI definition for Material Document Re-<br>versal          |
| /INVMAT/BADI_GRPO_ATTACH_DISPL | BADI definition for Goods Receiving attach-<br>ment display  |
| /INVMAT/BADI_GRPO_ATTACH_DOWNL | BADI definition for Goods Receiving attach-<br>ment download |
| /INVMAT/BADI_BATCHNUMBERS_LIST | BADI definition for Batch Number List                        |
| /INVMAT/BADI_ACNT_ASMNT_POLINE | BADI for Asset Account Assignment lines for PO               |
| /INVMAT/BADI_ASSET_COCKPIT_ATT | BADI for asset cockpit attachment                            |
| /INVMAT/BADI_ASSET_RECNCL_ATTA | BADI Definition to get the Recancellation<br>Attachments     |
| /INVMAT/BADI_ATTACH_DOWNLOAD   | Download Attachments                                         |
| /INVMAT/BADI_ATT_MAT_DOC_CRE   | Attachment creation for matdoc                               |
| /INVMAT/BADI_AT_ATTACH_DELETE  | BADI for Delete Assettag Attachments                         |
| /INVMAT/BADI_AT_ATTACH_DISPLAY | BADI for display attachments                                 |
| /INVMAT/BADI_AT_ATTACH_UPLOAD  | BADI for Upload Assettag Attachments                         |
| /INVMAT/BADI_GET_ROOMS_LIST    | BADI Definition for List of rooms                            |
| /INVMAT/BADI_GRMAT_DOC_ITEMS   | GR Matdoc items Label printing                               |
| /INVMAT/BADI_ASSET_TAG_UPD_MUL | BADI for Update Multiple Asset tag Infor-<br>mation          |

Table 10-1 BADIs in mAssetTag Application (continued)

| BADI Name                      | <b>BADI Description</b>                   |
|--------------------------------|-------------------------------------------|
| /INVMAT/BADI_CREATE_ASSET_MUL  | BADI for Multiple Create Asset            |
| /INVMAT/BADI_ASSETS_TO_BATCH   | Assign assets to Batch number             |
| /INVMAT/BADI_ASSET_ANALYTICS   | BADI for Asset Analytics                  |
| /INVMAT/BADI_ASSET_BATCHES     | BADI Definition for List of asset batches |
| /INVMAT/BADI_ASSET_INV_UPDATE  | Asset Inventory Status Update             |
| /INVMAT/BADI_ASSET_KPI         | Asset KPI                                 |
| /INVMAT/BADI_ASSET_RECON       | Asset Reconciliation                      |
| /INVMAT/BADI_ASSET_RETIREMENT  | BADI for Asset retirement                 |
| /INVMAT/BADI_ASSET_SCHEDULE    | Schedule Assets                           |
| /INVMAT/BADI_ASSET_STATUS      | Get Asset Status                          |
| /INVMAT/BADI_ASSIGN_ASS_TO_USR | Assign asset to user                      |
| /INVMAT/BADI_BATCHNUMBER_LIST  | BADI for Batchnumber list                 |
| /INVMAT/BADI_CHECKOUT_STATUS   | BADI for Asset Checkout Status            |
| /INVMAT/BADI_CREATE_ASSET      | Create Asset                              |
| /INVMAT/BADI_DDPLANT_LIST      | Plant List                                |
| /INVMAT/BADI_DOC_TYPES         | BADI for document types                   |
| /INVMAT/BADI_GET_MOBILE_ASSETS | Get the mobile assets details             |
| /INVMAT/BADI_INVENTORY_STATUS  | Get Asset Inventory Status                |
| /INVMAT/BADI_KOSTL_LIST        | BADI for Costcenter list                  |
| /INVMAT/BADI_LOCATION_DETAILS  | Get Location Details                      |
| /INVMAT/BADI_TRADING_PARTNERS  | BADI for trading partners                 |
| /INVMAT/BADI_TRANS_TYPES       | Asset transaction types                   |
| /INVMAT/BADI UPDAT TASKSSTATUS | BADI Definition for Update Status of As-  |
|                                | signed Tasks                              |

Table 10-1 BADIs in mAssetTag Application (continued)

| BADI Name                      | BADI Description                                            |
|--------------------------------|-------------------------------------------------------------|
| /INVMAT/BADI_ASSET_USER_VAL    | BADI Definition for Asset Scheduler User<br>Validation      |
| /INVMAT/BADI_CAPTURE_ASSETDATA | BADI Definition for Capturing asset data from mobile device |
| /INVMAT/BADI_USER_ADOPTION     | BADI Definition for User Adoption                           |
| /INVMAT/BADI_USER_DETAIL_LIST  | BADI Definition for User Details List                       |
| /INVMAT/BADI_GRPO_ATTACH_DISPL | BADI Definition for GRPO Attachment Dis-<br>play            |
| /INVMAT/BADI_GRPO_ATTACH_DOWNL | BADI Definition for GRPO Attachment<br>Download             |
| /INVMAT/BADI_ASSET_INV_DELETE  | BADI Definition for Asset Inventory Status<br>Delete        |
| /INVMAT/BADI_ASSET_INV_UPDMUL  | BADI Definition for Inventory Status Update<br>Multiple     |
| /INVMAT/BADI_LANGUAGE          | BADI Definition for Language                                |
| /INVMAT/BADI_FUNCTIONLOCATION  | Badi for Location List                                      |

#### Table 10-1 BADIs in mAssetTag Application (continued)

# 11. Update Resource File

This section describes the steps to view and modify the content, format, and structure of the Resources file.

As part of the initial product deployment, Innovapptive will provide a default zip file that needs to be updated to reflect your settings and branding needs.

**mWorkOrder** application resource file **resources\_mworkorder.zip** on Windows platform is used as an example to demonstrate the steps andactions that are needed to be performed. The same steps can be followed for other products and platforms as well using the appropriate file and product names for other products.

To prepare and update the resource file:

- 1. Download the resources\_mworkorder\_zip file to the local drive.
- 2. Extract the resource\_mmworkorder.zip file.

The folder structure: **resource\_mworkorder**, **Dev**, **ios** is displayed after successful extraction:

3. Navigate to the iOS folder. (Same file and settings are applicable for iOS, Android, and Windows).

Standard images, logo, and the settings file are displayed in the folder.

- 4. Open the file **settings.json** in Notepad/Notepad++ (any standard text file editor).
- 5. Modify the default setting from **settings.json** file as required.

| Attribute   | Description                                                                                                    |
|-------------|----------------------------------------------------------------------------------------------------|
| AppName     | This field is used to identify the Inno-<br>vapptive product name.                                                                            |
|             | Conditions: Use uppercase alphabets.                                                                                                    |
|             | Possible Values: Based on the product,<br>refer to the table Table 11-3 : AppName<br>and App id <i>(on page 106)</i> .<br>Example: MWORKORDER |
| Environment | Identifies the landscape to which the<br>mobile application is connected. This<br>value is displayed on the Login page of<br>the mobile app.  |

#### Table 11-1 json file attributes

| Attribute      | Description                                                                                                    |
|----------------|----------------------------------------------------------------------------------------------------|
|                | Conditions: None                                                                                                    |
|                | <b>Possible Values:</b> Development/Quali-<br>ty/Production                                                                                                    |
| ShowDemoButton | Set to True to display the Sample Data<br>button on the application Login page.<br>Upon clicking the sample data, the user<br>can view the demo data.<br><b>Conditions:</b> Use lowercase alphabets.<br><b>Possible Values:</b> true/false                                            |
| hcolor         | Custom header color for applica-<br>tion. Use this parameter to customize<br>the app screen elements, such as the<br>header bar, to meet your corporate<br>branding needs. Work with your appro-<br>priate branding team to identify the<br>color that meets your enterprise palette. |
|                | you can identify the Hex color code val-<br>ue that needs to be set up. To find the<br>hex color code, go to www.google.com<br>and search for "hex color picker." Select<br>the desired color and you will see the<br>color code.                                                     |
|                | <b>Condition:</b> Use the Hex color code value based on the color you would like to see on the mobile app screen elements.                                                                                                    |
|                | Possible Values: As per the require-<br>ment.                                                                                                    |
|                | Example:#42c2f4                                                                                                    |
| TouchId        | Set the value as <b>True</b> to enable the<br><b>Touch ID</b> feature in application.                                                                                                    |

| Attribute     | Description                                                                                                    |
|---------------|----------------------------------------------------------------------------------------------------|
| AppPassCode   | Set the value as <b>True</b> to enable the <b>App</b><br><b>Passcode</b> feature in application.                                                                                                    |
| ForgotPwd     | Set the value as <b>True</b> to enable the <b>For-got Password</b> feature in application.                                                                                                    |
| ForgotPwdLink | Set the value as <b>True</b> to display the website link to reset password.                                                                                                    |
| ForgotPwdMsg  | Set the value as <b>True</b> to display the message to reset password.                                                                                                    |
| Languages     | Languages that are configured in the <b>settings.json</b> file are displayed to the user as a drop-down menu for se-lection. Additional languages can be added provided the language is available in SAP and the necessary translations are maintained. <b>Syntax:</b> <pre> {"id":<sequencenumber>,"key":"<saplanguagecode>", "value": "<languagename>"} Possible Values: Languages supported by SAP Example: {"id":1,"key":"E","value":"English"} </languagename></saplanguagecode></sequencenumber></pre> Note: For RACE <sup>TM</sup> Dynamic Forms, only English language is supported. |
| Timeout       | Application idle Timeout (in minutes).<br>This setting allows the administrator to<br>specify the automatic time out when<br>apps are left idle.                                                                                                    |
|               | <b>Possible Values:</b> As per the require-<br>ment.                                                                                                    |

| Attribute | Description |
|-----------|-------------|
|           | Example:D30 |

6. Review and update the content block for each environment (Development, Quality, and Production).

| Note: |
|-------|
|       |

Values described in the following table are case sensitive and are recommended to be used in the same format as mentioned in the Description section. All the values are mandatory.

| Parameter     | Description                                                                                                    |  |
|---------------|----------------------------------------------------------------------------------------------------|--|
| Server        | The DNS/HostName of the SMP/SCPms<br>servers, which will be used for mobile<br>application connection.<br><b>Example:</b> smp.innovapptive.com |  |
| Port          | The application establishes the com-<br>munication to the server based on the specified port number.                                           |  |
|               | <b>Possible Values:</b> 8080, 8081, 443                                                                                                    |  |
|               | <b>Example:</b> HTTP/HTTPs (SMP default HTTP port 8080, HTTPs 8081, SCPms HTTPs 443 and custom ports for proxy)                                |  |
| ApplicationID | ApplicationID is the ID configured in<br>SMP/SCPms and the mobile applica-<br>tion will use it to connect to server for<br>the registration.   |  |
|               | <b>Condition:</b> Use the same application ID as defined in SMP/SCPms.                                                                         |  |
|               | <b>Possible Values:</b> Based on the product, refer to the table below.                                                                        |  |
|               | <b>Example:.</b> com.innovapptive.mworko-<br>rder                                                                                              |  |

#### Table 11-2 json parameters

| Parameter                 | Description                                                                                                    |
|---------------------------|----------------------------------------------------------------------------------------------------|
| SecurityType              | This field is used to identify the securi-<br>ty type configured in SMP/SCPms serv-<br>er for the application. Security types are<br>used based on authentication mecha-<br>nism/login mechanism selected for the<br>application. |
|                           | <b>Condition:</b> Use the same security profile name as defined in SMP/SCPms.                                                                                                    |
|                           | <b>Example:</b> Basic Authentication (SSO2),<br>SAML Authentication (SAML) and x509<br>authentication(x509) mechanisms.                                                                                                    |
| https                     | This field is used to identify the protocol type. The default value should be set to <b>false</b> .                                                                                                    |
|                           | Conditions: Use lowercase alphabets.                                                                                                    |
|                           | Possible Values: true/false                                                                                                    |
| Whitelist [ApplicationID] | All Innovapptive applications require<br>connection settings for RACE™ services<br>and may require other connection set-<br>tings also.                                                                                           |
|                           | mWorkOrder application requires con-<br>nection setting for RACE™, EQUIPMENT,<br>FUNCTIONALLOCATION, and ATTACH-<br>MENT.                                                                                                    |
|                           | <b>Example</b> . com.innovapptive.race,<br>mwo.equipment, mwo.funloc and<br>mwo.attach.                                                                                                    |
| Whitelist [StoreName]     | This field describes the nameOffline<br>stores for whitelist ApplicationIDs.<br>RACE™ store is common for all Inno-<br>vapptive applications.                                                                                     |

| Description       |  |
|-------------------|--|
| ation requires to |  |
| ng StoreName –    |  |
| UNCTIONALLO-      |  |
| IMENT.            |  |
|                   |  |

#### Figure 11-1 Sample JSON Settings file

| "Server": "smphost",                                                                                                    |
|----------------------------------------------------------------------------------------------------|
| "Port": "8080",                                                                                                    |
| "ApplicationID": "com.innovapptive.mworkorder",                                                                                                    |
| "SecurityType": "SSO2",                                                                                                    |
| "https": false,                                                                                                    |
| "AppName": "MWORKORDER",                                                                                                    |
| "Environment": "Development",                                                                                                    |
| "ShowDemoButton":true,                                                                                                    |
| "hcolor":"#445E75",                                                                                                    |
| "TouchId":true, "AppPassCode":true, "ForgotPwd":true, "ForgotPwdLink":false, "ForgotPwdMsg":"http://www.innovapptive.com/", "StoreName":"",                |
| "Languages":[{"id":1,"key":"E","value":"English"},{"id":2,"key":"D","value":"German"},{"id":3,"key":"F","value":"French"},                                 |
| {"id":4,"key":"S","value":"Spanish"},{"id":5,"key":"P","value":"Portuguese"},{"id":6,"key":"1","value":"Chinese"},{"id":7,"key":"M","value":"Thai"}],      |
| "Timeout":"D30", "Whitelist":[{"ApplicationID": "com.innovapptive.mworace","StoreName":"RACE"},{"ApplicationID": "mwo.equipment","StoreName":"EQUIPMENT"}, |
| {"ApplicationID": "mwo.funloc","StoreName":"FUNCTIONALLOCATION"},{"ApplicationID": "mwo.attach","StoreName":"ATTACHMENT"}]                                 |
| }                                                                                                    |

**ApplicationID** and **AppName** depend on the app that you configure. The following table will help to configure the details.

| Name                 | APP ID                                 | AppName          |
|----------------------|----------------------------------------|------------------|
| Mobile Asset Tag     | com.innovapptive.mas-<br>settag        | MASSETTAG        |
| Mobile Inventory     | com.innovapptive.min-<br>ventory       | MINVENTORY       |
| Mobile Service Order | com.innovapptive.mser-<br>viceorder    | MSERVICEORDER    |
| Mobile Shopping Cart | com.innovapptive.mshop                 | MSHOP            |
| Mobile Worklist      | com.innovapptive.mwork-<br>list        | MWORKLIST        |
| Mobile Work Order    | com.innovapptive.m-<br>workorder       | MWORKORDER       |
| RACE™ Dynamic Forms  | com.innovapptive.race-<br>dynamicforms | RACEDYNAMICFORMS |

#### Table 11-3 AppName and App id

7. Save the **settings.json** file with the same name. (As a best practice, maintain a backup of the file with a different name)

8. Update the Image files.

The .png image files that are provided can be replaced with images to meet your branding needs. Ensure that the file format, image size, quality, resolution, and so on are aligned with the image that is being replaced.

- 9. Compress the following files with the updated files from Part 1 & 2 into a zip file with the name **resources\_ios.zip**. Ensure that the content and filenames are exactly matching.
  - App\_BG\_iPad\_Landscape.png
  - App\_BG\_iPad\_Protrait.png
  - App\_BG\_iPhone.png
  - App\_Logo.png
  - settings.json

# 12. Download App and Install

Before you download new version of the App, do the following:

- Complete all the transactions (Online and Offline),
- Unregister from the application

Download the mAssetTag app from Apple App Store and install it.